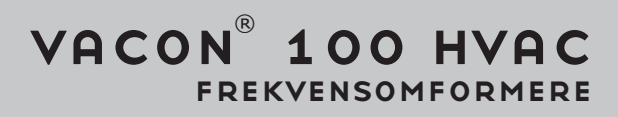

# **APPLIKATIONSMANUAL**

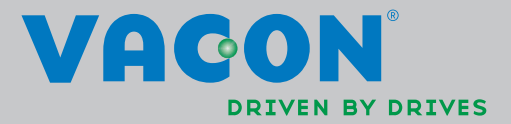

# INDHOLDSFORTEGNELSE

Dokument-ID: DPD00550H Bestillingskode: DOC-APP02456+DLUK Rev. H Udgivelsesdato for version: 21.8.13 Svarer til applikationspakke FW0065V021.vcx

| 1.                                                                                                    | VACON 100 – OPSTART                                                                                                    | .2                                                                                                    |
|----------------------------------------------------------------------------------------------------|----------------------------------------------------------------------------------------------------|----------------------------------------------------------------------------------------------------|
| 1.1                                                                                                    | Opstartsquide                                                                                                    | 2                                                                                                    |
| 1.2                                                                                                    | PID-miniguide                                                                                                    | 3                                                                                                    |
| 1.3                                                                                                    | Multipumpe-miniguide                                                                                                    | 4                                                                                                    |
| 1.4                                                                                                    | Brandtilstandsguide                                                                                                    | 5                                                                                                    |
| 2.                                                                                                    | Frekvensomformerens betjeningspanel                                                                                                    | .6                                                                                                    |
| 2.1                                                                                                    | Vacon panel med grafisk display                                                                                                    | 7                                                                                                    |
| 2.1.1                                                                                                    | Panelets display                                                                                                    | 7                                                                                                    |
| 2.1.2                                                                                                    | Sådan anvendes panelet                                                                                                    | 7                                                                                                    |
| 2.2                                                                                                    | Vacon panel med tekstsegment display                                                                                                    | 12                                                                                                    |
| 2.2.1                                                                                                    | Panelets display                                                                                                    | 12                                                                                                    |
| 2.2.2                                                                                                    | Sådan anvendes panelet                                                                                                    | 13                                                                                                    |
| 2.3                                                                                                    | Menustruktur                                                                                                    | 15                                                                                                    |
| 2.3.1                                                                                                    | Hurtig opsætning                                                                                                    | 16                                                                                                    |
| 2.3.2                                                                                                    | Overvågning                                                                                                    | 16                                                                                                    |
| 2.3.3                                                                                                    | Parametre                                                                                                    | 17                                                                                                    |
| 2.3.4                                                                                                    | Diagnosticering                                                                                                    | 17                                                                                                    |
| 2.3.5                                                                                                    | I/O og hardware                                                                                                    | 20                                                                                                    |
| 2.3.6                                                                                                    | Brugerindstillinger                                                                                                    | 27                                                                                                    |
| 2.3.7                                                                                                    | Favoritter                                                                                                    | 29                                                                                                    |
| 2.3.8                                                                                                    | Brugerindstillinger                                                                                                    | 29                                                                                                    |
| 3.                                                                                                    | Vacon HVAC-frekvensomformerapplikation                                                                                                    | 30                                                                                                    |
| 3.1                                                                                                    | Specifikke funktioner for Vacon HVAC-frekvensomformer                                                                                                    | 30                                                                                                    |
| 2.2                                                                                                    | Eksempel på styringsforbindelse                                                                                                    | 31                                                                                                    |
| J.Z                                                                                                    | Eksempet på styrnigsförbindelse                                                                                                    | 01                                                                                                    |
| 3.3                                                                                                    | Isolere digitale indgange fra jord                                                                                                    | 33                                                                                                    |
| 3.3<br>3.4                                                                                                    | Isolere digitale indgange fra jord<br>HVAC-applikation – Parametergruppe quick setup                                                                                                    | 33<br>34                                                                                                    |
| 3.3<br>3.4<br>3.5                                                                                                    | Isolere digitale indgange fra jord<br>HVAC-applikation – Parametergruppe quick setup<br>Overvågningsgruppe                                                                                                    | 33<br>34<br>36                                                                                                    |
| 3.2<br>3.3<br>3.4<br>3.5<br>3.5.1                                                                                                    | Isolere digitale indgange fra jord<br>HVAC-applikation – Parametergruppe quick setup<br>Overvågningsgruppe<br>Multiovervågning                                                                                                    | 33<br>34<br>36<br>36                                                                                                    |
| 3.3<br>3.4<br>3.5<br>3.5.1<br>3.5.2                                                                                                    | Isolere digitale indgange fra jord<br>HVAC-applikation – Parametergruppe quick setup<br>Overvågningsgruppe<br>Multiovervågning<br>Basis                                                                                                    | 33<br>34<br>36<br>36<br>36                                                                                                    |
| 3.2<br>3.3<br>3.4<br>3.5<br>3.5.1<br>3.5.2<br>3.5.3<br>2.5.3                                                                                                    | Isolere digitale indgange fra jord<br>HVAC-applikation – Parametergruppe quick setup<br>Overvågningsgruppe<br>Multiovervågning<br>Basis<br>Overvågning af tidsmålingsfunktioner                                                                                                    | 33<br>34<br>36<br>36<br>36<br>38                                                                                                    |
| 3.2<br>3.3<br>3.4<br>3.5<br>3.5.1<br>3.5.2<br>3.5.3<br>3.5.4<br>3.5.4                                                                                                    | Isolere digitale indgange fra jord<br>HVAC-applikation – Parametergruppe quick setup<br>Overvågningsgruppe<br>Multiovervågning<br>Basis<br>Overvågning af tidsmålingsfunktioner<br>Overvågning af PID-kontroller                                                                                                    | 33<br>34<br>36<br>36<br>36<br>38<br>39                                                                                                    |
| 3.2<br>3.3<br>3.4<br>3.5<br>3.5.1<br>3.5.2<br>3.5.3<br>3.5.4<br>3.5.5<br>2.5.4                                                                                                    | Isolere digitale indgange fra jord<br>HVAC-applikation – Parametergruppe quick setup<br>Overvågningsgruppe<br>Multiovervågning<br>Basis<br>Overvågning af tidsmålingsfunktioner<br>Overvågning af PID-kontroller<br>Overvågning af PID2-controller                                                                                                    | 33<br>34<br>36<br>36<br>36<br>38<br>39<br>39                                                                                                    |
| 3.2<br>3.3<br>3.4<br>3.5<br>3.5.1<br>3.5.2<br>3.5.3<br>3.5.4<br>3.5.5<br>3.5.6<br>2.5.7                                                                                                    | Isolere digitale indgange fra jord<br>HVAC-applikation – Parametergruppe quick setup<br>Overvågningsgruppe<br>Multiovervågning<br>Basis<br>Overvågning af tidsmålingsfunktioner<br>Overvågning af PID-kontroller<br>Overvågning af PID-controller<br>Overvågning af PID2-controller<br>Overvågning af multipumpe                                                                                                    | 33<br>34<br>36<br>36<br>36<br>38<br>39<br>39<br>39                                                                                                    |
| 3.2<br>3.3<br>3.4<br>3.5<br>3.5.1<br>3.5.2<br>3.5.3<br>3.5.4<br>3.5.5<br>3.5.6<br>3.5.7<br>2.5 8                                                                                                    | Isolere digitale indgange fra jord<br>HVAC-applikation – Parametergruppe quick setup<br>Overvågningsgruppe<br>Multiovervågning.<br>Basis<br>Overvågning af tidsmålingsfunktioner<br>Overvågning af PID-kontroller.<br>Overvågning af PID2-controller<br>Overvågning af multipumpe.<br>Overvågning af fieldbus-data.                                                                                                    | 33<br>34<br>36<br>36<br>36<br>36<br>38<br>39<br>39<br>39<br>39<br>40<br>41                                                                                                    |
| 3.2<br>3.3<br>3.4<br>3.5<br>3.5.1<br>3.5.2<br>3.5.3<br>3.5.4<br>3.5.5<br>3.5.6<br>3.5.7<br>3.5.8<br>3.5.8                                                                                                    | Isolere digitale indgange fra jord<br>HVAC-applikation – Parametergruppe quick setup<br>Overvågningsgruppe<br>Multiovervågning.<br>Basis<br>Overvågning af tidsmålingsfunktioner<br>Overvågning af PID-kontroller.<br>Overvågning af PID2-controller<br>Overvågning af multipumpe.<br>Overvågning af fieldbus-data.<br>Overvågning af temperaturindgange.                                                                                                    | 33<br>34<br>36<br>36<br>36<br>36<br>38<br>39<br>39<br>39<br>40<br>41                                                                                                    |
| 3.2<br>3.3<br>3.4<br>3.5<br>3.5.1<br>3.5.2<br>3.5.3<br>3.5.4<br>3.5.5<br>3.5.6<br>3.5.7<br>3.5.8<br>3.6<br>3.6<br>3.6                                                                                                    | Isolere digitale indgange fra jord<br>HVAC-applikation – Parametergruppe quick setup<br>Overvågningsgruppe<br>Multiovervågning<br>Basis<br>Overvågning af tidsmålingsfunktioner<br>Overvågning af PID-kontroller<br>Overvågning af PID2-controller<br>Overvågning af multipumpe<br>Overvågning af multipumpe<br>Overvågning af tieldbus-data<br>Overvågning af temperaturindgange<br>Vacon HVAC-applikation – Applikationsparameterlister                                                                                                    | 33<br>34<br>36<br>36<br>36<br>38<br>39<br>39<br>40<br>41<br>42<br>42                                                                                                    |
| 3.2<br>3.3<br>3.4<br>3.5<br>3.5.1<br>3.5.2<br>3.5.3<br>3.5.4<br>3.5.5<br>3.5.6<br>3.5.7<br>3.5.8<br>3.6<br>3.6.1<br>3.6.1                                                                                                    | Isolere digitale indgange fra jord<br>HVAC-applikation – Parametergruppe quick setup<br>Overvågningsgruppe<br>Multiovervågning af<br>Basis<br>Overvågning af tidsmålingsfunktioner<br>Overvågning af PID-kontroller<br>Overvågning af PID2-controller<br>Overvågning af multipumpe<br>Overvågning af fieldbus-data<br>Overvågning af temperaturindgange<br>Vacon HVAC-applikation – Applikationsparameterlister<br>Kolonneforklaringer                                                                                                    | 33<br>34<br>36<br>36<br>36<br>38<br>39<br>39<br>40<br>41<br>42<br>43<br>44                                                                                                    |
| 3.2<br>3.3<br>3.4<br>3.5<br>3.5.1<br>3.5.2<br>3.5.3<br>3.5.4<br>3.5.5<br>3.5.6<br>3.5.7<br>3.5.8<br>3.6<br>3.6.1<br>3.6.2<br>3.6.3                                                                                                    | Isolere digitale indgange fra jord<br>HVAC-applikation – Parametergruppe quick setup<br>Overvågningsgruppe<br>Multiovervågning.<br>Basis<br>Overvågning af tidsmålingsfunktioner<br>Overvågning af PID-kontroller.<br>Overvågning af PID2-controller<br>Overvågning af multipumpe<br>Overvågning af fieldbus-data<br>Overvågning af temperaturindgange<br>Vacon HVAC-applikation – Applikationsparameterlister<br>Kolonneforklaringer.<br>Parameterprogrammering.<br>Gruppe 3 1: Motorindstillinger                                                                                                    | 33<br>34<br>36<br>36<br>36<br>38<br>39<br>39<br>39<br>40<br>41<br>42<br>43<br>44<br>43                                                                                                    |
| 3.2<br>3.3<br>3.4<br>3.5<br>3.5.1<br>3.5.2<br>3.5.3<br>3.5.4<br>3.5.5<br>3.5.6<br>3.5.7<br>3.5.8<br>3.6<br>3.6.1<br>3.6.2<br>3.6.3<br>3.6.4                                                                                                    | Isolere digitale indgange fra jord<br>HVAC-applikation – Parametergruppe quick setup<br>Overvågningsgruppe<br>Multiovervågning.<br>Basis<br>Overvågning af tidsmålingsfunktioner<br>Overvågning af PID-kontroller.<br>Overvågning af PID2-controller.<br>Overvågning af multipumpe.<br>Overvågning af fieldbus-data.<br>Overvågning af temperaturindgange.<br>Vacon HVAC-applikation – Applikationsparameterlister<br>Kolonneforklaringer.<br>Parameterprogrammering.<br>Gruppe 3.1: Motorindstillinger                                                                                                    | 33<br>34<br>36<br>36<br>38<br>39<br>39<br>40<br>41<br>42<br>44<br>44<br>51                                                                                                    |
| 3.2<br>3.3<br>3.4<br>3.5<br>3.5.1<br>3.5.2<br>3.5.3<br>3.5.4<br>3.5.5<br>3.5.6<br>3.5.7<br>3.5.8<br>3.6<br>3.6.1<br>3.6.2<br>3.6.3<br>3.6.4<br>3.6.5                                                                                                    | Isolere digitale indgange fra jord<br>HVAC-applikation – Parametergruppe quick setup<br>Overvågningsgruppe<br>Multiovervågning.<br>Basis<br>Overvågning af tidsmålingsfunktioner<br>Overvågning af PID-kontroller.<br>Overvågning af PID2-controller<br>Overvågning af multipumpe.<br>Overvågning af multipumpe.<br>Overvågning af temperaturindgange.<br>Vacon HVAC-applikation – Applikationsparameterlister<br>Kolonneforklaringer.<br>Parameterprogrammering<br>Gruppe 3.1: Motorindstillinger.<br>Gruppe 3.2: Opsætning af Start/Stop.<br>Gruppe 3.3: Styrereferenceindstillinger                                                                                                    | 33<br>34<br>36<br>38<br>39<br>39<br>40<br>42<br>44<br>45<br>52                                                                                                    |
| 3.2<br>3.3<br>3.4<br>3.5<br>3.5.1<br>3.5.2<br>3.5.3<br>3.5.4<br>3.5.5<br>3.5.6<br>3.5.7<br>3.5.8<br>3.6<br>3.6.1<br>3.6.2<br>3.6.3<br>3.6.3<br>3.6.4<br>3.6.5<br>3.6.6                                                                                                    | Isolere digitale indgange fra jord<br>HVAC-applikation – Parametergruppe quick setup<br>Overvågningsgruppe<br>Multiovervågning<br>Basis<br>Overvågning af tidsmålingsfunktioner<br>Overvågning af PID-kontroller<br>Overvågning af PID2-controller<br>Overvågning af multipumpe<br>Overvågning af fieldbus-data<br>Overvågning af fieldbus-data<br>Overvågning af temperaturindgange<br>Vacon HVAC-applikation – Applikationsparameterlister<br>Kolonneforklaringer<br>Parameterprogrammering<br>Gruppe 3.1: Motorindstillinger<br>Gruppe 3.3: Styrereferenceindstillinger<br>Gruppe 3.4: Rampe- og bremseopsætning                                                                                                    | 33         36         36         36         37         38         39         40         42         43         44         55                                                                                                    |
| 3.2<br>3.3<br>3.4<br>3.5<br>3.5.1<br>3.5.2<br>3.5.3<br>3.5.4<br>3.5.5<br>3.5.6<br>3.5.7<br>3.5.8<br>3.6.1<br>3.6.2<br>3.6.3<br>3.6.4<br>3.6.5<br>3.6.4<br>3.6.5<br>3.6.6<br>3.6.7                                                                                                    | Isolere digitale indgange fra jord<br>HVAC-applikation – Parametergruppe quick setup<br>Overvågningsgruppe<br>Multiovervågning.<br>Basis.<br>Overvågning af tidsmålingsfunktioner<br>Overvågning af PID-kontroller.<br>Overvågning af PID2-controller.<br>Overvågning af multipumpe.<br>Overvågning af fieldbus-data.<br>Overvågning af temperaturindgange.<br>Vacon HVAC-applikation – Applikationsparameterlister<br>Kolonneforklaringer.<br>Parameterprogrammering.<br>Gruppe 3.1: Motorindstillinger.<br>Gruppe 3.2: Opsætning af Start/Stop.<br>Gruppe 3.4: Rampe- og bremseopsætning<br>Gruppe 3.5: I/O-konfiguration                                                                                                    | 33         36         36         36         37         38         39         40         42         44         52         55                                                                                                    |
| 3.2         3.3         3.4         3.5         3.5.1         3.5.2         3.5.3         3.5.4         3.5.5         3.5.6         3.5.7         3.5.8         3.6.1         3.6.2         3.6.3         3.6.4         3.6.5         3.6.4         3.6.5         3.6.4         3.6.5         3.6.6         3.6.7         3.6.8 | Isolere digitale indgange fra jord<br>HVAC-applikation – Parametergruppe quick setup<br>Overvågningsgruppe<br>Multiovervågning.<br>Basis<br>Overvågning af tidsmålingsfunktioner<br>Overvågning af tidsmålingsfunktioner<br>Overvågning af PID-kontroller.<br>Overvågning af PID2-controller<br>Overvågning af multipumpe<br>Overvågning af fieldbus-data.<br>Overvågning af temperaturindgange.<br>Vacon HVAC-applikation – Applikationsparameterlister<br>Kolonneforklaringer.<br>Parameterprogrammering<br>Gruppe 3.1: Motorindstillinger.<br>Gruppe 3.2: Opsætning af Start/Stop.<br>Gruppe 3.4: Rampe- og bremseopsætning<br>Gruppe 3.5: I/O-konfiguration<br>Gruppe 3.6: Fieldbus-datatilknytning                                                               | 33       36         36       38         37       39         41       42         44       55         55       63                                                                                                    |
| 3.2         3.3         3.4         3.5         3.5.1         3.5.2         3.5.3         3.5.4         3.5.5         3.5.6         3.5.7         3.5.8         3.6.1         3.6.2         3.6.3         3.6.4         3.6.5         3.6.4         3.6.5         3.6.6         3.6.7         3.6.8         3.6.9               | Isolere digitale indgange fra jord<br>HVAC-applikation – Parametergruppe quick setup<br>Multiovervågningsgruppe<br>Basis<br>Overvågning af tidsmålingsfunktioner<br>Overvågning af PID-kontroller<br>Overvågning af PID2-controller<br>Overvågning af multipumpe<br>Overvågning af fieldbus-data<br>Overvågning af temperaturindgange<br>Vacon HVAC-applikation – Applikationsparameterlister<br>Kolonneforklaringer<br>Parameterprogrammering<br>Gruppe 3.1: Motorindstillinger<br>Gruppe 3.2: Opsætning af Start/Stop<br>Gruppe 3.4: Rampe- og bremseopsætning<br>Gruppe 3.5: I/O-konfiguration<br>Gruppe 3.7: Forbudte frekvenser                                                                                                    | 33       36       38       39       412       448       555       563       64                                                                                                    |
| 3.2<br>3.3<br>3.4<br>3.5<br>3.5.1<br>3.5.2<br>3.5.3<br>3.5.4<br>3.5.5<br>3.5.6<br>3.5.7<br>3.5.8<br>3.6.1<br>3.6.2<br>3.6.3<br>3.6.4<br>3.6.5<br>3.6.4<br>3.6.5<br>3.6.6<br>3.6.7<br>3.6.8<br>3.6.9<br>3.6.10                                                                                                    | Isolere digitale indgange fra jord                                                                                                    | 33       36       38       39       30       40       44       45       55       56       66       65                                                                                                    |
| 3.2<br>3.3<br>3.4<br>3.5<br>3.5.1<br>3.5.2<br>3.5.3<br>3.5.4<br>3.5.5<br>3.5.6<br>3.5.7<br>3.5.8<br>3.6.1<br>3.6.2<br>3.6.3<br>3.6.4<br>3.6.5<br>3.6.4<br>3.6.5<br>3.6.4<br>3.6.7<br>3.6.8<br>3.6.7<br>3.6.8<br>3.6.9<br>3.6.10<br>3.6.11                                                                                       | Isolere digitale indgange fra jord<br>HVAC-applikation – Parametergruppe quick setup<br>Overvågningsgruppe<br>Multiovervågning.<br>Basis<br>Overvågning af tidsmålingsfunktioner<br>Overvågning af PID-kontroller<br>Overvågning af PID2-controller<br>Overvågning af multipumpe<br>Overvågning af tidbus-data<br>Overvågning af temperaturindgange.<br>Vacon HVAC-applikation – Applikationsparameterlister<br>Kolonneforklaringer<br>Parameterprogrammering<br>Gruppe 3.1: Motorindstillinger<br>Gruppe 3.2: Opsætning af Start/Stop.<br>Gruppe 3.3: Styrereferenceindstillinger<br>Gruppe 3.4: Rampe- og bremseopsætning<br>Gruppe 3.5: I/O-konfiguration<br>Gruppe 3.7: Forbudte frekvenser<br>Gruppe 3.8: Overvågning af grænser<br>Gruppe 3.9: Sikringssystemer | 33       36       37       37       37       37       37       37       37       37       37       37       37       37       37       37       37       37       37       37       37       37       37       37       37       37       37       37       37       37       37       37       37       37       37       37       37       37       37       37       37       37       37       37       37       37       37       37       37       37       37       37       37       37       37       37       37       37       37       37       37       37       37       37       37       37       37       37       37       37       37       37       37       37       37       37       37       37       37       37       37       37       37       37       37       37       37       37       37       37       37       37       37       37       37       37       37       37       37       37       37       37       37       37       37       37       37       37       37       37       37       37 <td< td=""></td<> |

| 3.6.13 Gruppe 3,11: Tidsmålingsfunktioner              | 70  |
|--------------------------------------------------------|-----|
| 3.6.14 Gruppe 3,12: PID-kontroller 1                   | 74  |
| 3.6.15 Gruppe 3,13: PID-kontroller 2                   | 80  |
| 3.6.16 Gruppe 3,14: Multipumpe                         | 82  |
| 3.6.17 Gruppe 3,16: Brandtilstand                      | 83  |
| 3.6.18 Gruppe 3,17: Applikationsindstillinger          | 84  |
| 3.6.19 Gruppe 3.18: Indstillinger for kWh-impulsudgang | 84  |
| 3.7 HVAC-applikation – Yderligere parameteroplysninger | 85  |
| 3.8 HVAC-applikation – Fejlsøgning                     | 111 |
| 3.8.1 Visning af fejl                                  | 111 |
| 3.8.2 Fejloversigt                                     | 112 |
| 3.8.3 Fejlkoder                                        | 113 |

#### VACON 100 - OPSTART 1.

#### 1.1 **OPSTARTSGUIDE**

I Opstartsquiden, bliver du bedt om at angive de oplysninger, der er nødvendige, for at omformeren kan begynde styringsprocessen. Du skal bruge følgende panelknapper i guiden:

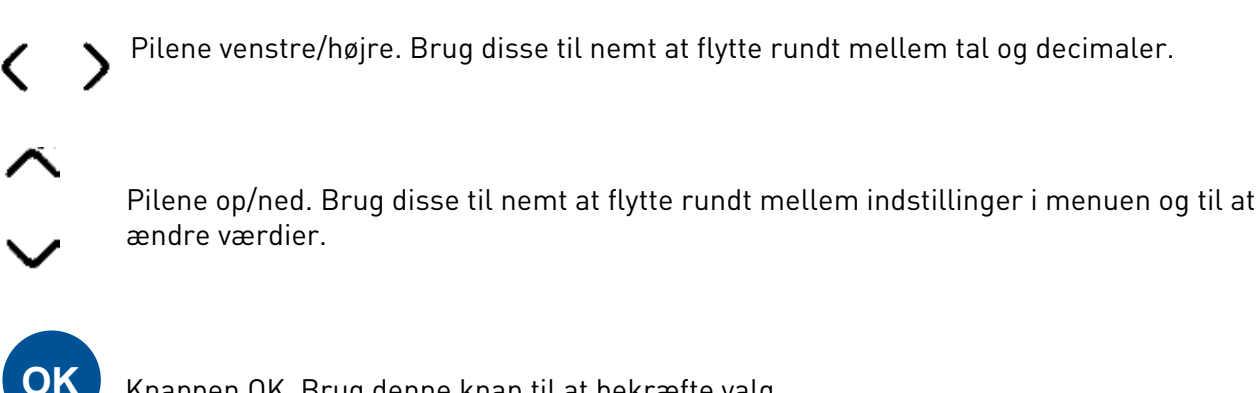

Knappen OK. Brug denne knap til at bekræfte valg.

BACK RESET

Knappen Back/Reset. Tryk på denne knap for at vende tilbage til tidligere spørgsmål i guiden. Hvis du trykker på denne knap ved det første spørgsmål, bliver opstartsguiden an-

nulleret.

Når du har tilsluttet strøm til Vacon 100-frekvensomformeren, kan du nemt indstille omformeren, hvis du følger disse instruktioner.

BEMÆRK: Du kan få din frekvensomformer udstyret med et tastatur med enten en grafisk eller en LCD-skærm.

| 1 | Sprogvalg | Afhænger af sprogpakken |
|---|-----------|-------------------------|
|   |           |                         |

| 2 | Sommertid <sup>*</sup> | Rusland<br>USA<br>EU<br>OFF |
|---|------------------------|-----------------------------|
| 3 | Tid*                   | tt:mm:ss                    |
| 4 | Dag*                   | dd.mm.                      |
| 5 | År*                    | åååå                        |

\* Disse spørgsmål bliver vist, hvis der installeret et batteri.

| Kør Opstartsguide? Nej | 6 | Kør Opstartsguide? | Ja<br>Nej |  |
|------------------------|---|--------------------|-----------|--|
|------------------------|---|--------------------|-----------|--|

Tryk på knappen OK, med mindre du vil indstille alle parameterværdier manuelt.

| 7 Vælg fremgangsmåde: | Pumpe<br>Ventilator |
|-----------------------|---------------------|
|-----------------------|---------------------|

| 8  | Indstil værdi for <i>Motorens nominelle hastighed</i> (i henhold til typeskiltet) | <i>Fra:</i> 2419,200 rpm  |
|----|-----------------------------------------------------------------------------------|---------------------------|
| 9  | Indstil værdi for <i>Motorens nominelle<br/>strøm</i> (i henhold til typeskiltet) | <i>Fra:</i> Varierer      |
| 10 | Sæt værdi for <i>Minimum frekvens</i>                                             | <i>Fra:</i> 0,0050,00 Hz  |
| 11 | Sæt værdi for <i>Maksimum frekvens</i>                                            | <i>Fra:</i> 0,00320,00 Hz |

Opstartsguiden er gennemført.

Opstartsguiden kan køres igen ved at aktivere parametret *Gendan fabriksstandarder* (par. P6.5.1) i *Parameterbackup* undermenuen (M6.5) i undermenuen (M6.5) ELLER med parametrene M1.19 i menuen Hurtigindstilling

## 1.2 PID-MINIGUIDE

*PID-miniguide* aktiveres i *Hurtig opsætning* -menuen. I guiden er det som standard indstillet, at du vil anvende PID-kontrolleren i tilstanden "én feedback/ét setpunkt". Styrestedet er I/O A og procesenheden '%'.

I *PID-miniguiden* bliver du bedt om at indstille følgende værdier:

| Procesenhed, valg | (Adskillige valgmuligheder.<br>Se par. M3.12.1.4) |
|-------------------|---------------------------------------------------|
|-------------------|---------------------------------------------------|

Hvis du har valgt en anden procesenhed end '%', vises følgende spørgsmål: Hvis det ikke er tilfældet, vil guiden gå direkte til trin 5.

| 2 | Procesenhedsminimum   |    |
|---|-----------------------|----|
| 3 | Procesenhedsmaksimum  |    |
| 4 | Procesenhedsdecimaler | 04 |

| 5 | Feedback 1 kildevalg | Se kapitel 3.6.14.3 på side 77 vedrøren-<br>de valg. |
|---|----------------------|------------------------------------------------------|
|---|----------------------|------------------------------------------------------|

Hvis et af de analoge indgangssignaler vælges, vises spørgsmål 6. Ellers kommer du til spørgsmål 7.

| 6 | Signalområde for analog indgang | 0 = 010V / 020mA<br>1 = 210V / 420mA<br>Se side 58. |
|---|---------------------------------|-----------------------------------------------------|
|---|---------------------------------|-----------------------------------------------------|

| 7 | Invertering af fejlværdi | 0 = Normal<br>1 = Inverteret   |
|---|--------------------------|--------------------------------|
| 8 | Kildevalg for setpunkt   | Se side 75 for valgmuligheder. |

Hvis et af de analoge indgangssignaler vælges, vises spørgsmål 9. Ellers kommer du til spørgsmål 11.

Hvis en af valgmulighederne Betjeningspanel-setpunkt 1 eller 2 er valgt, vises spørgsmål 10.

| 9  | Signalområde for analog indgang | 0 = 010V / 020mA<br>1 = 210V / 420mA<br>Se side 58. |
|----|---------------------------------|-----------------------------------------------------|
| 10 | Betjeningspanelets setpunkt     |                                                     |

| 11 | Dvalefunktion? | Nej |
|----|----------------|-----|
| •• |                | Ja  |

Hvis du har valgt 'Ja', skal du herefter angive yderligere tre værdier:

| 12 | Sovefrekvensgrænse 1 | 0,00320,00 Hz                                    |  |  |  |
|----|----------------------|--------------------------------------------------|--|--|--|
| 13 | Sove-forsinkelse 1   | 03000 s                                          |  |  |  |
| 14 | Vågn op-niveau 1     | Området afhænger af den valgte pro-<br>cesenhed. |  |  |  |

## 1.3 MULTIPUMPE-MINIGUIDE

I Multipumpe-miniguiden stilles de vigtigste spørgsmål vedrørende opsætning af et multipumpesystem. PID-miniguiden går altid forud for Multipumpe-minguiden. Betjeningspanelet hjælper dig gennem spørgsmålene, der ligesom i kapitel 1.2 vil blive efterfulgt af følgende spørgsmål:

| 15 | Antal motorer       | 14                               |  |  |
|----|---------------------|----------------------------------|--|--|
| 16 | Interlock -funktion | 0 = Ikke i brug<br>1 = Aktiveret |  |  |
| 17 | Autoskift           | 0 = Deaktiveret<br>1 = Aktiveret |  |  |

Hvis Autoskiftfunktionen er aktiveret, vises følgende tre spørgsmål. Hvis Autoskift ikke benyttes, går guiden direkte til spørgsmål 21.

| 18 | Medtag frekvensomformer   | 0 = Deaktiveret<br>1 = Aktiveret |  |  |
|----|---------------------------|----------------------------------|--|--|
| 19 | Autoskift-interval        | 0,03000,0 h                      |  |  |
| 20 | Autoskift: Frekvensgrænse | 0,0050,00 Hz                     |  |  |

| 21 | Båndbredde | 0100% |
|----|------------|-------|
|    |            |       |

| 22 | Forsinkelse af båndbredde | 03600 s |  |
|----|---------------------------|---------|--|
|    |                           |         |  |

Herefter viser betjeningspanelet den konfiguration, applikationen har udført for de digitale indgange og relæudgange (kun grafisk betjeningspanel). Skriv disse værdier ned til fremtidig brug.

#### 1.4 BRANDTILSTANDSGUIDE

Brandtilstandsguiden er beregnet til nem idriftsættelse af brandtilstandsfunktionen. Brandtilstandsguiden kan startes igen ved at vælge Aktiver for parameter P1.20 i menuen Hurtig opsætning. Brandtilstandsguiden stiller de vigtigste spørgsmål i forbindelse med konfiguration af en brandtilstandsfunktion.

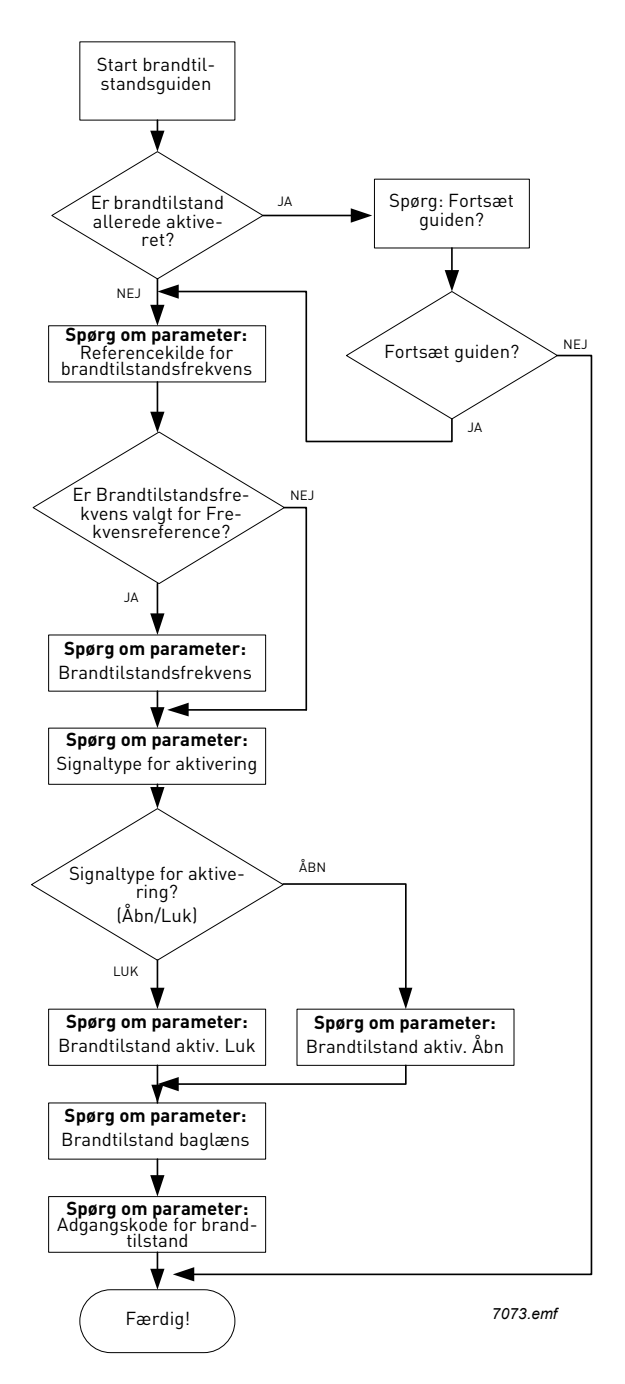

## 2. FREKVENSOMFORMERENS BETJENINGSPANEL

Betjeningspanelet er grænsefladen mellem Vacon 100-frekvensomformer og bruger. Med betjeningspanelet kan du kontrollere motorhastighed, overvåge udstyrets tilstand samt indstille parametrene for frekvensomformeren.

Der er to paneltyper, som du kan vælge til din brugergrænseflade: Panel med grafisk display og panel med tekstsegment display (tekstpanel).

Knapperne er de samme på begge paneltyper.

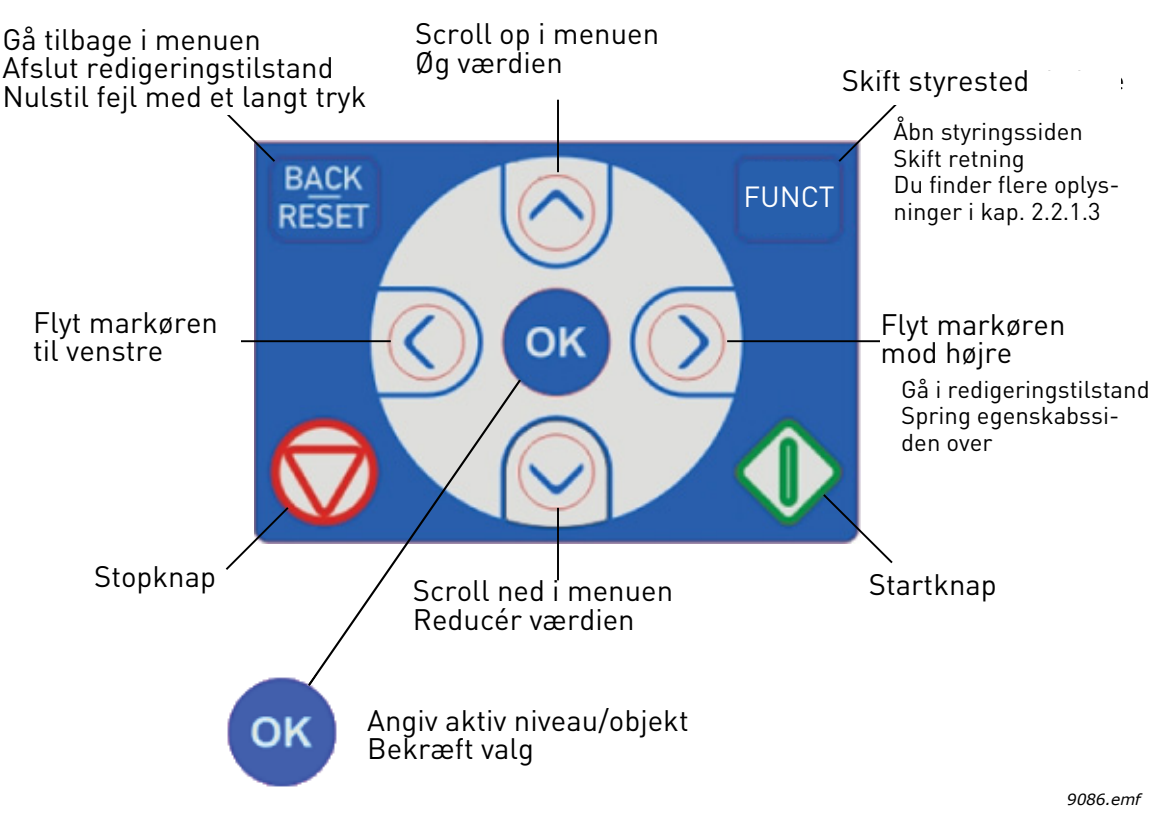

Figur 1.Knapper på panelet

### 2.1 VACON PANEL MED GRAFISK DISPLAY

Det grafiske panel har et LCD-display og ni knapper.

#### 2.1.1 PANELETS DISPLAY

Panelets display angiver status på motor og frekvensomformer samt alle uregelmæssighederi motor- eller frekvensomformerfunktioner. I displayet kan bruger se oplysninger om den aktuelle placering i menustrukturen og det viste emne.

Se den vedhæftede Oversigt over panelnavigering for at få en komplet oversigt over menustrukturen.

## 2.1.1.1 Hovedmenu

Oplysninger i betjeningspanelet er arrangeret i menuer og undermenuer Brug pilene op/ned til at flytte rundt mellem menuerne. Gå til gruppe/emne ved at trykke på knappen OK, og vend tilbage til det tidligere niveau ved at trykke på knappen retur.

*Placeringsfeltet* viser den aktuelle placering. *Statusfeltet* viser oplysninger om den aktuelle status for frekvensomformeren. Se Figur 1.

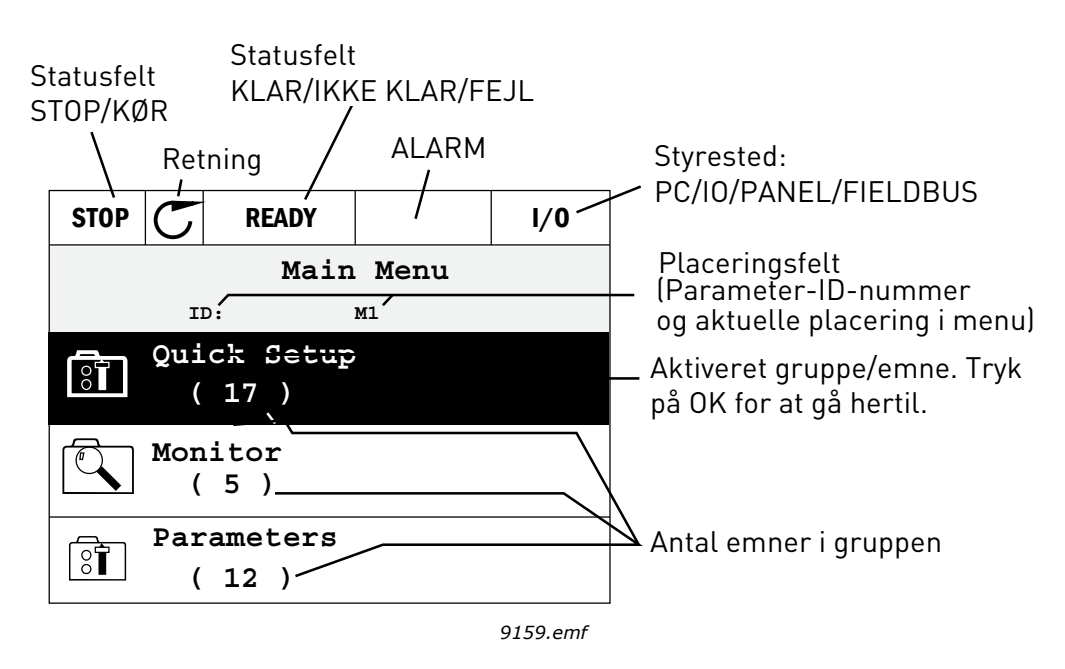

Figur 2. Hovedmenu

## 2.1.2 SÅDAN ANVENDES PANELET

#### 2.1.2.1 Redigering af værdier

Du kan ændre værdien på et parameter ved at følge nedenstående fremgangsmåde:

- 1. Find parameteret.
- 2. Gå til tilstanden *Rediger*.
- Angiv den nye værdi med pileknapperne op/ned. Du kan også flytte fra tal til tal med pileknapperne venstre/højre, hvis værdien er nummerisk, og derefter ændre værdien med pileknapperne op/ned.
- 4. Bekræft ændringen med knappen OK, eller ignorer ændringen ved at vende tilbage til tidligere niveau med knappen Back/Reset.

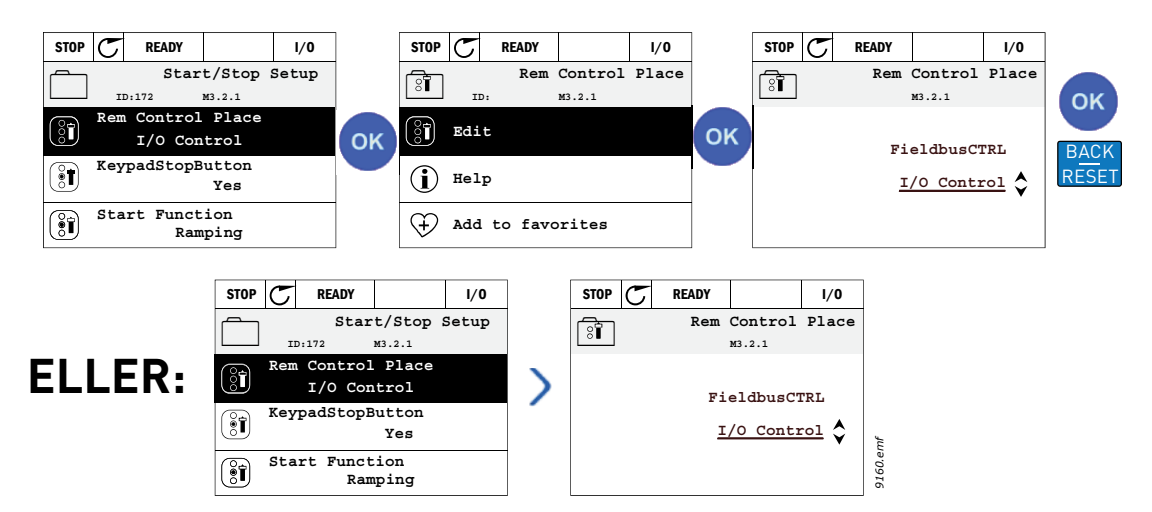

Figur 3. Redigering af værdier på panelet

## 2.1.2.2 Nulstilling af fejl

Du finder instruktioner til, hvordan du nulstiller en fejl, i kapitel 3.8.1 på side 111.

## 2.1.2.3 Knappen til lokal-/fjernstyring

Knappen LOC/REM bruges til to formål: Til at få hurtig adgang til Styreside og til nemt at skifte mellem styrestederne Lokal (betjeningspanel) og Fjernbetjent.

## Styresteder:

*Styrestedet* er styrekilden, hvor frekvensomformeren kan startes og stoppes. Hvert styrested har sin egen parameter for udvælgelse af frekvensreferencekilden. I HVAC-frekvensomformeren er det *lokale styrested* altid panelet *Fjernstyringsstedet* kan vælges ved hjælp af parametre M1.15 (I/ O eller fieldbus). Det udvalgte styrested kan ses på statuslinjen på panelet.

## Fjernstyringssted

I/O A, I/O B og Fieldbus kan bruges som fjerne styresteder. I/O A og Fieldbus har den laveste prioritet og kan vælges med parameter M3.2.1 (*Rem Control Place*). I/O B kan igen omgå fjernstyringsstedet valgt med parameter M3.2.1 med en digital indgang. Den digitale indgang vælges med parameter M3.5.1.5 (*I/O B Ctrl Force*).

## Lokal styring

Panelet er altid brugt som styrested, mens det er i lokalstyring. Lokalstyring har højere prioritet end fjernstyring. Derfor vil styrestedet, hvis det f.eks. er omgået af parameter M3.5.1.5 via digital indgang mens det er i *Fjernstyring*, stadig skifte til panel hvis *Lokal* vælges. Skift mellem lokal og fjernstyring kan gøres ved at trykke på Loc/Rem-knappen på tastaturet eller ved at bruge "Local/ Remote" (ID211) parameteret.

## Ændring af styrestedet

Ændring af styrested fra Fjernstyring til Lokal (panel).

- 1. Tryk på knappen Loc/Rem et vilkårligt sted i menustrukturen.
- 2. Tryk på knappen med *pil op* eller *pil ned* for at vælge *Lokal/fjernbetjening* og bekræft med *OK* knappen.
- 3. På næste display, vælg Lokal eller fjernbetjening og bekræft igen med OK knappen.

4. Displayet vil vende tilbage til samme sted som før, du trykkede på *Loc/Rem* Men hvis fjernstyringsstedet blev ændret til Lokal (panel) vil du blive bedt om panelreference.

| STOP C READY Keypad                                  | ]          | STOP 👅                                                                                           | Ready                | Keypad                   | ]       | STOP 丆 | READY | Keypad              | ]  |
|------------------------------------------------------|------------|--------------------------------------------------------------------------------------------------|----------------------|--------------------------|---------|--------|-------|---------------------|----|
| Main Menu                                            |            | Î<br>I<br>I<br>I<br>I<br>I<br>I<br>I<br>I<br>I<br>I<br>I<br>I<br>I<br>I<br>I<br>I<br>I<br>I<br>I | Choos                | e action                 | ~       | ?      | Loca  | al/Remote           |    |
| Monitor<br>(12)<br>Parameters<br>(21)<br>Diagnostics | LOC<br>REM |                                                                                                  | <u>Con</u> t<br>Loca | trol page<br>al/Remote 🖌 | С<br>ОК |        |       | Local <u>Remote</u> | ок |
|                                                      | ]          |                                                                                                  |                      |                          |         |        |       |                     |    |
| Main Menu<br>ID: M1                                  |            |                                                                                                  |                      |                          |         |        |       |                     |    |
| Monitor<br>(12)                                      |            |                                                                                                  |                      |                          |         |        |       |                     |    |
| Parameters<br>(21)                                   | emf        |                                                                                                  |                      |                          |         |        |       |                     |    |
| Diagnostics<br>( 6 )                                 | 11114.     |                                                                                                  |                      |                          |         |        |       |                     |    |

Figur 4. Ændring af styrestedet

## Adgang til styresiden

*Styresiden* benyttes til nemt at håndtere og overvåge de vigtigste værdier.

- 1. Tryk på knappen *Loc/Rem* et vilkårligt sted i menustrukturen.
- 2. Tryk på knappen med *pil op* eller *pil ned* for at vælge *Styreside* og bekræft med *OK* knappen.
- 3. Styresiden vises.

Når du har valgt betjeningspanelets styrested og panelreferencen, kan du indstille *Panelreference* efter at du har trykket på knappen *OK* Hvis der benyttes andre betjeningssteder eller referenceværdier, vil displayet vise en frekvensreference, som ikke kan redigeres. De andre værdier på siden er multiovervågningsværdier. Her kan du vælge, hvilke overvågningsværdier der skal vises (se side 16 for fremgangsmåde).

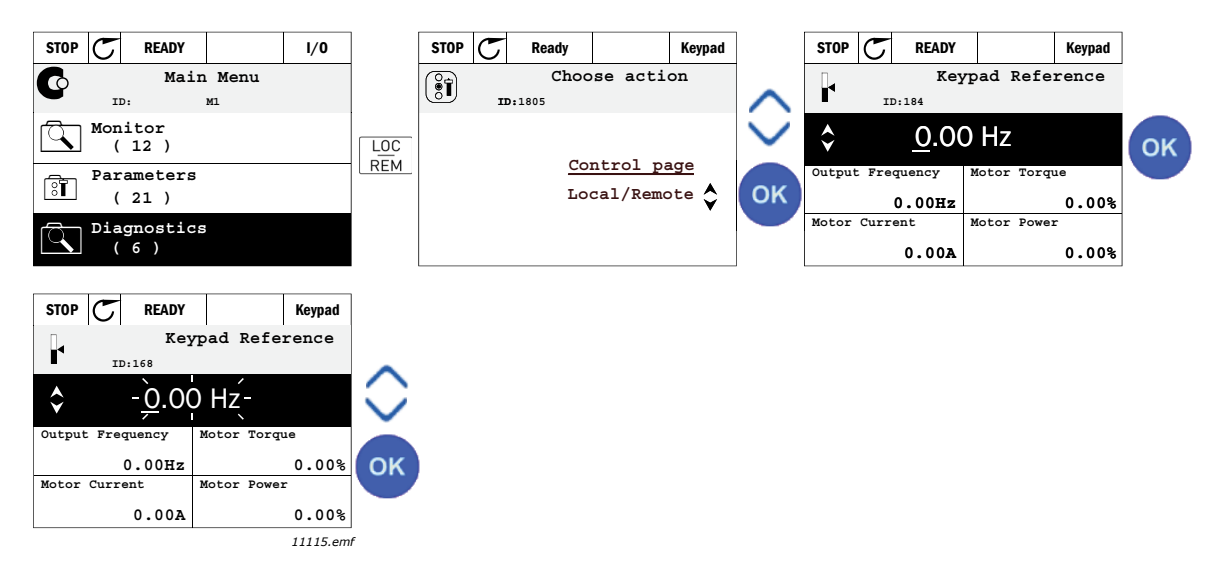

Figur 5. Adgang til styresiden

## 2.1.2.4 Kopiering af parametre

BEMÆRK: Denne funktion findes kun i det grafiske betjeningspanel.

Parameteret kopi funktion kan bruges til at kopiere parametre fra en frekvensomformer til en andet.

Parametrene gemmes først til panelet, derefter afmonteres panelet og forbindes til en anden frekvensomformer. Til slut downloades parametrene til den nye frekvensomformer, så de gendannes fra panelet.

Før parametrene med succes kan kopieres fra en frekvensomformer til en anden, skal frekvensomformeren standses, når parametrene er downloadet.

- Gå først ind i menuen *Brugerindstillinger* og find undermenuen *Parameter backup*. I undermenuen *Parameter backup* kan der vælges mellem tre funktioner:
- *Gendan fabriksindstillinger* vil genetablere parameterindstillinger oprindeligt foretaget på fabrikken.
- Ved at vælge Gem til panel kan du kopiere alle parametrene til panelet.
- Gendan fra panel vil kopiere alle parametrene fra panelet til frekvensomformeren.

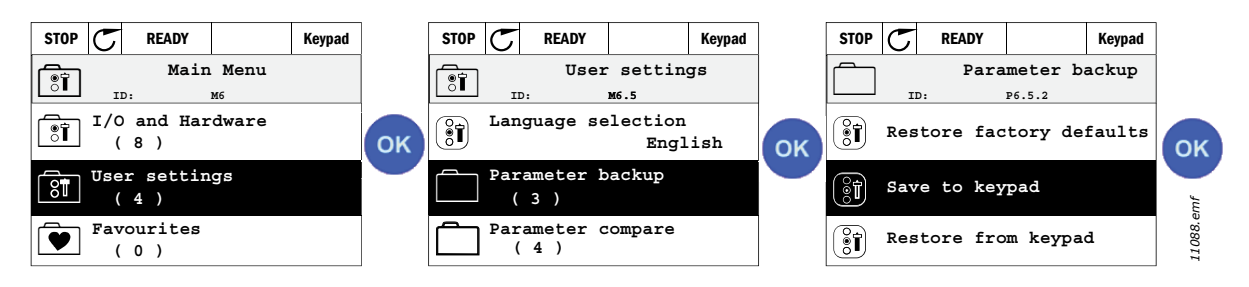

Figur 6. Kopiering af parametre

**BEMÆRK:** Hvis panelet ændres mellem drev af forskellige størrelser, vil de kopierede værdier for disse parametre ikke blive brugt:

Motorens nominelle strøm (M3.1.1.4) Motorens nominelle spænding (M3.1.1.1) Motorens nominelle hastighed (M3.1.1.3) Motorens nominelle effekt (M3.1.1.6) Motorens nominelle frekvens (M3.1.1.2) Motorens cos phi (M3.1.1.5) Switchfrekvens (M3.1.2.1) Strømbegrænsning (M3.1.1.7) Stall-strømbegrænsning (M3.9.12) Tidsgrænse for stall (M3.9.13) Frekvensgrænse for stall (M3.9.14) Maksimum frekvens (M3.3.2)

## 2.1.2.5 Hjæpetekster

Vacons grafiske panel indeholder et display med hurtig hjælp og oplysninger om flere emner. Til alle parametre er der et display til hurtig hjælp. Vælg Hjælp, og tryk på knappen OK. Der er også tekstoplysninger til fejl, alarmer og opstartsguiden.

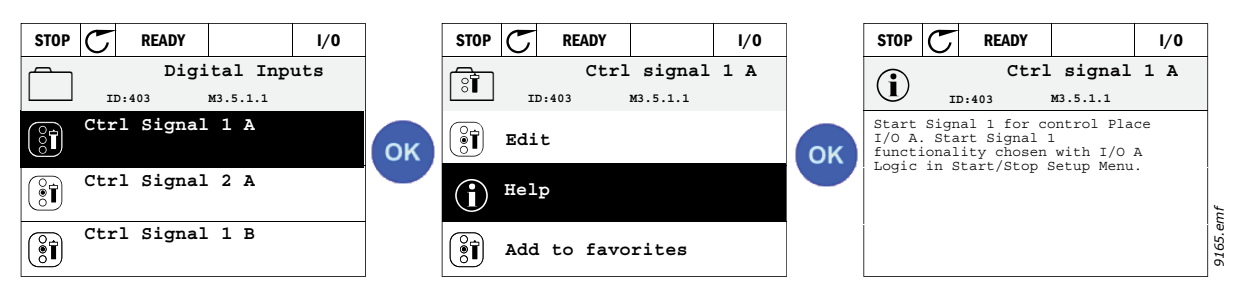

Figur 7. Eksempel på hjælpetekst

## 2.1.2.6 <u>Tilføjelse af emne til favoritter</u>

Du har muligvis brug for ofte at anvende bestemte parameterværdier eller andre emner. Frem for at finde dem én efter én i menustrukturen kan du tilføje dem til mappen *Favoritter*, så du nemt kan finde dem.

Se kapitel 2.3.7., hvis du vil fjerne et emne fra favoritterne.

| STOP | ${\mathbb C}$ | READY |               | I/0   | ]  | STOP | $\mathcal{C}$ | READY   |          | I/0  | ]  | STOP       | ${\mathbb C}$ | READY           |        | I/0  |
|------|---------------|-------|---------------|-------|----|------|---------------|---------|----------|------|----|------------|---------------|-----------------|--------|------|
|      |               | Bas   | ic Setti      | ngs   |    | Î    |               | Moto    | or Nom I | Freq |    | Î          |               | Mot             | or Nom | Freq |
| Î    | Moto          | r Nom | Voltg<br>230. | .00 V | ок | 8    | Edit          | :       |          |      | ок | was<br>fav | adde<br>orite | d to<br>s. Pres | s OK   |      |
|      | Moto          | r Nom | Freq<br>50.00 | ) Hz  |    | i    | Help          | )       |          |      |    |            |               |                 |        |      |
| Î    | Moto          | r Nom | Speed<br>1430 | rpm   |    | •    | Add           | to favo | orites   |      |    |            |               |                 |        |      |

Figur 8. Tilføjelse af emne til favoritter

## 2.2 VACON PANEL MED TEKSTSEGMENT DISPLAY

Du kan også vælge et *panel med tekstsegment display* (tekstpanel) for din brugergrænseflade. Det har hovedsageligt de samme funktionaliteter som panelet med grafisk display, selv om nogle af disse er lidt begrænsede.

## 2.2.1 PANELETS DISPLAY

Panelets display angiver status på motor og frekvensomformer samt alle uregelmæssighederi motor- eller frekvensomformerfunktioner. I displayet kan bruger se oplysninger om den aktuelle placering i menustrukturen og det viste emne. Hvis teksten på tekstlinjen er for lang til at passe på displayet, vil teksten rulle fra venstre til højre for at vise hele tekststrengen.

## 2.2.1.1 Hovedmenu

Oplysninger i betjeningspanelet er arrangeret i menuer og undermenuer Brug pilene op/ned til at flytte rundt mellem menuerne. Gå til gruppe/emne ved at trykke på knappen OK, og vend tilbage til det tidligere niveau ved at trykke på knappen retur.

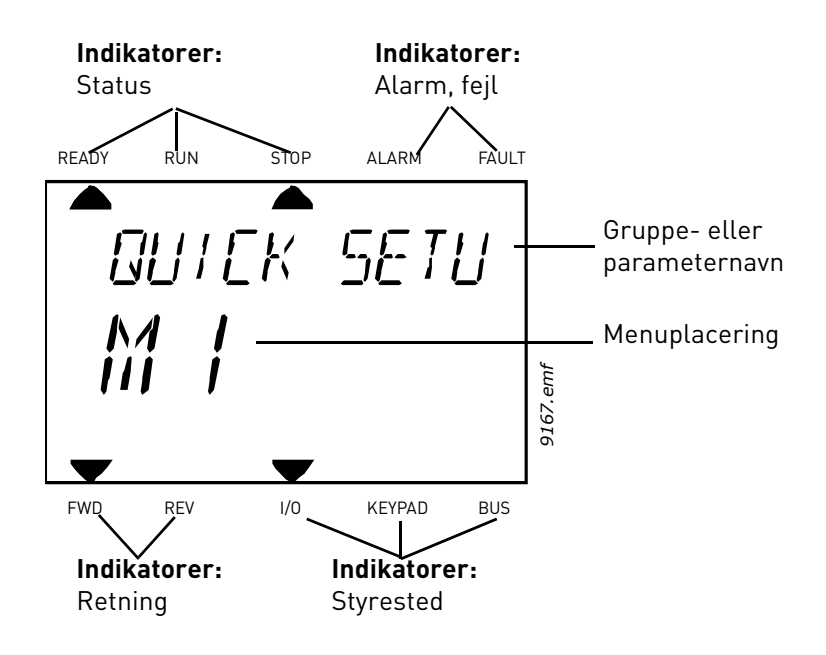

## 2.2.2 SÅDAN ANVENDES PANELET

## 2.2.2.1 Redigering af værdier

Du kan ændre værdien på et parameter ved at følge nedenstående fremgangsmåde:

- 1. Find parameteret.
- 2. Gå til tilstanden Rediger ved at trykke på OK.
- Angiv den nye værdi med pileknapperne op/ned. Du kan også flytte fra tal til tal med pileknapperne venstre/højre, hvis værdien er nummerisk, og derefter ændre værdien med pileknapperne op/ned.
- 4. Bekræft ændringen med knappen OK, eller ignorer ændringen ved at vende tilbage til tidligere niveau med knappen Back/Reset.

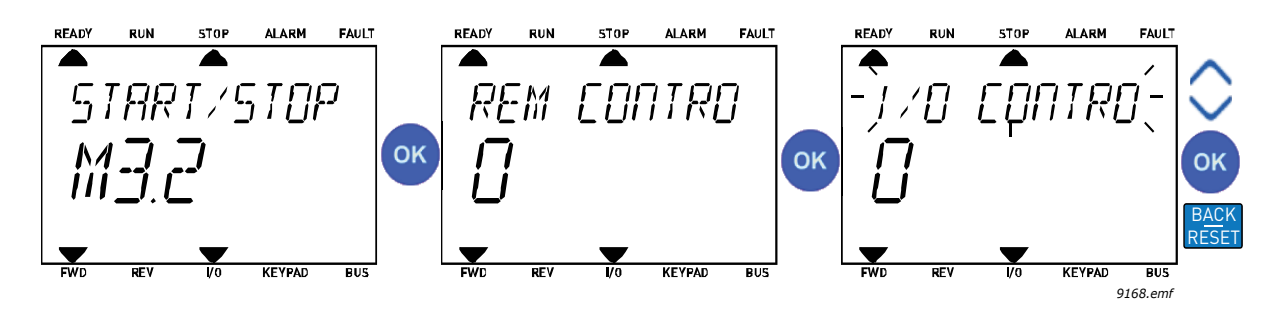

Figur 9. Redigering af værdier

## 2.2.2.2 Nulstilling af fejl

Du kan finde instruktioner til nulstillingen af fejl i kapitel 3.8.1 på side 111.

## 2.2.2.3 Knappen til lokal-/fjernstyring

Knappen LOC/REM bruges til to formål: Til at få hurtig adgang til Styreside og til nemt at skifte mellem styrestederne Lokal (betjeningspanel) og Fjernbetjent.

## Styresteder:

*Styrestedet* er styrekilden, hvor frekvensomformeren kan startes og stoppes. Hvert styrested har sin egen parameter for udvælgelse af frekvensreferencekilden. I HVAC-frekvensomformeren er det *lokale styrested* altid panelet *Fjernstyringsstedet* kan vælges ved hjælp af parametre M1.15 (I/ O eller fieldbus). Det udvalgte styrested kan ses på statuslinjen på panelet.

## Fjernstyringssted

I/O A, I/O B og Fieldbus kan bruges som fjerne styresteder. I/O A og Fieldbus har den laveste prioritet og kan vælges med parameter M3.2.1 *(Rem Control Place)*. I/O B kan igen omgå fjernstyringsstedet valgt med parameter M3.2.1 med en digital indgang. Den digitale indgang vælges med parameter M3.5.1.5 *(I/O B Ctrl Force)*.

## Lokal styring

Panelet er altid brugt som styrested, mens det er i lokalstyring. Lokalstyring har højere prioritet end fjernstyring. Derfor vil styrestedet, hvis det f.eks. er omgået af parameter M3.5.1.5 via digital indgang mens det er i *Fjernstyring*, stadig skifte til panel hvis *Lokal* vælges. Skift mellem lokal og fjernstyring kan gøres ved at trykke på Loc/Rem-knappen på tastaturet eller ved at bruge "Local/ Remote" (ID211) parameteret.

#### Ændring af styrestedet

Ændring af styrested fra *Fjernstyring* til *Lokal* (panel).

- 1. Tryk på knappen Loc/Rem et vilkårligt sted i menustrukturen.
- 2. Tryk på knappen med pil op eller på pil ned for at vælge Lokal/Fjern og bekræft med knappen OK.
- 3. På næste display, vælg Lokal eller fjernbetjening og bekræft igen med OK knappen.
- 4. Displayet vil vende tilbage til samme sted som før du trykkede på *Loc/Rem* Men hvis fjernstyringsstedet blev ændret til Lokal (panel) vil du blive bedt om panelreference.

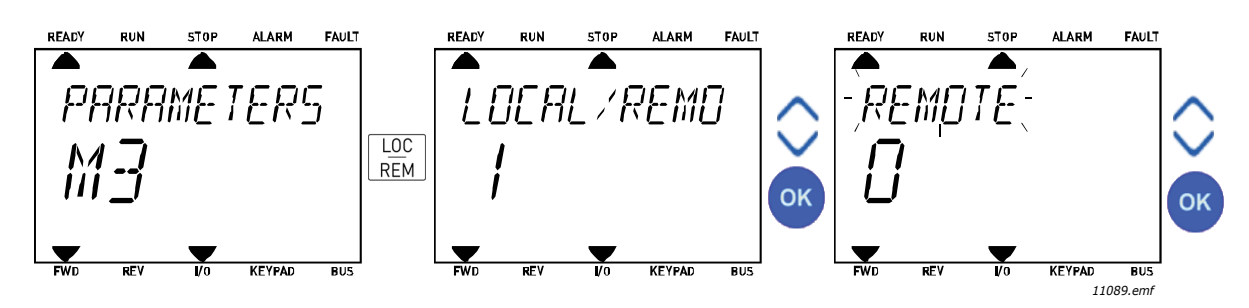

Figur 10. Ændring af styrestedet

### Adgang til styresiden

Styresiden benyttes til nemt at håndtere og overvåge de vigtigste værdier.

- 1. Tryk på knappen *Loc/Rem* et vilkårligt sted i menustrukturen.
- 2. Tryk på knappen med *pil op* eller *pil ned* for at vælge *Styreside* og bekræft med *OK* knappen.
- 3. Styresiden vises.

Når du har valgt betjeningspanelets styrested og panelreferencen, kan du indstille *Panelreference* efter at du har trykket på knappen *OK* Hvis der benyttes andre betjeningssteder eller referenceværdier, vil displayet vise en frekvensreference, som ikke kan redigeres.

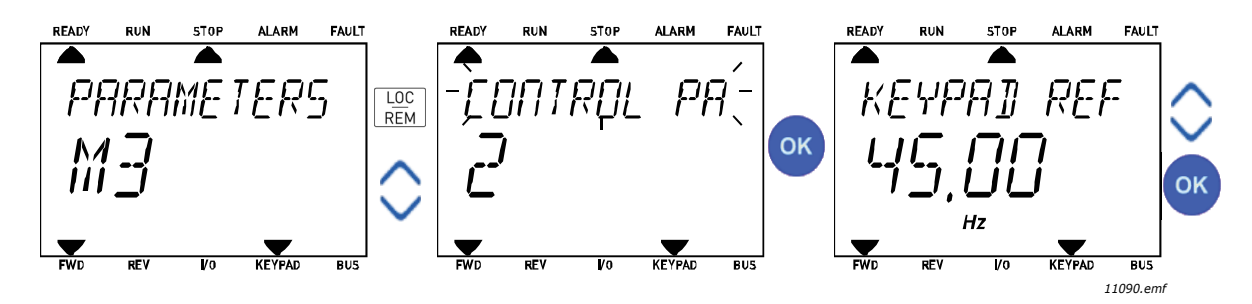

Figur 11. Adgang til styresiden

## 2.3 MENUSTRUKTUR

Klik på og marker det emne, du vil vide mere om (elektronisk manual).

| Hurtig opsætning        | Se kapitel 3.3.              |
|-------------------------|------------------------------|
| Overvågning             | Multi-monitor*               |
|                         | Basis                        |
|                         | Tidsmålingsfunktioner        |
|                         | PID kontroller 1             |
|                         | PID kontroller 2             |
|                         | Multipumpe                   |
|                         | Fieldbus-data                |
|                         | Temperaturindgange           |
| Parametre               | Se kapitel 3.                |
| Diagnosticering         | Aktive fejl                  |
|                         | Nulstilling af fejl          |
|                         | Fejloversigt                 |
|                         | Totaltæller:                 |
|                         | Triptællere                  |
|                         | Software-info                |
| I/O og hardware         | Standard-I/O                 |
|                         | Slids D:                     |
|                         | Slids E:                     |
|                         | Ur i realtid                 |
|                         | Indstillinger for strømenhed |
|                         | Panel                        |
|                         | RS-485                       |
|                         | Ethernet                     |
| Brugerindstillinger     | Sprogvalg                    |
|                         | Applikationsvalg             |
|                         | Parameterbackup*             |
|                         | Navn på frekvensomformer     |
| Favoritter <sup>*</sup> | Se kapitel 2.1.2.6           |
| Brugerniveauer          | Se kapitel 2.3.8             |

Tabel 1. Panelmenuer

\*. Ikke tilgængelig til tekstpanel

#### 2.3.1 HURTIG OPSÆTNING

Menuen Hurtig opsætning indeholder de mest anvendte parametre under installering og idriftssættelse Yderligere oplysninger om parametrene findes i kapitel 3.3.

## 2.3.2 OVERVÅGNING

#### Multi-monitor

**BEMÆRK:** Denne menu er ikke tilgængelig til tekstpanel.

På multiovervågningssiden kan du finde de ni værdier, du vil overvåge.

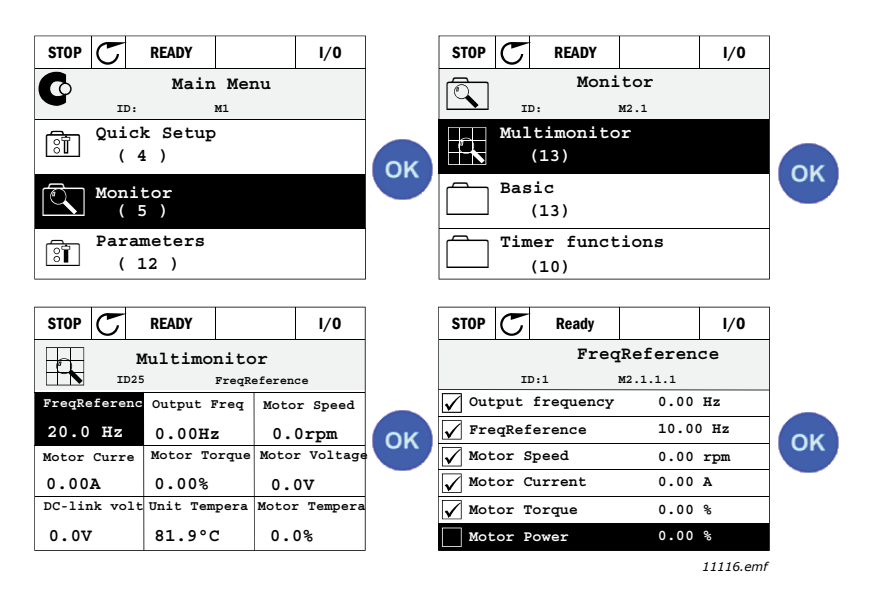

Figur 12. Multiovervågningsside

Du kan ændre den overvågede værdi ved at aktivere værdicellen (med pileknapperne venstre/højre) og trykke på OK. Derefter skal du vælge det nye emne på listen med værdier til overvågning og trykke på OK igen.

#### Basis

De basale overvågningsværdier er de faktiske værdier af de valgte parametre og signaler samt statusser og mål. Forskellige applikationer kan have forskellige, eller et forskelligt antal, overvågningsværdier.

#### Tidsmålingsfunktioner

Overvågning af tidsmålingsfunktioner og Ur i realtid. Se kapitel 3.5.3.

#### **PID kontroller 1**

Overvågning af PID-kontroller-værdier. Se kapitel 3.5.4 og 3.5.5.

#### PID kontroller 2

Overvågning af PID-kontroller-værdier. Se kapitel 3.5.4 og 3.5.5.

#### Multipumpe

Overvågning af værdier, der er relateret til brug af flere frekvensomformere. Se kapitel 3.5.6.

#### Fieldbus-data

Fieldbus-data vises som overvågningsværdier til fejlfinding ved f.eks. idriftsættelse af fieldbus. Se kapitel 3.5.7.

### 2.3.3 PARAMETRE

I denne undermenu kan du finde applikationsparametergrupper og parametre. Yderligere oplysninger om parametre findes i kapitel 3.

## 2.3.4 DIAGNOSTICERING

l denne menu kan du finde Aktive fejl, Nulstilling af fejl, Fejloversigt, Tællere og Software-info.

### 2.3.4.1 Aktive fejl

| Menu        | Funktion                                                                                                    | Bemærkning                                                                                                    |
|-------------|----------------------------------------------------------------------------------------------------|----------------------------------------------------------------------------------------------------|
| Aktive fejl | Når der opstår fejl, vil displayet<br>med navnet på fejlen begynde at<br>blinke. Tryk på OK for at vende<br>tilbage til<br>diagnosticeringsmenuen.<br>Undermenuen <i>Aktive fejl</i> viser<br>antallet af fejl. Aktiver fejlen, og<br>tryk på OK for at se fejltidsdata.<br>Aktiver fejlen, og tryk på OK for at<br>se fejltidsdata. | Fejlen vil være aktiv, indtil den nul-<br>stilles med knappen til nulstilling<br>(tryk i 2 sekund) eller med et nulstil-<br>lingssignal fra I/O-terminalen eller<br>fieldbus eller ved at vælge <i>Nulstilling</i><br><i>af fejl</i> (se nedenfor).<br>Fejlhukommelsen kan maksimalt<br>gemme 10 fejl i den rækkefølge, de<br>opstår. |

## 2.3.4.2 Nulstilling af fejl

| Menu                | Funktion                                                                                      | Bemærkning                                                                                                    |
|---------------------|-----------------------------------------------------------------------------------------------|----------------------------------------------------------------------------------------------------|
| Nulstilling af fejl | l denne menu kan du nulstille fejl.<br>For mere detaljerede oplysninger,<br>se kapitel 3.8.1. | ADVARSEL! Fjern det eksterne<br>styresignal, før du nulstiller, for at<br>ungå, at frekvensomformeren gen-<br>startes utilsigtet. |

## 2.3.4.3 Fejloversigt

| Menu         | Funktion                                                     | Bemærkning                                                                                          |
|--------------|--------------------------------------------------------------|----------------------------------------------------------------------------------------------------|
| Fejloversigt | De 40 seneste fejl bliver gemt i<br>fejlregistreringsmenuen. | Hvis du går til fejlregistreringsme-<br>nuen, og klikker på OK, vises fejltids-<br>data (detaljer). |

## <u>2.3.4.4</u> <u>Totaltæller:</u>

| Indeks  | Parameter                                    | Min. | Maks. | Enhed      | Standard | ID   | Beskrivelse                                                                                                    |
|---------|----------------------------------------------|------|-------|------------|----------|------|----------------------------------------------------------------------------------------------------|
| V4.4.1  | Energitæller                                 |      |       | Varierer   |          | 2291 | Mængde af energi, der er<br>taget fra forsyningsnettet.<br>Ingen nulstilling.<br><b>BEMÆRKNING TIL TEKST-</b><br><b>BETJENINGSPANEL:</b> Den<br>højeste energienhed, der kan<br>vises på standardbetjenings-<br>panelet, er <i>MW</i> . Hvis den<br>målte energi overstiger<br>999,9 MW, vises der ikke<br>nogen enhed på betjenings-<br>panelet. |
| V4.4.3  | Driftstid<br>(betjeningspanel<br>med grafik) |      |       | a d tt:min |          | 2298 | Styremoduls driftstimetæller                                                                                                    |
| V4.4.4  | Driftstid<br>(tekstpanel)                    |      |       | а          |          |      | Styremoduls driftstimetæl-<br>ler i antal år                                                                                                    |
| V4.4.5  | Driftstid<br>(tekstpanel)                    |      |       | d          |          |      | Styremoduls driftstimetæl-<br>ler i antal dage                                                                                                    |
| V4.4.6  | Driftstid<br>(tekstpanel)                    |      |       | tt:mm:ss   |          |      | Styremoduls driftstimetæl-<br>ler i timer, minutter og<br>sekunder.                                                                                                    |
| V4.4.7  | Driftstid<br>(betjeningspanel<br>med grafik) |      |       | a d tt:min |          | 2293 | Motors driftstid                                                                                                    |
| V4.4.8  | Driftstid<br>(tekstpanel)                    |      |       | а          |          |      | Motorens driftstid i antal år                                                                                                    |
| V4.4.9  | Driftstid<br>(tekstpanel)                    |      |       | d          |          |      | Motorens driftstid i antal<br>dage                                                                                                    |
| V4.4.10 | Driftstid<br>(tekstpanel)                    |      |       | tt:mm:ss   |          |      | Motorens driftstid i timer,<br>minutter og sekunder.                                                                                                    |
| V4.4.11 | Tændt tid<br>(betjeningspanel<br>med grafik) |      |       | a d tt:min |          | 2294 | Den tid strømenheden har<br>været tændt indtil nu. Ingen<br>nulstilling.                                                                                                    |
| V4.4.12 | Tændt tid<br>(tekstpanel)                    |      |       | а          |          |      | Samlet tændt tid i antal år                                                                                                    |
| V4.4.13 | Tændt tid<br>(tekstpanel)                    |      |       | d          |          |      | Samlet tændt tid i antal dage                                                                                                    |
| V4.4.14 | Tændt tid<br>(tekstpanel)                    |      |       | tt:mm:ss   |          |      | Tændt tid i timer, minutter og<br>sekunder.                                                                                                    |
| V4.4.15 | Start<br>kommandotæller                      |      |       |            |          | 2295 | Det antal gange strømenhe-<br>den er blevet startet.                                                                                                    |

## Tabel 2. Diagnosticeringsmenu, Totaltællerparametre

## <u>2.3.4.5</u> <u>Triptællere</u>

| Indeks | Parameter                                  | Min. | Maks. | Enhed      | Standard | ID   | Beskrivelse                                                                                                    |
|--------|--------------------------------------------|------|-------|------------|----------|------|----------------------------------------------------------------------------------------------------|
| V4.5.1 | Energitæller                               |      |       | Varierer   |          | 2296 | Energitæller, der kan nulstil-<br>les.<br>BEMÆRKNING TIL TEKSTBE-<br>TJENINGSPANEL:<br>Den højeste energienhed, der<br>kan vises på standardbetje-<br>ningspanelet, er <i>MW</i> . Hvis den<br>målte energi overstiger 999,9<br>MW, vises der ikke nogen<br>enhed på betjeningspanelet.<br>Nulstilling af måleren:<br>Standardbetjeningspanel med<br>tekst:<br>Hold knappen OK inde i 4<br>sekunder.<br><u>Grafisk betjeningspanel:</u><br>Tryk én gang på OK. <i>Nulstil-<br/>lingssiden for tælleren</i> vises.<br>Tryk på OK én gang til. |
| V4.5.3 | Driftstid (grafisk<br>betjeningspanel)     |      |       | a d tt:min |          | 2299 | Kan nulstilles. Se s. 4.5.1.                                                                                                    |
| V4.5.4 | Driftstid<br>(standardbetjeningsp<br>anel) |      |       | а          |          |      | Driftstid i samlet antal år                                                                                                    |
| V4.5.5 | Driftstid<br>(standardbetjeningsp<br>anel) |      |       | d          |          |      | Driftstid i samlet antal dage                                                                                                    |
| V4.5.6 | Driftstid<br>(standardbetjeningsp<br>anel) |      |       | tt:min:ss  |          |      | Driftstid i timer, minutter og<br>sekunder                                                                                                    |

| Tabel 3. | Diagnosticeringsmenu. | Triptællerparametre   |
|----------|-----------------------|-----------------------|
| ruber bi | Diagnosticeringsmenay | in procinci parametre |

## 2.3.4.6 Software-info

| Indeks | Parameter                                           | Min. | Maks. | Enhed | Standard | ID   | Beskrivelse                       |  |
|--------|-----------------------------------------------------|------|-------|-------|----------|------|-----------------------------------|--|
| V4.6.1 | Softwarepakke<br>(betjeningspanel med<br>grafik)    |      |       |       |          | 2524 |                                   |  |
| V4.6.2 | Softwarepakke-ID<br>(tekstpanel)                    |      |       |       |          |      | software.                         |  |
| V4.6.3 | Softwarepakkeversion<br>(tekstpanel)                |      |       |       |          |      |                                   |  |
| V4.6.4 | Systembelastning                                    | 0    | 100   | %     |          | 2300 | Belastning på styremoduls-<br>CPU |  |
| V4.6.5 | Applikationsnavn<br>(betjeningspanel med<br>grafik) |      |       |       |          | 2525 | Navn på applikation               |  |
| V4.6.6 | Applikations-ID                                     |      |       |       |          | 837  | Applikationskode.                 |  |
| V4.6.7 | Applikationsversion                                 |      |       |       |          | 838  |                                   |  |

## 2.3.5 I/O OG HARDWARE

Der findes flere valgindstillinger i denne menu.

## <u>2.3.5.1</u> <u>Standard-I/O</u>

Her overvåges status på indgange og udgange.

| Indeks  | Parameter                        | Min. | Maks.         | Enhed | Standard | ID   | Beskrivelse                                                                       |
|---------|----------------------------------|------|---------------|-------|----------|------|-----------------------------------------------------------------------------------|
| V5.1.1  | Digital indgang 1                | 0    | 1             |       |          | 2502 | Status for digitalt<br>indgangssignal                                             |
| V5.1.2  | Digital indgang 2                | 0    | 1             |       |          | 2503 | Status for digitalt<br>indgangssignal                                             |
| V5.1.3  | Digital indgang 3                | 0    | 1             |       |          | 2504 | Status for digitalt<br>indgangssignal                                             |
| V5.1.4  | Digital indgang 4                | 0    | 1             |       |          | 2505 | Status for digitalt<br>indgangssignal                                             |
| V5.1.5  | Digital indgang 5                | 0    | 1             |       |          | 2506 | Status for digitalt<br>indgangssignal                                             |
| V5.1.6  | Digital indgang 6                | 0    | 1             |       |          | 2507 | Status for digitalt<br>indgangssignal                                             |
| V5.1.7  | Analog<br>indgangssignaltilstand | 1    | -30<br>+200°C |       |          | 2508 | Viser tilstand (med jumper) for<br>analog indgangssignal<br>1 = 020mA<br>3 = 010V |
| V5.1.8  | Analog indgang 1                 | 0    | 100           | %     |          | 2509 | Status for analogt<br>indgangssignal                                              |
| V5.1.9  | Analog indgang<br>2-tilstand     | 1    | -30<br>+200°C |       |          | 2510 | Viser tilstand (med jumper) for<br>analog indgangssignal<br>1 = 020mA<br>3 = 010V |
| V5.1.10 | Analog indgang 2                 | 0    | 100           | %     |          | 2511 | Status for analogt<br>indgangssignal                                              |
| V5.1.11 | Analog udgang<br>1-tilstand      | 1    | -30<br>+200°C |       |          | 2512 | Viser tilstand (med jumper) for<br>analog udgangssignal<br>1 = 020mA<br>3 = 010V  |
| V5.1.12 | Analog udgang 1                  | 0    | 100           | %     |          | 2513 | Status for analogt<br>udgangssignal                                               |

| Tabel 5. Menuer | n I/O og | hardware, | Standard-I/O-parametre |
|-----------------|----------|-----------|------------------------|
|-----------------|----------|-----------|------------------------|

## 2.3.5.2 Slidser til optionskort

Parametrene i denne gruppe afhænger af det installerede optionskort. Der er ingen synlige parametre, hvis der ikke er placeret optionskort i slot D eller E. Se kapitel 3.6.2 for placeringen af slidserne.

Når et optionskort fjernes, vises infoteksten F39 *Enhed fjernet* på skærmen. Se Tabel 74.

| Menu     | Funktion      | Bemærkning                                  |
|----------|---------------|---------------------------------------------|
| Slids D: | Indstillinger | Slidser til optionskort                     |
|          | Overvågning   | Overvåg oplysninger vedrørende optionskort. |
| Slids E: | Indstillinger | Slidser til optionskort                     |
|          | Overvågning   | Overvåg oplysninger vedrørende optionskort. |

## 2.3.5.3 Ur i realtid

| Indeks | Parameter     | Min. | Maks. | Enhed    | Standard | ID   | Beskrivelse                                                                         |
|--------|---------------|------|-------|----------|----------|------|-------------------------------------------------------------------------------------|
| M5.5.1 | Batteristatus | 1    | 3     |          | 2        | 2205 | Status for batteri.<br>1 = Ikke installeret<br>2 = Installeret<br>3 = Skift batteri |
| M5.5.2 | Tid           |      |       | tt:mm:ss |          | 2201 | Aktuelle tidspunkt                                                                  |
| M5.5.3 | Dato          |      |       | mm. dd.  |          | 2202 | Aktuel dato                                                                         |
| M5.5.4 | År            |      |       | åååå     |          | 2203 | Aktuelt år                                                                          |
| M5.5.5 | Sommertid     | 1    | 4     |          | 1        | 2204 | Regler for sommertid<br>1 = Fra<br>2 = EU<br>3 = USA<br>4 = Rusland                 |

## Tabel 6. Menuen I/O og hardware, parametre for realtidsur

### 2.3.5.4 Indstillinger for strømenhed

## Ventilator

Ventilatoren kører i optimeret tilstand, eller den kører altid. I optimeret tilstand kontrolleres ventilatorens hastighed af frekvensomformerens interne logik, der modtager data fra temperaturmålinger (hvis strømenheden understøtter dette), og ventilatoren stopper inden for 5 minutter, når frekvensomformeren er i stoptilstand. I tilstanden Kører altid kører ventilatoren med fuld hastighed uden at stoppe.

Tabel 7. Indstillinger for strømenhed, Ventilator

| Indeks   | Parameter               | Min.                  | Maks.                 | Enhed | Standard | ld   | Beskrivelse                      |
|----------|-------------------------|-----------------------|-----------------------|-------|----------|------|----------------------------------|
| V5.5.1.1 | Ventilatorstyretilstand | 0                     | 1                     |       | 1        | 2377 | 0 = Kører altid<br>1 = Optimeret |
| M5.6.1.5 | Ventilatorlevetid       | lkke til-<br>gængelig | lkke til-<br>gængelig |       | 0        | 849  | Ventilatorlevetid                |
| M5.6.1.6 | Vent.levetid, alarmgr.  | 0                     | 200.000               | h     | 50.000   | 824  | Vent.levetid, alarmgr.           |
| M5.6.1.7 | Nulstil vent.levetid    | lkke til-<br>gængelig | lkke til-<br>gængelig |       | 0        | 823  | Nulstil vent.levetid             |

Bremsechopper

Tabel 8. Indstillinger for strømenhed, Bremsechopper

| Indeks   | Parameter                  | Min. | Maks. | Enhed | Standard | ld   | Beskrivelse                                                                                            |
|----------|----------------------------|------|-------|-------|----------|------|----------------------------------------------------------------------------------------------------|
| P5.6.2.1 | Bremsechoppertil-<br>stand | 0    | 3     |       | 0        | 2526 | 0 = Deaktiveret<br>1 = Aktiveret (kør)<br>2 = Aktiveret (kør og stop)<br>3 = Aktiveret (kør uden test) |

## Sinusfilter

Understøttelse af sinusfilter begrænser overmoduleringsdybden og forhindrer, at de termiske styrefunktioner mindsker switchfrekvensen.

| Indeks   | Parameter   | Min. | Maks. | Enhed | Standard | ld   | Beskrivelse                      |
|----------|-------------|------|-------|-------|----------|------|----------------------------------|
| P5.6.4.1 | Sinusfilter | 0    | 1     |       | 0        | 2507 | 0 = Deaktiveret<br>1 = Aktiveret |

Tabel 9. Enheder for strømenhed, Sinusfilter

## <u>2.3.5.5</u> <u>Panel</u>

| Indeks | Parameter                   | Min. | Maks. | Enhed | Standard | ID   | Beskrivelse                                                                                                    |
|--------|-----------------------------|------|-------|-------|----------|------|----------------------------------------------------------------------------------------------------|
| P5.7.1 | Timeout-tid                 | 0    | 60    | min.  | 0        | 804  | Den tid det tager, før dis-<br>playet vender tilbage til siden<br>defineret med parameter<br>P5.7.2.<br>0 = Ikke i brug                              |
| P5.7.2 | Normal side                 | 0    | 4     |       | 0        | 2318 | 0 = Ikke i brug<br>1 = Angiv menuindeks<br>2 = Hovedmenu<br>3 = styreside<br>4 = Multimonitor                                                        |
| P5.7.3 | Menuindeks                  |      |       |       |          | 2499 | Se menuindeks for ønsket<br>side og aktiver med parame-<br>ter P5.7.2 = 1.                                                                           |
| P5.7.4 | Kontrast*                   | 30   | 70    | %     | 50       | 830  | Indstil skærmens kontrast<br>(3070 %).                                                                                                    |
| P5.7.5 | Baggrundsbelys-<br>ningstid | 0    | 60    | min.  | 5        | 818  | Indstil tiden indtil bag-<br>grundsbelysningen på skær-<br>men slukkes (0 60 min).<br>Hvis den indstilles til 0 s, er<br>baggrundslyset altid tændt. |

Tabel 10. Menuen I/O og hardware, panelparametre

\* Kun tilgængeligt med grafisk betjeningspanel

## 2.3.5.6 Fieldbus

Parametre, der har forbindelse til de forskellige fieldbus-kort, findes også i menuen *I/O og hard-ware*. Disse parametre er beskrevet mere detaljeret i fieldbus-manualen.

| Undermenu niveau 1 | Undermenu niveau 2   | Undermenu niveau 3 | Undermenu niveau 4                           |  |
|--------------------|----------------------|--------------------|----------------------------------------------|--|
| RS-485             | Fælles indstillinger | Protokol           | Modbus/RTU                                   |  |
|                    |                      |                    | N2                                           |  |
|                    |                      |                    | BACnet MS/TP                                 |  |
|                    | Modbus/RIU           | Parametre          | Slaveadresse                                 |  |
|                    |                      |                    | Baudhastighed                                |  |
|                    |                      |                    | Paritetstype                                 |  |
|                    |                      |                    | Stopbit                                      |  |
|                    |                      |                    | Timeout for kommunikation                    |  |
|                    |                      |                    | Driftstilstand                               |  |
|                    |                      | Overvågning        | Fieldbus-protokolstatus                      |  |
|                    |                      |                    | Kommunikationsstatus                         |  |
|                    |                      |                    | Ugyldige funktioner                          |  |
|                    |                      |                    | Ugyldige dataadresser                        |  |
|                    |                      |                    | Ugyldige dataværdier                         |  |
|                    |                      |                    | Slaveenheden er optaget                      |  |
|                    |                      |                    | Hukommelsesparitetsfejl<br>Fejl i slaveenhed |  |
|                    |                      |                    |                                              |  |
|                    |                      |                    | Seneste fejlsvar                             |  |
|                    |                      |                    | Kontrolord                                   |  |
|                    |                      |                    | Statusord                                    |  |
|                    | N2                   | Parametre          | Enhedsadresse                                |  |
|                    |                      |                    | Timeout for kommunikation                    |  |
|                    |                      | Overvågning        | Fieldbus-protokolstatus                      |  |
|                    |                      |                    | Kommunikationsstatus                         |  |
|                    |                      |                    | Ugyldige data                                |  |
|                    |                      |                    | Ugyldige kommandoer                          |  |
|                    |                      |                    | Kommando ikke accepteret                     |  |
|                    |                      |                    | Kontrolord                                   |  |
|                    |                      |                    | Statusord                                    |  |
| RS-485             | BACnet MS/TP         | Parametre          | Baudhastighed                                |  |
|                    |                      |                    | Autom. baudhastighed                         |  |
|                    |                      |                    | MAC-adresse                                  |  |
|                    |                      |                    | Forekomstnummer                              |  |
|                    |                      |                    | Timeout for kommunikation                    |  |
|                    |                      | Overvågning        | Fieldbus-protokolstatus                      |  |
|                    |                      |                    | Kommunikationsstatus                         |  |
|                    |                      |                    | Faktisk forekomstnummer                      |  |
|                    |                      |                    | Feilkode                                     |  |
|                    |                      |                    | Kontrolord                                   |  |
|                    |                      |                    | Statusard                                    |  |

Ethernet

| Fælles indstillinger | IP-adressetilstand   |                           |
|----------------------|----------------------|---------------------------|
|                      | Fast IP              | IP-adresse                |
|                      |                      | Undernetmaske             |
|                      |                      | Standardgateway           |
|                      | IP-adresse           |                           |
|                      | Undernetmaske        |                           |
|                      | Standardgateway      |                           |
| Modbus/TCP           | Fælles indstillinger | Forbindelsesgrænse        |
|                      |                      | Slaveadresse              |
|                      |                      | Timeout for kommunikation |
|                      | Overvågning*         | Fieldbus-protokolstatus   |
|                      |                      | Kommunikationsstatus      |
|                      |                      | Ugyldige funktioner       |
|                      |                      | Ugyldige dataadresser     |
|                      |                      | Ugyldige dataværdier      |
|                      |                      | Slaveenheden er optaget   |
|                      |                      | Hukommelsesparitetsfejl   |
|                      |                      | Fejl i slaveenhed         |
|                      |                      | Seneste fejlsvar          |
|                      |                      | Kontrolord                |
|                      |                      | Statusord                 |
| BacNet/IP            | Indstillinger        | Forekomstnummer           |
|                      |                      | Timeout for kommunikation |
|                      |                      | Anvendt protokol          |
|                      |                      | BBMD IP                   |
|                      |                      | BBMD-port                 |
|                      |                      | Levetid                   |
|                      | Overvågning          | Fieldbus-protokolstatus   |
|                      |                      | Kommunikationsstatus      |
|                      |                      | Faktisk forekomstnummer   |
|                      |                      | Kontrolord                |
|                      |                      | Statusord                 |

\* Vises først, når der er oprettet forbindelse

Tabel 11. RS-485 – fælles indstillinger

| Indeks   | Parameter | Min. | Maks. | Enhed | Standard | ld   | Beskrivelse                                                       |
|----------|-----------|------|-------|-------|----------|------|-------------------------------------------------------------------|
| P5.8.1.1 | Protokol  | 0    | 9     |       | 0        | 2208 | 0 = Ingen protokol<br>4 = Modbus RTU<br>5 = N2<br>9 = BACnet MSTP |

Tabel 12. ModBus RTU-parametre (denne tabel vises kun, hvis P5.8.1.1 Protokol = 4/ Modbus RTU)

| Indeks     | Parameter    | Min. | Maks. | Enhed | Standard | ld   | Beskrivelse  |
|------------|--------------|------|-------|-------|----------|------|--------------|
| P5.8.3.1.1 | Slaveadresse | 1    | 247   |       | 1        | 2320 | Slaveadresse |

| Tabel 12. ModBus RTU-parametre | (denne tabel vises kun, | hvis P5.8.1.1 Protokol = 4/ |
|--------------------------------|-------------------------|-----------------------------|
|                                | Modbus RTU)             |                             |

| P5.8.3.1.2 | Baudhastighed            | 300   | 230.400 | bps  | 9600  | 2378 | Baudhastighed         |
|------------|--------------------------|-------|---------|------|-------|------|-----------------------|
| P5.8.3.1.3 | Paritetstype             | Lige  | Ingen   |      | Ingen | 2379 | Paritetstype          |
| P5.8.3.1.4 | Stopbit                  | 1     | 2       |      | 2     | 2380 | Stopbit               |
| P5.8.3.1.5 | Kommunikation<br>timeout | 0     | 65.535  | sek. | 10    | 2321 | Kommunikation timeout |
| P5.8.3.1.6 | Driftstilstand           | Slave | Master  |      | Slave | 2374 | Driftstilstand        |

| Tabel 13. ModBus RTU-overvågning | (denne tabel vises kun, | hvis P5.8.1.1 Protokol = 4/ |
|----------------------------------|-------------------------|-----------------------------|
|                                  | Modbus RTU)             |                             |

| Indeks      | Parameter                     | Min. | Maks. | Enhed | Standard | ld   | Beskrivelse             |
|-------------|-------------------------------|------|-------|-------|----------|------|-------------------------|
| M5.8.3.2.1  | Fieldbus-protokol sta-<br>tus |      |       |       | 0        | 2381 | Fieldbus-protokolstatus |
| P5.8.3.2.2  | Kommunikation status          | 0    | 0     |       | 0        | 2382 | Kommunikationsstatus    |
| M5.8.3.2.3  | Ugyldige funktioner           |      |       |       | 0        | 2383 | Ugyldige funktioner     |
| M5.8.3.2.4  | Ugyldige dataadresser         |      |       |       | 0        | 2384 | Ugyldige dataadresser   |
| M5.8.3.2.5  | Ugyldige dataværdier          |      |       |       | 0        | 2385 | Ugyldige dataværdier    |
| M5.8.3.2.6  | Slaveenheden er opta-<br>get  |      |       |       | 0        | 2386 | Slaveenheden er optaget |
| M5.8.3.2.7  | Hukommelsespari-<br>tetsfejl  |      |       |       | 0        | 2387 | Hukommelsesparitetsfejl |
| M5.8.3.2.8  | Fejl i slaveenhed             |      |       |       | 0        | 2388 | Fejl i slaveenhed       |
| M5.8.3.2.9  | Seneste fejlsvar              |      |       |       | 0        | 2389 | Seneste fejlsvar        |
| M5.8.3.2.10 | Kontrolord                    |      |       |       | 16#0     | 2390 | Kontrolord              |
| M5.8.3.2.11 | Statusord                     |      |       |       | 16#0     | 2391 | Statusord               |

Tabel 14. N2-parametre (denne tabel vises kun, hvis P5.8.1.1 Protokol = 5/N2)

| Indeks      | Parameter             | Min. | Maks. | Enhed | Standard | ld   | Beskrivelse           |
|-------------|-----------------------|------|-------|-------|----------|------|-----------------------|
| P 5.8.3.1.1 | Enhedsadresse         | 1    | 255   |       | 1        | 2350 | Enhedsadresse         |
| P 5.8.3.1.2 | Kommunikation timeout | 0    | 255   |       | 10       | 2351 | Kommunikation timeout |

Tabel 15. N2-overvågning (denne tabel vises kun, hvis P5.8.1.1 Protokol = 5/N2)

| Indeks     | Parameter                     | Min. | Maks. | Enhed | Standard | ld   | Beskrivelse             |
|------------|-------------------------------|------|-------|-------|----------|------|-------------------------|
| M5.8.3.2.1 | Fieldbus-protokol sta-<br>tus |      |       |       | 0        | 2399 | Fieldbus-protokolstatus |
| M5.8.3.2.2 | Kommunikation status          | 0    | 0     |       | 0        | 2400 | Kommunikationsstatus    |
| M5.8.3.2.3 | Ugyldige data                 |      |       |       | 0        | 2401 | Ugyldige data           |
| M5.8.3.2.4 | Ugyldige kommandoer           |      |       |       | 0        | 2402 | Ugyldige kommandoer     |
| M5.8.3.2.5 | Kommando NACK                 |      |       |       | 0        | 2403 | Kommando NACK           |
| M5.8.3.2.6 | Kontrolord                    |      |       |       | 16#0     | 2404 | Kontrolord              |
| M5.8.3.2.7 | Statusord                     |      |       |       | 16#0     | 2405 | Statusord               |

| Tabel | 16. | BACnet MSTP-parametre | (denne | tabel | vises | kun, | hvis F | 25.8.1.1 | Protokol | ' = 9/ |
|-------|-----|-----------------------|--------|-------|-------|------|--------|----------|----------|--------|
|       |     |                       | BACNe  | etMST | P)    |      |        |          |          |        |

| Indeks     | Parameter                  | Min. | Maks.     | Enhed | Standard | ld   | Beskrivelse           |
|------------|----------------------------|------|-----------|-------|----------|------|-----------------------|
| P5.8.3.1.1 | Baudhastighed              | 9600 | 76.800    | bps   | 9600     | 2392 | Baudhastighed         |
| P5.8.3.1.2 | Autom. baudhastighed       | 0    | 1         |       | 0        | 2330 | Autom. baudhastighed  |
| P5.8.3.1.3 | MAC-adresse                | 1    | 127       |       | 1        | 2331 | MAC-adresse           |
| P5.8.3.1.4 | Forekomstnummer            | 0    | 4.194.303 |       | 0        | 2332 | Forekomstnummer       |
| P5.8.3.1.5 | Kommunikation time-<br>out | 0    | 65.535    |       | 10       | 2333 | Kommunikation timeout |

| Tabel 17. BACnet MSTP-overvågning (denne tabel vises i | kun, hvis P5.8.1.1 Protokol = 9/ |
|--------------------------------------------------------|----------------------------------|
| BACNetMSTP)                                            |                                  |

| Indeks     | Parameter                     | Min. | Maks. | Enhed | Standard | ld   | Beskrivelse              |
|------------|-------------------------------|------|-------|-------|----------|------|--------------------------|
| M5.8.3.2.1 | Fieldbus-protokol sta-<br>tus |      |       |       | 0        | 2393 | Fieldbus-protokol status |
| M5.8.3.2.2 | Kommunikation status          |      |       |       | 0        | 2394 | Kommunikation status     |
| M5.8.3.2.3 | Aktuel forekomst              |      |       |       | 0        | 2395 | Aktuel forekomst         |
| M5.8.3.2.4 | Fejlkode                      |      |       |       | 0        | 2396 | Fejlkode                 |
| M5.8.3.2.5 | Kontrolord                    |      |       |       | 16#0     | 2397 | Kontrolord               |
| M5.8.3.2.6 | Statusord                     |      |       |       | 16#0     | 2398 | Statusord                |

## Tabel 18. Ethernet – fælles indstillinger

| Indeks   | Parameter          | Min. | Maks. | Enhed | Standard | ld   | Beskrivelse                        |
|----------|--------------------|------|-------|-------|----------|------|------------------------------------|
| P5.9.1.1 | IP-adressetilstand | 0    | 1     |       | 1        | 2482 | 0 = Fast IP<br>1 = DHCP med AutoIP |

Tabel 19. Fast IP

| Indeks     | Parameter       | Min. | Maks. | Enhed | Standard     | ld   | Beskrivelse                                              |
|------------|-----------------|------|-------|-------|--------------|------|----------------------------------------------------------|
| P5.9.1.2.1 | IP-adresse      |      |       |       | 192.168.0.10 | 2529 | Parameteren anven-<br>des, hvis P5.9.1.1 = 0/<br>Fast IP |
| P5.9.1.2.2 | Undernetmaske   |      |       |       | 255.255.0.0  | 2530 | Parameteren anven-<br>des, hvis P5.9.1.1 = 0/<br>Fast IP |
| P5.9.1.2.3 | Standardgateway |      |       |       | 192.168.0.1  | 2531 | Parameteren anven-<br>des, hvis P5.9.1.1 = 0/<br>Fast IP |
| M5.9.1.3   | IP-adresse      |      |       |       | 0            | 2483 | IP-adresse                                               |
| M5.9.1.4   | Undernetmaske   |      |       |       | 0            | 2484 | Undernetmaske                                            |
| M5.9.1.5   | Standardgateway |      |       |       | 0            | 2485 | Standardgateway                                          |
| M5.9.1.6   | MAC-adresse     |      |       |       |              | 2486 | MAC-adresse                                              |

| Indeks     | Parameter                  | Min. | Maks.  | Enhed | Standard | ld   | Beskrivelse                |
|------------|----------------------------|------|--------|-------|----------|------|----------------------------|
| P5.9.2.1.1 | Forbindelsesgrænse         | 0    | 3      |       | 3        | 2446 | Forbindelsesgrænse         |
| P5.9.2.1.2 | Slaveadresse               | 0    | 255    |       | 255      | 2447 | Slaveadresse               |
| P5.9.2.1.3 | Kommunikation time-<br>out | 0    | 65.535 | sek.  | 10       | 2448 | Kommunikation time-<br>out |

### Tabel 20. ModBus TCP – fælles indstillinger

Tabel 21. BACnet IP-indstillinger

| Indeks     | Parameter                  | Min. | Maks.     | Enhed | Standard    | ld   | Beskrivelse                |
|------------|----------------------------|------|-----------|-------|-------------|------|----------------------------|
| P5.9.3.1.1 | Forekomstnummer            | 0    | 4.194.303 |       | 0           | 2406 | Forekomstnummer            |
| P5.9.3.1.2 | Kommunikation time-<br>out | 0    | 65.535    |       | 0           | 2407 | Kommunikation time-<br>out |
| P5.9.3.1.3 | Anvendt protokol           | 0    | 1         |       | 0           | 2408 | Anvendt protokol           |
| P5.9.3.1.4 | BBMD IP                    |      |           |       | 192.168.0.1 | 2409 | BBMD IP                    |
| P5.9.3.1.5 | BBMD-port                  | 1    | 65.535    |       | 47.808      | 2410 | BBMD-port                  |
| P5.9.3.1.6 | Levetid                    | 0    | 255       |       | 0           | 2411 | Levetid                    |

Tabel 22. BACnet IP-overvågning

| Indeks     | Parameter                     | Min. | Maks. | Enhed | Standard | ld   | Beskrivelse             |
|------------|-------------------------------|------|-------|-------|----------|------|-------------------------|
| M5.9.3.2.1 | Fieldbus-protokol sta-<br>tus |      |       |       | 0        | 2412 | Fieldbus-protokolstatus |
| P5.9.3.2.2 | Kommunikation status          | 0    | 0     |       | 0        | 2413 | Kommunikationsstatus    |
| M5.9.3.2.3 | Aktuel forekomst              |      |       |       | 0        | 2414 | Ugyldige data           |
| M5.9.3.2.4 | Kontrolord                    |      |       |       | 16#0     | 2415 | Kontrolord              |
| M5.9.3.2.5 | Statusord                     |      |       |       | 16#0     | 2416 | Statusord               |

#### 2.3.6 BRUGERINDSTILLINGER

## Tabel 23. Menuen Brugerindstillinger, generelle indstillinger

| Indeks | Parameter                     | Min.     | Maks.                 | Enhed | Standard | ld  | Beskrivelse                                                |  |  |  |  |
|--------|-------------------------------|----------|-----------------------|-------|----------|-----|------------------------------------------------------------|--|--|--|--|
| P6.1   | Sprogvalg                     | Varierer | Varierer              |       | Varierer | 802 | Afhænger af sprogpakken                                    |  |  |  |  |
| M6.5   | Parameterbackup               |          | Se tabel 24 nedenfor. |       |          |     |                                                            |  |  |  |  |
| M6.6   | Parametersammenlig-<br>ning   |          | Se tabel 25 nedenfor. |       |          |     |                                                            |  |  |  |  |
| P6.7   | Navn på frekvensom-<br>former |          |                       |       |          |     | Giv frekvensomformeren et<br>navn, hvis det er nødvendigt. |  |  |  |  |

## 2.3.6.1 Parameterbackup

| Indeks | Parameter                                 | Min. | Maks. | Enhed | Standard | ld   | Beskrivelse                                                                                           |
|--------|-------------------------------------------|------|-------|-------|----------|------|----------------------------------------------------------------------------------------------------|
| P6.5.1 | Gendan<br>fabriksstandarder               |      |       |       |          | 831  | Gendanner standardparame-<br>terværdier og starter<br>opstartsguiden.                                 |
| P6.5.2 | Gem til betjeningspa-<br>nel <sup>*</sup> |      |       |       |          | 2487 | Gem parameterværdier til<br>panelet, f.eks. for at kopiere<br>dem til en anden frekvensom-<br>former. |
| P6.5.3 | Gendan fra betje-<br>ningspanel*          |      |       |       |          | 2488 | Indlæs parameterværdier fra<br>panelet til frekvensomforme-<br>ren.                                   |
| P6.5.4 | Gem til gruppe 1                          |      |       |       |          | 2489 | Gem parameterværdier til<br>parametergruppe 1.                                                        |
| P6.5.5 | Gendan fra gruppe 1                       |      |       |       |          | 2490 | Indlæs parameterværdier fra<br>parametergruppe 1.                                                     |
| P6.5.6 | Gem til gruppe 2                          |      |       |       |          | 2491 | Gem parameterværdier til<br>parametergruppe 2.                                                        |
| P6.5.7 | Gendan fra gruppe 2                       |      |       |       |          | 2492 | Indlæs parameterværdier fra<br>parametergruppe 2.                                                     |

## Tabel 24. Menuen Brugerindstillinger, parametre for parameterbackup

\*. Kun tilgængeligt med grafisk betjeningspanel

Tabel 25. Parametersammenligning

| Indeks | Parameter                    | Min. | Maks. | Enhed | Standard | ld   | Beskrivelse                                                    |
|--------|------------------------------|------|-------|-------|----------|------|----------------------------------------------------------------|
| P6.6.1 | Aktiv gruppe – Gruppe<br>1   |      |       |       |          | 2493 | Starter sammenligning af<br>parametre med den valgte<br>gruppe |
| P6.6.2 | Aktiv gruppe - Gruppe<br>2   |      |       |       |          | 2494 | Starter sammenligning af<br>parametre med den valgte<br>gruppe |
| P6.6.3 | Aktiv grp - Standarder       |      |       |       |          | 2495 | Starter sammenligning af<br>parametre med den valgte<br>gruppe |
| P6.6.4 | Aktiv grp - Panel-<br>gruppe |      |       |       |          | 2496 | Starter sammenligning af<br>parametre med den valgte<br>gruppe |

#### 2.3.7 FAVORITTER

**BEMÆRK:** Denne menu er ikke tilgængelig til tekstpanel.

Favoritter bruges normalt til at samle en gruppe parametre eller overvågningssignaler fra alle panelets menuer. Du kan tilføje emner eller parametre til mappen Favoritter, se kapitel 2.1.2.6.

Du kan fjerne et emne eller en parameter fra mappen Favoritter på følgende måde.

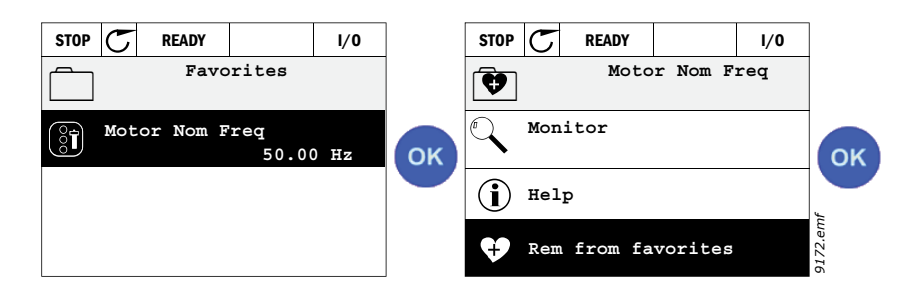

#### 2.3.8 BRUGERINDSTILLINGER

Brugerniveauparametre har til formål at begrænse synligheden af parametrene og at forhindre uautoriseret og utilsigtet parameterindstilling på tastaturet.

| Indeks | Parameter    | Min. | Maks. | Enhed | Standard | ID   | Beskrivelse                                                                                                    |
|--------|--------------|------|-------|-------|----------|------|----------------------------------------------------------------------------------------------------|
| P8.1   | Brugerniveau | 0    | 1     |       | 0        | 1194 | 0 = Normal<br>1 = Overvågning<br>Kun menuerne Overvågning,<br>Favoritter og Brugerni-<br>veauer er synlige i hovedme-<br>nuen på overvågningsniveau                                                                                                    |
| P8.2   | Adgangskode  | 0    | 9     |       | 0        | 2362 | Hvis adgangskoden er sat til<br>anden værdi end 0, før du<br>skifter til overvågning, når<br>f.eks brugerniveau <i>Normal</i><br>er aktiv, vil du blive bedt om<br>adgangskoden, når du forsø-<br>ger at skifte tilbage til <i>Nor-<br/>mal</i> . Kan derfor anvendes til<br>at forhindre uatoriseret<br>parameterindstilling på<br>panelet. |

Tabel 26. Brugerniveauparametre

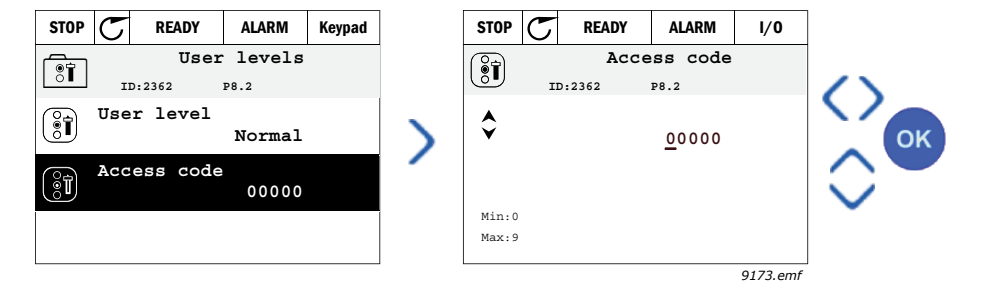

## **3.** VACON HVAC-FREKVENSOMFORMERAPPLIKATION

Vacon HVAC-frekvensomformeren indeholder en fabriksindstillet applikation, der straks kan anvendes.

Applikationsparametrene er vist i kapitel 3.6 i denne manual og forklaret i detaljer i kapitel 3.7.

## 3.1 SPECIFIKKE FUNKTIONER FOR VACON HVAC-FREKVENSOMFORMER

Vacon HVAC-frekvensomformeren er ikke bare en letanvendelig applikation til pumpe og ventilationssystemer, hvor der kun er behov for én motor, men tilbyder også omfattende mulighederfor PID-styring.

## Funktioner

- **Opstartsguide** for ekstremt hurtig opsætning af grundlæggende pumpe eller ventilationssystemer
- Mini-guiders for at gøre det lettere at opsætte applikationer
- **Knappen Loc/Rem**, der bruges til nemt at skifte mellem lokalt (panel) og fjernbetjent styrested. Fjernstyringsstedet kan vælges ved hjælp af parametre (I/O eller fieldbus).
- Styreside, hvor du nemt kan håndtere og overvåge de vigtigste værdier.
- Kør interlock indgang (Interlock-dæmper). Frekvensomformeren kan ikke startes, før denne indgang er aktiveret.
- Forskellige forvarmningstilstande, der bruges for at undgå kondensproblemer
- Maksimal udgangsfrekvens 320 Hz
- **Ur i realtid og tidsmålingsfunktioner** er tilgængelige (valgfrit batteri er nødvendigt). Mulighed for programmering af 3 tidskanaler for at opnå forskellige funktioner på frekvensomformeren (f.eks. Start/Stop og Faste hastigheder)
- **Ekstern PID-controller** tilgængelig. Kan bruges til at styre f.eks. en ventil ved hjælp af frekvensomformerens I/O
- **Funktionen Sove-tilstand,** der automatisk aktiverer og deaktiverer en frekvensomformer med brugerdefinerede niveauer for at spare energi.
- **PID-kontroller med 2 zoner** (2 forskellige feedback-signaler; minimal og maksimal styring)
- To setpunktskilder til PID-styring. Kan vælges med digital indgang
- Funktion til forstærkning af PID-setpunkt.
- Feedforward-funktion, der forbedrer reaktionen på procesændringer
- Overvågning af procesværdi
- Multipumpestyring
- **Tryktabskompensation** for kompensation af tryktab i rørsystemet f.eks når sensoren er forkert placeret nær pumpen eller ventilatoren

## 3.2 EKSEMPEL PÅ STYRINGSFORBINDELSE

|                                |            | Standard I/O/kort |                      |                     |                                         |                             |  |
|--------------------------------|------------|-------------------|----------------------|---------------------|-----------------------------------------|-----------------------------|--|
|                                |            | Kl                | emme                 |                     | Signal                                  | Standard                    |  |
|                                |            | 1                 | $+10 V_{ref}$        |                     | Referenceudgang                         |                             |  |
| Reference potentiometer        |            | 2                 | AI1+                 |                     | Analog indgang,                         |                             |  |
| 110 kΩ                         |            |                   |                      |                     | spænding eller strøm*                   | _ Mærke-                    |  |
|                                | L          | 3                 | AI1-                 |                     | (strøm)                                 |                             |  |
| Fjernreference -<br>420mA/010V |            | 4                 | AI2+                 |                     | Analog indgang,<br>spænding eller strøm | Mærke-                      |  |
| (programmerbar)                |            | 5 AI2-            |                      |                     | Analog indgang fælles<br>(strøm)        |                             |  |
| ,                              |            | 6                 | 24V <sub>udgan</sub> | g                   | 24V ekstern spænding                    |                             |  |
| I                              |            | 7                 | GND 🕈 I              |                     | I/O-jordforbindelse                     |                             |  |
|                                |            | 8                 | DI1                  |                     | Digital indgang 1                       | Start FREM                  |  |
|                                |            | 9                 | DI2                  |                     | Digital indgang 2                       | Start Tilbage               |  |
|                                |            | 10                | DI3                  |                     | Digital indgang 3                       | Fejl                        |  |
| I                              |            | 11                | СМ                   | •                   | Fælles A for DIN1-DIN6**                |                             |  |
| I                              |            | 12                | 24V <sub>udgan</sub> | , •                 | 24V ekstern spænding                    |                             |  |
| I                              |            | 13                | GND                  |                     | I/O-jordforbindelse                     |                             |  |
|                                |            | 14                | DI4                  |                     | Digital indgang 4                       | Fast<br>hastighed<br>valg 1 |  |
|                                |            | 15                | DI5                  |                     | Digital indgang 5                       | Fast<br>hastighed<br>valg 2 |  |
|                                | <u>+</u>   | 16                | DI6                  |                     | Digital indgang 6                       | Nulstilling<br>af fejl      |  |
|                                |            | 17                | СМ                   |                     | Fælles A for DIN1-DIN6**                |                             |  |
|                                |            | 18                | A01+                 |                     | Analogt signal (+udgang)                | Udgangs-                    |  |
|                                |            | 19                | AO-/GN               | D                   | Analog udgang fælles                    | frekvens                    |  |
|                                |            | 30                | +24 Vin              |                     | 24V ekstern<br>indgangsspænding         |                             |  |
| •                              | ▼ <u>+</u> | Α                 | RS485                |                     | Seriel bus, negativ                     |                             |  |
| Til relækor<br>1 eller 2       | В          | RS485             |                      | Seriel bus, positiv |                                         |                             |  |

Tabel 27. Eksempel på forbindelse, standard-I/O-kort

\*Kan vælges med DIP-kontakter.

Se installationsmanualen til Vacon 100

\*\*Digitale indgange kan isoleres fra jord.•

Se installationsmanualen.

9361.emf

| Fra<br>Standard I/O-kort                                                                                                    |                   |        |          |               |                 |       |
|----------------------------------------------------------------------------------------------------|-------------------|--------|----------|---------------|-----------------|-------|
| Fra klemme F<br>#6 or 12                                                                                                    | Fra klemme<br>#13 | Klemme |          |               | Standard        |       |
| I                                                                                                    | !                 | 21     | R01/1 NC | $\overline{}$ |                 |       |
| $\square DRIFT \square \square \square \square \square \square \square \square \square \square \square \square \square \square \square \square \square \square \square$ |                   | . 22   | R01/2 CM |               | Relæudgang 1    | DRIFT |
|                                                                                                    |                   | 23     | R01/3 N0 |               |                 |       |
|                                                                                                    |                   | 24     | R02/1 NC |               |                 |       |
|                                                                                                    |                   | 25     | R02/2 CM |               | Relæudgang 2    | FEJL  |
|                                                                                                    |                   | 26     | R02/3 N0 |               |                 |       |
|                                                                                                    |                   | 32     | R03/1 CM |               | Dalama la sur 2 |       |
| 9362 emf                                                                                                    |                   | 33     | R03/2 N0 |               | Relæudgang 3    | KLAR  |

Tabel 28. Eksempel på forbindelse, Relækort 1

Tabel 29. Eksempel på forbindelse, Relækort 2

|                   | Fra               |        |          |               |                     |       |
|-------------------|-------------------|--------|----------|---------------|---------------------|-------|
| Standa            | ard I/O-kort      |        |          |               |                     |       |
| Fra klemme<br>#12 | Fra klemme<br>#13 | Klemme |          |               | Standard            |       |
| I                 | !                 | 21     | R01/1 NC | $\overline{}$ |                     |       |
|                   |                   | 22     | R01/2 CM |               | Relæudgang 1        | DRIFT |
| L – 📿             | ) · <b>&gt;</b>   | 23     | R01/3 N0 |               |                     |       |
|                   |                   | 24     | R02/1 NC |               |                     |       |
|                   |                   | 25     | R02/2 CM |               | Relæudgang 2        | FEJL  |
|                   |                   | 26     | R02/3 N0 |               |                     |       |
|                   |                   | 28     | TI1+     |               | Tannaiatanin daan a |       |
|                   | Ĺ´                | 29     | TI1-     |               | rennistorindgang    |       |

9363.emf

### 3.3 ISOLERE DIGITALE INDGANGE FRA JORD

De digitale indgange (klemme 8-10 og 14-16) på standard I/O-kortet kan også isoleres fra jord ved at indstille DIP-kontakten på kontrolkortet **i positionen FRA**.

Se på Figur 13, hvor du finder kontakterne, og foretag de valg, der passer til dine behov.

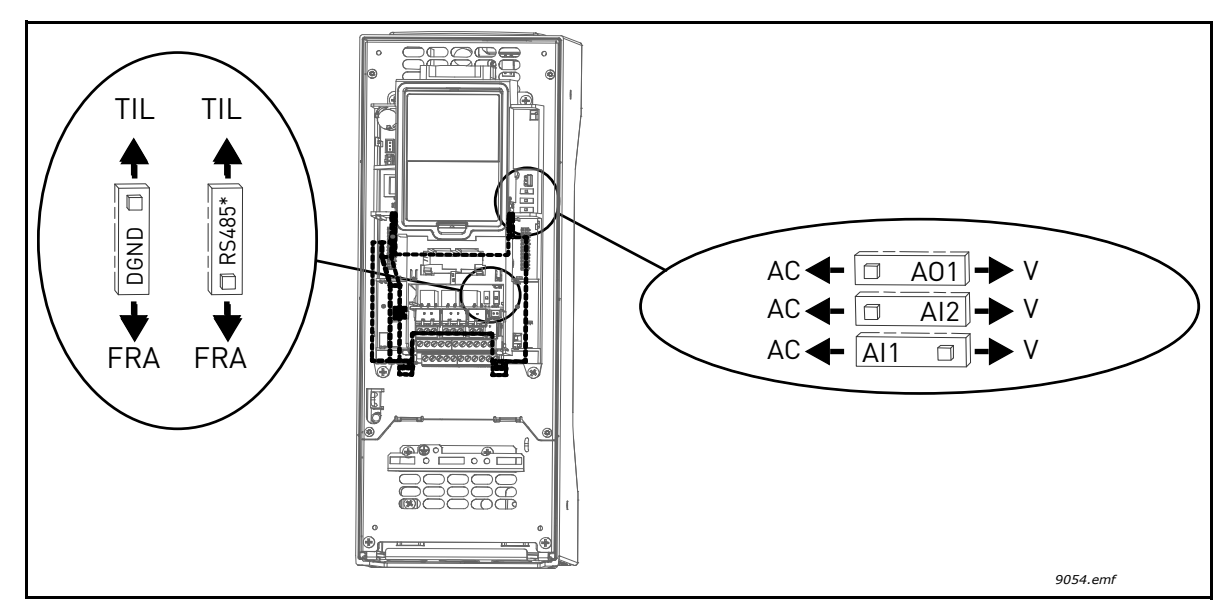

Figur 13. DIP-kontakterne og deres standardpositioner. \* Busterminatormodstand
## 3.4 HVAC-APPLIKATION - PARAMETERGRUPPE QUICK SETUP

Parametergruppen Quick Setup er en samling af de mest anvendte parametre under installering og idriftssættelse. De samles i den første parametergruppe, så de nemt og hurtigt kan findes igen. De kan dog også findes og redigeres i deres faktiske parametergrupper. Ændres enparameterværdi i Quick Setup-gruppen, vil værdien af dette parameter også blive ændret i den faktiske gruppe.

| Indeks | Parameter                         | Min.     | Maks.    | Enhed | Standard | ID   | Beskrivelse                                                                                                 |  |
|--------|-----------------------------------|----------|----------|-------|----------|------|----------------------------------------------------------------------------------------------------|--|
| P1.1   | Motorens nominelle<br>spænding    | Varierer | Varierer | V     | Varierer | 110  | Du kan finde denne værdi U <sub>n</sub><br>på motorens typeskilt. Se<br>side 48.                            |  |
| P1.2   | Motorens nominelle<br>frekvens    | 8,00     | 320,00   | Hz    | 50,00    | 111  | Du kan finde denne værdi f <sub>n</sub><br>på motorens typeskilt. Se<br>side 48.                            |  |
| P1.3   | Motorens nominelle<br>hastighed   | 24       | 19200    | rpm   | Varierer | 112  | Du kan finde denne værdi n <sub>n</sub><br>på motorens typeskilt.                                           |  |
| P1.4   | Motorens nominelle<br>strøm       | Varierer | Varierer | А     | Varierer | 113  | Du kan finde denne værdi I <sub>n</sub><br>på motorens typeskilt.                                           |  |
| P1.5   | Motorens cos phi                  | 0,30     | 1,00     |       | Varierer | 120  | Du kan finde denne værdi på<br>motorens typeskilt.                                                          |  |
| P1.6   | Motorens nominelle<br>effekt      | Varierer | Varierer | kW    | Varierer | 116  | Du kan finde denne værdi I <sub>n</sub><br>på motorens typeskilt.                                           |  |
| P1.7   | Strømbegrænsning                  | Varierer | Varierer | А     | Varierer | 107  | Maksimal motorstrøm fra<br>frekvensomformer                                                                 |  |
| P1.8   | Minimum frekvens                  | 0,00     | P1.9     | Hz    | Varierer | 101  | Tilladte minimale frekvens-<br>reference                                                                    |  |
| P1.9   | Maksimum frekvens                 | P1.8     | 320,00   | Hz    | 50,00    | 102  | Tilladte maksimale fre-<br>kvensreference                                                                   |  |
| P1.10  | I/O styrested A valg af reference | 1        | 8        |       | 6        | 117  | Valg af referencekilde når<br>styrestedet er I/O A. Se<br>side 52 for valgmuligheder.                       |  |
| P1.11  | Fast hastighed 1                  | M3.3.1   | 300,00   | Hz    | 10,00    | 105  | Vælg med digital indgang:<br>Fast frekvensvalg 0<br>(M3.5.1.15)<br>(Standardværdi = Digital ind-<br>gang 4) |  |
| M1.12  | Fast hastighed 2                  | M3.3.1   | 300,00   | Hz    | 15,00    | 106  | Vælg med digital indgang:<br>Fast frekvensvalg 1<br>(M3.5.1.16)<br>(Standardværdi = Digital ind-<br>gang 5) |  |
| M1.13  | Accelerationstid 1                | 0,1      | 3000,0   | S     | 20,0     | 103  | Accelerationstid fra nul til<br>maksimal frekvens                                                           |  |
| M1.14  | Decelerationstid 1                | 0,1      | 3000,0   | s     | 20,0     | 104  | Accelerationstid fra mini-<br>mal til nul frekvens                                                          |  |
| M1.15  | Fjernstyringssted                 | 1        | 2        |       | 1        | 172  | Valg af fjernstyringssted<br>(start/stop)<br>1 = I/O<br>2 = Fieldbus                                        |  |
| M1.16  | Automatisk nulstilling            | 0        | 1        |       | 0        | 731  | 0 = Deaktiveret<br>1 = Aktiveret                                                                            |  |
| M1.17  | PID-miniguide *                   | 0        | 1        |       | 0        | 1803 | 0 = Inaktiv<br>1 = Aktiv<br>Se kapitel 1.2.                                                                 |  |

Tabel 30. Parametergruppe Quick Setup

| M1.18 | Multipumpe-guide *    | 0 | 1 | 0 |      | 0 = Inaktiv<br>1 = Aktiv<br>Se kapitel 1.3. |
|-------|-----------------------|---|---|---|------|---------------------------------------------|
| M1.19 | Opstartsguide **      | 0 | 1 | 0 | 1171 | 0 = Inaktiv<br>1 = Aktiv<br>Se kapitel 1.1. |
| P1.20 | Brandtilstandsguide * | 0 | 1 | 0 | 1672 | 0 = Inaktiv<br>1 = Aktiver                  |

Tabel 30. Parametergruppe Quick Setup

\* = Parameteren vises kun på det digitale betjeningspanel. \*\* = Parameteren vises kun på det grafiske betjeningspanel og tekstbetjeningspanelet.

# 3.5 OVERVÅGNINGSGRUPPE

Med Vacon 100-frekvensomformer kan du overvåge de faktiske værdier for såvel parametre og signaler som statusser og målinger. Nogle af de værdier, der overvåges, kan tilpasses.

# 3.5.1 MULTIOVERVÅGNING

På multiovervågningssiden kan du finde de ni værdier, du vil overvåge. Se side 16 for yderligere oplysninger.

## 3.5.2 BASIS

Se Tabel 31 hvor basis-overvågningsværdierne vises.

# BEMÆRK!

Du vil kun kunne se status for Basic I/O-kort i monitormenuen. Status for alle I/O kortsignaler findes som rå data i systemmenuen til I/O og hardware.

Kontroller status for I/O-udvidelseskort i systemmenuen til I/O og hardware når det er nødvendigt.

| Kode    | Overvågningsværdier                 | Enhed | ID   | Beskrivelse                                                                                                    |
|---------|-------------------------------------|-------|------|----------------------------------------------------------------------------------------------------|
| M2.2.1  | Udgangsfrekvens                     | Hz    | 1    | Udgangsfrekvens til motor                                                                                                    |
| M2.2.2  | Frekvensreference                   | Hz    | 25   | Frekvensreference til motorstyring                                                                                                    |
| M2.2.3  | Motorhastighed                      | rpm   | 2    | Motorhastighed i rpm                                                                                                    |
| M2.2.4  | Motorstrøm                          | А     | 3    |                                                                                                    |
| M2.2.5  | Motormoment                         | %     | 4    | Beregnet akselmoment                                                                                                    |
| M2.2.7  | Motorens akseleffekt                | %     | 5    | Frekvensomformerens samlede<br>strømforbrug                                                                                                    |
| M2.2.8  | Motorens akseleffekt                | kW/hp | 73   |                                                                                                    |
| M2.2.9  | Motorspænding                       | V     | 6    |                                                                                                    |
| M2.2.10 | DC-spænding                         | V     | 7    |                                                                                                    |
| M2.2.11 | Enhedstemperatur                    | °C    | 8    | Kølepladens temperatur                                                                                                    |
| M2.2.12 | Motortemperatur                     | %     | 9    | Beregnet motortemperatur                                                                                                    |
| M2.2.13 | Analog indgang 1                    | %     | 59   | Signal i procent af anvendt område                                                                                                    |
| M2.2.14 | Analog indgang 2                    | %     | 60   | Signal i procent af anvendt område                                                                                                    |
| M2.2.15 | Analog udgang 1                     | %     | 81   | Signal i procent af anvendt område                                                                                                    |
| M2.2.16 | Motorforvarmning                    |       | 1228 | 0 = Fra<br>1 = Opvarmning (tilsluttet jævnstrøm)                                                                                                    |
| M2.2.17 | Statusord for fre-<br>kvensomformer |       | 43   | Bit-kodet status for frekvensomfor-<br>mer<br>B1=Klar<br>B2=Kør<br>B3=Fejl<br>B6=KørAktiver<br>B7=AlarmAktiv<br>B10=Jævnstrøm ved stop<br>B11=DC-opbremsning aktiv<br>B12=KørAnmodning<br>B13=MotorregulatorAktiv |

Tabel 31. Overvågningsmenuemner

| Kode    | Overvågningsværdier           | Enhed | ID   | Beskrivelse                                                                                                    |
|---------|-------------------------------|-------|------|----------------------------------------------------------------------------------------------------|
| M2.2.18 | Sidste aktive fejl            |       | 37   | Fejlkoden for den seneste aktiverede<br>fejl er ikke blevet nulstillet.                                                                                                    |
| M2.2.19 | Status for brandtil-<br>stand |       | 1597 | 0=Deaktiveret<br>1=Aktiveret<br>2=Aktiveret (Aktiveret + DI åben)<br>3=Testtilstand                                                                                                    |
| M2.2.20 | DIN-statusord 1               |       | 56   | 16-bits ord hvor hver bit repræsente-<br>rer status for en digital indgang. Der<br>læses 6 digitale indgange for hver<br>slids. Ord 1 starter fra indgang 1 i<br>slids A (bit0) og går til indgang 4 i slids<br>C (bit15).                                                                          |
| M2.2.21 | DIN-statusord 2               |       | 57   | 16-bits ord hvor hver bit repræsente-<br>rer status for en digital indgang. Der<br>læses 6 digitale indgange for hver<br>slids. Ord 2 starter fra indgang 5 i<br>slids C (bit0) og går til indgang 6 i slids<br>E (bit13).                                                                          |
| M2.2.22 | Motorstrøm med 1<br>decimal   |       | 45   | Motorstrøm overvåger værdi med et<br>fast antal decimaler og mindre filtre-<br>ring. Kan bruges f.eks til fieldbus for-<br>mål for altid at få den rette værdi,<br>uanset rammestørrelse, eller over-<br>vågning når mindre filtreringstid er<br>nødvendig for motorstrømmen.                       |
| M2.2.23 | Appl.StatusWord 1             |       | 89   | Bitkodet Applikationsstatusord 1. B0 =<br>Interlock1, B1 = Interlock2, B5 = I/O A-<br>styring akt., B6 = I/O B-styring akt., B7<br>= Fieldbus-styring akt., B8 = Lokal<br>styring akt., B9 = PC-styring akt., B10<br>= Faste frekvenser akt., B12 = Brand-<br>tilstand akt., B13 = Forvarmning akt. |
| M2.2.24 | Appl.StatusWord 2             |       | 90   | Bitkodet Applikationsstatusord 2. B0 =<br>Acc/Dec forbudt, B1 = Motorkontakt<br>akt.                                                                                                    |
| M2.2.25 | kWhTripCounter Lav            |       | 1054 | Energitæller med kWh-udgang. (Lavt<br>ord)                                                                                                    |
| M2.2.26 | kWhTripCounter Høj            |       | 1067 | Bestemmer, hvor mange gange ener-<br>gitælleren er roteret. (Højt ord)                                                                                                    |

Tabel 31. Overvågningsmenuemner

# 3.5.3 OVERVÅGNING AF TIDSMÅLINGSFUNKTIONER

Her kan du overvåge tidsmålingsfunktioner og Ur i realtid.

| Kode    | Overvågningsværdier | Enhed | ID   | Beskrivelse                                                    |
|---------|---------------------|-------|------|----------------------------------------------------------------|
| M2.3.1  | TC 1, TC 2, TC 3    |       | 1441 | Det er muligt at overvåge status på de<br>tre tidskanaler (TC) |
| M2.3.2  | Interval 1          |       | 1442 | Status for tidsmålingsinterval                                 |
| M2.3.3  | Interval 2          |       | 1443 | Status for tidsmålingsinterval                                 |
| M2.3.4  | Interval 3          |       | 1444 | Status for tidsmålingsinterval                                 |
| M2.3.5  | Interval 4          |       | 1445 | Status for tidsmålingsinterval                                 |
| M2.3.6  | Interval 5          |       | 1446 | Status for tidsmålingsinterval                                 |
| M2.3.7  | Tidsmåler 1         | S     | 1447 | Resterende tid på tidsmåler, hvis den<br>er aktiv              |
| M2.3.8  | Tidsmåler 2         | S     | 1448 | Resterende tid på tidsmåler, hvis den<br>er aktiv              |
| M2.3.9  | Tidsmåler 3         | S     | 1449 | Resterende tid på tidsmåler, hvis den<br>er aktiv              |
| M2.3.10 | Ur i realtid        |       | 1450 |                                                                |

Tabel 32. Overvågning af tidsmålingsfunktioner

# 3.5.4 OVERVÅGNING AF PID-KONTROLLER

| Kode   | Overvågningsværdier | Enhed    | ID | Beskrivelse                                                       |
|--------|---------------------|----------|----|-------------------------------------------------------------------|
| M2.4.1 | PID1-setpunkt       | Varierer | 20 | Valg af procesenhed med parameter                                 |
| M2.4.2 | PID1-feedback       | Varierer | 21 | Valg af procesenhed med parameter                                 |
| M2.4.3 | PID1-fejlværdi      | Varierer | 22 | Valg af procesenhed med parameter                                 |
| M2.4.4 | PID1-udgang         | %        | 23 | Udgang til motorstyring eller ekstern<br>styring (AO)             |
| M2.4.5 | PID1-status         |          | 24 | 0=Standset<br>1=Kører<br>3=Sleep mode<br>2=I dødzone (se side 74) |

# 3.5.5 Overvågning af PID2-controller

| Tabel 34. | Overvågning | af PID2-controllerværdi |
|-----------|-------------|-------------------------|
|-----------|-------------|-------------------------|

| Kode   | Overvågningsværdier | Enhed    | ID | Beskrivelse                                       |
|--------|---------------------|----------|----|---------------------------------------------------|
| M2.5.1 | PID2-setpunkt       | Varierer | 83 | Valg af procesenhed med parameter                 |
| M2.5.2 | PID21-feedback      | Varierer | 84 | Valg af procesenhed med parameter                 |
| M2.5.3 | PID2-fejlværdi      | Varierer | 85 | Valg af procesenhed med parameter                 |
| M2.5.4 | PID2-udgang         | %        | 86 | Udgang til ekstern styring (AO)                   |
| M2.5.5 | PID2-status         |          | 87 | 0=Standset<br>1=Kører<br>2=I dødzone (se side 74) |

# 3.5.6 OVERVÅGNING AF MULTIPUMPE

| Tab | el 35. | Overvå | gning | af mul | tipump | е |
|-----|--------|--------|-------|--------|--------|---|
|     |        |        | 1     |        |        |   |

| Kode   | Overvågningsværdier | Enhed | ID   | Beskrivelse                                                   |
|--------|---------------------|-------|------|---------------------------------------------------------------|
| M2.6.1 | Motorer i drift     |       | 30   | Antallet af motorer i drift under brug af multipumpefunktion. |
| M2.6.2 | Autoskift           |       | 1114 | Informerer bruger i tilfælde af autoskift-<br>anmodning.      |

# 3.5.7 OVERVÅGNING AF FIELDBUS-DATA

| Kode    | Overvågningsværdier         | Enhed | ID  | Beskrivelse                                                                                                    |
|---------|-----------------------------|-------|-----|----------------------------------------------------------------------------------------------------|
| M2.8.1  | FB-kontrolord               |       | 874 | Fieldbus-kontrolord, der bruges af applikatio-<br>nen i bypass-tilstand/-format. Afhængigt af<br>fieldbus-type eller -profil kan data ændres, før<br>de sendes til applikationen.                                                                     |
| M2.8.2  | FB-hastighedsrefe-<br>rence |       | 875 | Hastighedsreference skaleret mellem minimal<br>og maksimal frekvens på tidspunktet, hvor den<br>modtages af applikationen. Minimale og mak-<br>simale frekvenser kan ændres, efter referen-<br>cen blev modtaget, uden at det påvirker<br>referencen. |
| M2.8.3  | FB-data i 1                 |       | 876 | Råværdi af procesdata i 32-bit signeret format                                                                                                    |
| M2.8.4  | FB-data i 2                 |       | 877 | Råværdi af procesdata i 32-bit signeret format                                                                                                    |
| M2.8.5  | FB-data i 3                 |       | 878 | Råværdi af procesdata i 32-bit signeret format                                                                                                    |
| M2.8.6  | FB-data i 4                 |       | 879 | Råværdi af procesdata i 32-bit signeret format                                                                                                    |
| M2.8.7  | FB-data i 5                 |       | 880 | Råværdi af procesdata i 32-bit signeret format                                                                                                    |
| M2.8.8  | FB-data i 6                 |       | 881 | Råværdi af procesdata i 32-bit signeret format                                                                                                    |
| M2.8.9  | FB-data i 7                 |       | 882 | Råværdi af procesdata i 32-bit signeret format                                                                                                    |
| M2.8.10 | FB-data i 8                 |       | 883 | Råværdi af procesdata i 32-bit signeret format                                                                                                    |
| M2.8.11 | FB-statusord                |       | 864 | Fieldbus-statusord, der bruges af applikatio-<br>nen i bypass-tilstand/-format. Afhængigt af<br>FB-type eller -profil kan data ændres, før de<br>sendes til FB.                                                                                       |
| M2.8.12 | FB aktuel hastighed         |       | 865 | Faktisk hastighed i %. 0 og 100 % svarer til<br>henholdsvis minimal og maksimal frekvens.<br>Dette opdateres løbende, afhængigt af de aktu-<br>elle minimale ogmaksimale frekvenser og<br>udgangsfrekvensen.                                          |
| M2.8.13 | FB-data ud 1                |       | 866 | Råværdi af procesdata i 32-bit signeret format                                                                                                    |
| M2.8.14 | FB-data ud 2                |       | 867 | Råværdi af procesdata i 32-bit signeret format                                                                                                    |
| M2.8.15 | FB-data ud 3                |       | 868 | Råværdi af procesdata i 32-bit signeret format                                                                                                    |
| M2.8.16 | FB-data ud 4                |       | 869 | Råværdi af procesdata i 32-bit signeret format                                                                                                    |
| M2.8.17 | FB-data ud 5                |       | 870 | Råværdi af procesdata i 32-bit signeret format                                                                                                    |
| M2.8.18 | FB-data ud 6                |       | 871 | Råværdi af procesdata i 32-bit signeret format                                                                                                    |
| M2.8.19 | FB-data ud 7                |       | 872 | Råværdi af procesdata i 32-bit signeret format                                                                                                    |
| M2.8.20 | FB-data ud 8                |       | 873 | Råværdi af procesdata i 32-bit signeret format                                                                                                    |

Tabel 36. Overvågning af fieldbus-data

# 3.5.8 OVERVÅGNING AF TEMPERATURINDGANGE

Denne menu vises kun, hvis der er installeret et optionskort med indgange for temperaturmåling, for eksempel OPT-BJ-optionskort.

| Indeks | Parameter      | Min.  | Maks. | Enhed | Standard | ld | Beskrivelse                                                                                                    |
|--------|----------------|-------|-------|-------|----------|----|----------------------------------------------------------------------------------------------------|
| P2.9.1 | Temp.indgang 1 | -50,0 | 200,0 | °C    | 200,0    | 50 | Målt værdi af<br>temperaturindgang 1. Hvis<br>indgangen er tilgængelig,<br>men der ikke er tilsluttet en<br>sensor, vises<br>maksimumsværdien, fordi<br>den målte modstand er<br>uendelig. |
| P2.9.2 | Temp.indgang 2 | -50,0 | 200,0 | °C    | 200,0    | 51 | Målt værdi af<br>temperaturindgang 2. Hvis<br>indgangen er tilgængelig,<br>men der ikke er tilsluttet en<br>sensor, vises<br>maksimumsværdien, fordi<br>den målte modstand er<br>uendelig. |
| P2.9.3 | Temp.indgang 3 | -50,0 | 200,0 | °C    | 200,0    | 52 | Målt værdi af<br>temperaturindgang 3. Hvis<br>indgangen er tilgængelig,<br>men der ikke er tilsluttet en<br>sensor, vises<br>maksimumsværdien, fordi<br>den målte modstand er<br>uendelig. |

Tabel 37. Overvågning af temperaturindgange

### 3.6 VACON HVAC-APPLIKATION - APPLIKATIONSPARAMETERLISTER

Find parametermenu og parametergrupper som vist nedenfor.

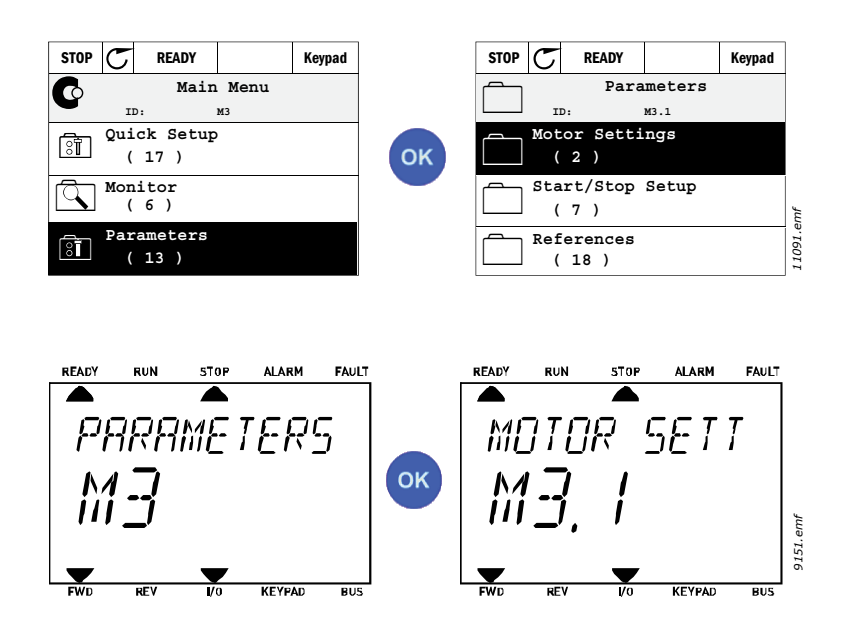

HVAC-applikationen indeholder følgende parametergrupper:

| Tabel 38. | Parametergrupper |
|-----------|------------------|
|-----------|------------------|

| Menu- og parametergruppe                | Beskrivelse                                                                                          |
|-----------------------------------------|----------------------------------------------------------------------------------------------------|
| Gruppe 3.1: Motorindstillinger          | Basis- og avancerede motorindstillinger                                                              |
| Gruppe 3,2: Opsætning af Start/Stop     | Start- og stopfunktioner                                                                             |
| Gruppe 3,3: Styrereferenceindstillinger | Opsætning af frekvensreference                                                                       |
| Gruppe 3,4: Rampe- og bremseopsætning   | Opsætning af acceleration/deceleration                                                               |
| Gruppe 3,5: I/O-konfiguration           | I/O-programmering                                                                                    |
| Gruppe 3,6: Fieldbus-datatilknytning    | Fieldbus data ud parametre                                                                           |
| Gruppe 3,7: Forbudte frekvenser         | Programmering af forbudte frekvenser                                                                 |
| Gruppe 3,8: Overvågning af grænser      | Programerbare grænse-controllere                                                                     |
| Gruppe 3,9: Sikringssystemer            | Konfiguration af sikringssystemer                                                                    |
| Gruppe 3,10: Automatisk nulstilling     | Automatisk nulstilling efter fejlkonfigura-<br>tion                                                  |
| Gruppe 3,11: Tidsmålingsfunktioner      | Konfiguration af 3 tidsmålere baseret på<br>Ur i realtid.                                            |
| Gruppe 3,12: PID-kontroller 1           | Parametre for PID-kontroller 1. Motorsty-<br>ring eller ekstern anvendelse.                          |
| Gruppe 3,13: PID-kontroller 2           | Parametre for PID-kontroller 2. Ekstern anvendelse.                                                  |
| Gruppe 3,14: Multipumpe                 | Parametre for brug af multipumpe.                                                                    |
| Gruppe 3,16: Brandtilstand              | Parametre for brandtilstand.                                                                         |
| Gruppe 3.17 Applikationsindstillinger   |                                                                                                    |
| Gruppe 3.18 kWh-impulsudgang            | Parametre til at konfigurere en digital<br>udgang, der sender impulser svarende til<br>kWh-tælleren. |

### 3.6.1 KOLONNEFORKLARINGER

| Kode = Stedsindi | kation på panelet. | Viser parametertal til o | peratør. |
|------------------|--------------------|--------------------------|----------|
|------------------|--------------------|--------------------------|----------|

- Parameter = Navn på parameter
- Min. = Minimumsværdi for parameter
- Maks. = Maksimumsværdi for parameter
- Enhed = Parameterværdiens enhed, hvis den er tilgængelig
- Standard = Fabriksindstillet værdi
  - = ID-nummer på parameter
- Beskrivelse = Kort beskrivelse af parameterværdier eller -funktion
  - = Klik på parameternavn for at få yderligere oplysninger om parametret

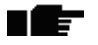

ID

### 3.6.2 PARAMETERPROGRAMMERING

Programmering af digitale indgange i Vacon HVAC-applikationen er meget fleksibel. Der er ingen digitale klemmer med bestemte funktioner. Du kan vælge hvilken som helst klemme til den enkelte funktion. Med andre ord, vises funktioner som parametre, for hvilke operatøren angiver en bestemt indgang. For en liste med funktioner for de digitale indgange, se Tabel 45 på side 47.

Ligeledes kan *Tidskanaler* tildeles til digitale indgange. Se flere oplysninger på side 70.

De værdier, der kan vælges for programmerbare parametre, er af typen

DigIN SlotA.1 (grafisk panel) eller

**dl A.1** (tekstpanel)

hvor

'DigIN / dl' står for digital indgang.

'Slot\_' henviser til kortet;

**A** og **B** er basiskort i Vacon-frekvensomformeren, **D** og **E** er optionskort (se Figur 14). Se kapitel 3.6.2.3.

**Tallet** efter kortbogstavet henviser til den respektive klemme på det valgte kort. Derfor betyder **SlotA.1 / A.1** klemme DIN1 på basiskortet i kortslot A. Parametret er ikke forbundet til en klemme, dvs. det bliver ikke brugt, hvis der efter Slot ikke kommer et bogstav men et **'0'** (f.eks. **DigIN Slot0.1 / dl 0.1**).

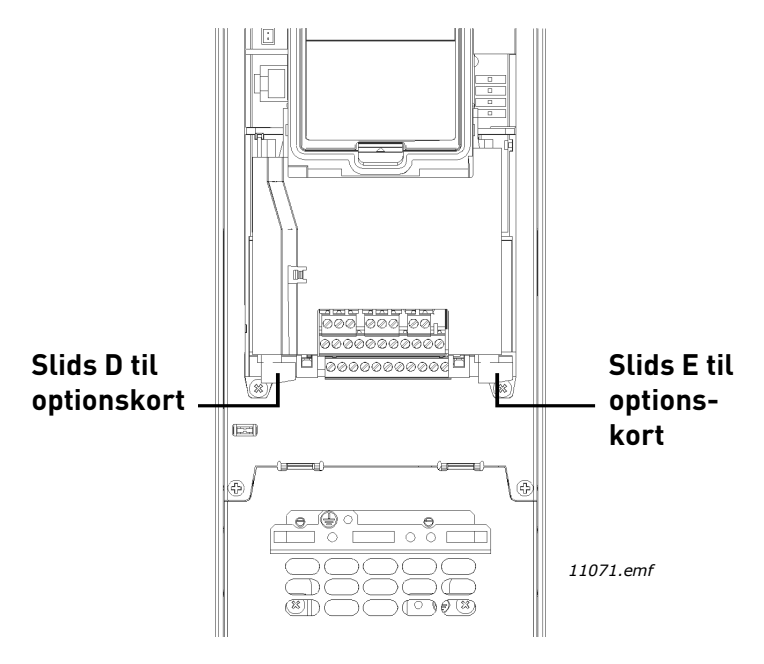

Figur 14. Slidser til optionskort

## **EKSEMPEL:**

Du vil gerne forbinde *Styresignal 2 A* (parameter M3.5.1.2) til digital indgang DI2 på Standard-I/ Okort.

# 3.6.2.1 Eksempel på programmering med grafisk panel

**1** Find parametret *Styresignal 2 A* (M3.5.1.2) på panelet.

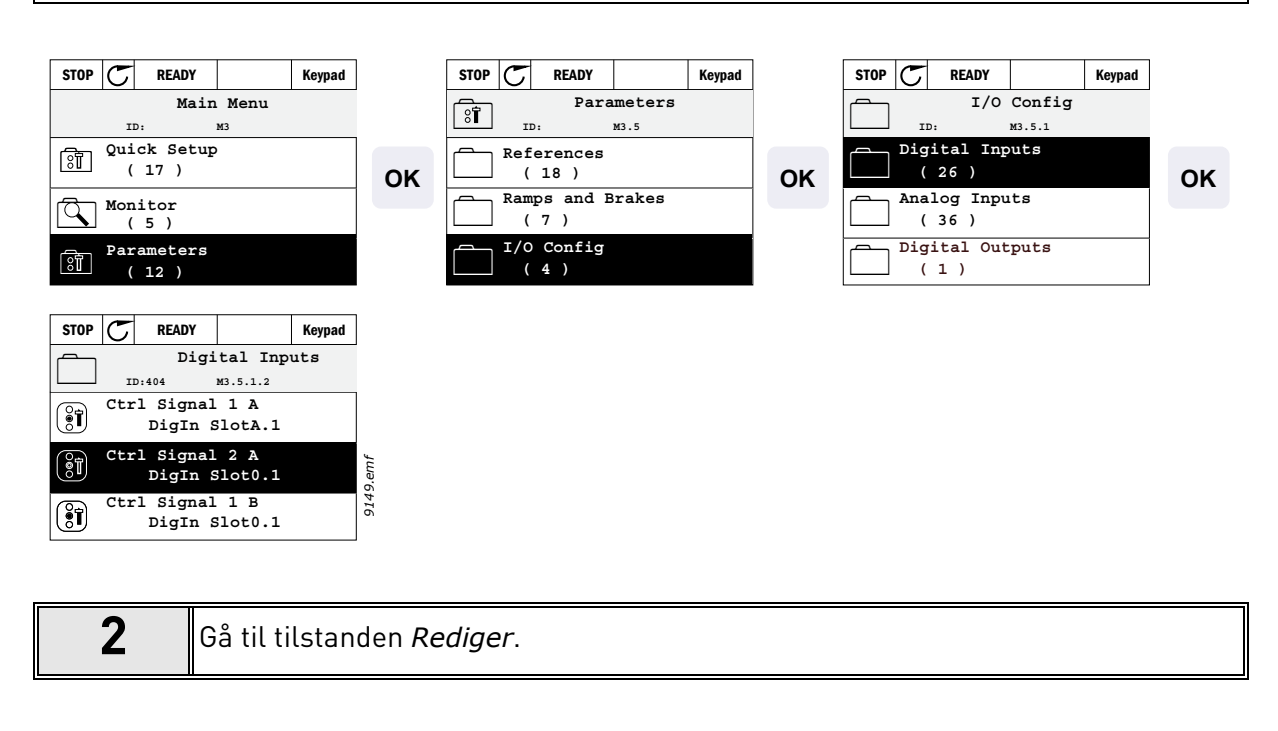

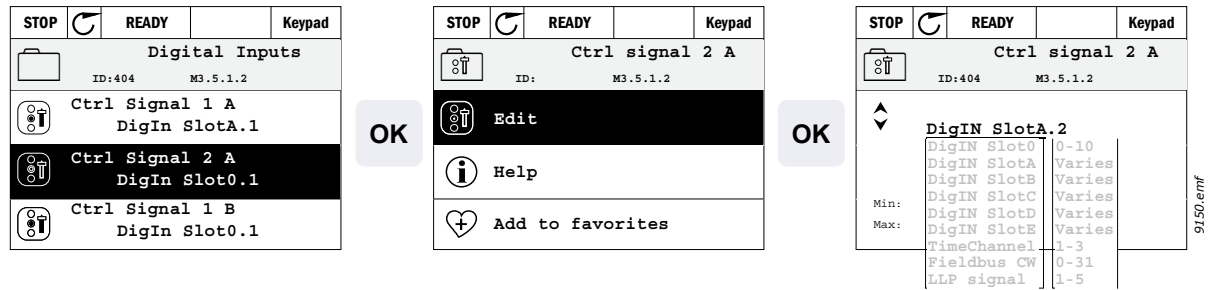

| 3 | <b>Skift værdien:</b> Den redigerbare del af værdien (DigIN Slot0) er understreget og<br>blinker. Skift slids til DigIN SlotA, eller tildel signalet til tidskanal med pileknap-<br>perne op/ned. Klemmeværdien (.1) bliver redigerbar ved at trykke én gang på den<br>højre knap og ændre værdien til "2" med pileknapperne op/ned. |
|---|----------------------------------------------------------------------------------------------------|
|   | Bekræft ændringen med knappen OK, og vend tilbage til tidligere niveau med<br>knappen BACK/RESET.                                                                                                    |

1

## 3.6.2.2 Eksempel på programmering med tekstpanel

Find parameteret *Kontrolsignal 2 A* (M3.5.1.2) på panelet.

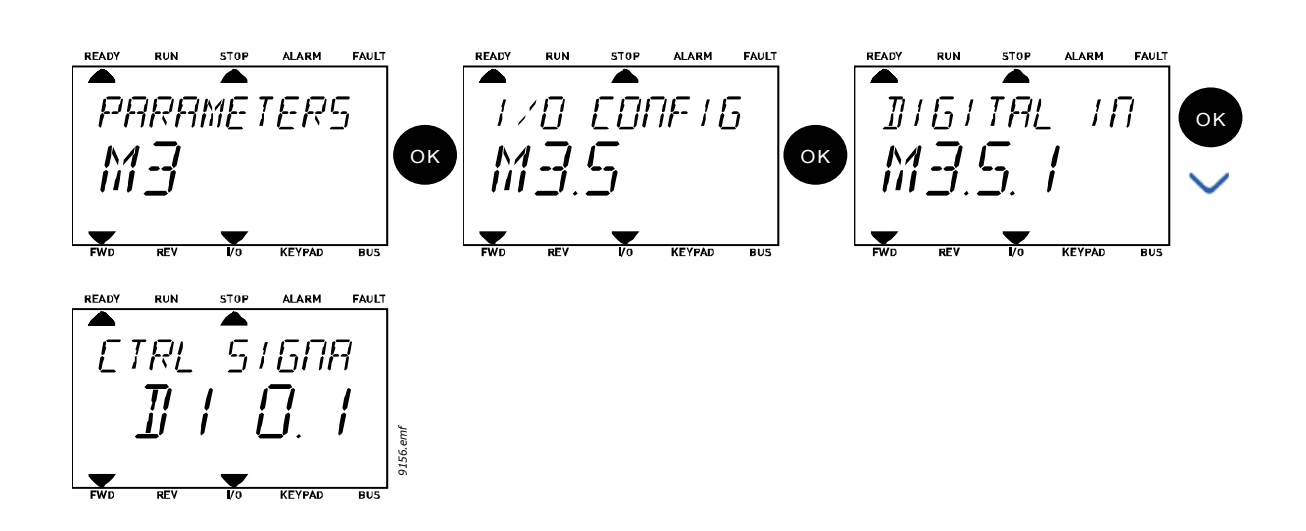

| 2 Ga til tilstanden Rediger ved at trykke på UK. Det første tegn begynder at blinke.<br>Ændr værdien af ??signalkilden til 'A' med pileknapperne.<br>Tryk derefter på pileknappen til højre. Nu blinker klemmenummeret. Tilslut pa-<br>rameteret <i>Kontrolsignal 2 A</i> (M3.5.1.2) til klemme DI2 ved at indstille klemme-<br>nummeret til '2'. |
|----------------------------------------------------------------------------------------------------|
|----------------------------------------------------------------------------------------------------|

### 3.6.2.3 Beskrivelser af signalkilder:

# Tabel 39. Beskrivelser af signalkilder

| Kilde           | Funktion                                    |
|-----------------|---------------------------------------------|
| Slot0           | 1 = Altid FALSK, 2-9 = Altid SANDT          |
| SlotA           | Tal svarer til digital indgang i slids      |
| SlotB           | Tal svarer til digital indgang i slids      |
| SlotC           | Tal svarer til digital indgang i slids      |
| SlotD           | Tal svarer til digital indgang i slids      |
| SlotE           | Tal svarer til digital indgang i slids      |
| TidsKanal (tCh) | 1= TidsKanal1, 2= TidsKanal2, 3= TidsKanal3 |

#### 3.6.3 GRUPPE 3.1: MOTORINDSTILLINGER

### <u>3.6.3.1</u> Basisindstillinger

| Indeks   | Parameter                       | Min.     | Maks.    | Enhed | Standard | ID  | Beskrivelse                                                                                                    |
|----------|---------------------------------|----------|----------|-------|----------|-----|----------------------------------------------------------------------------------------------------|
| M3.1.1.1 | Motorens nominelle<br>spænding  | Varierer | Varierer | V     | Varierer | 110 | Du kan finde denne værdi U <sub>n</sub><br>på motorens typeskilt. Dette<br>parameter indstiller<br>spændingen på<br>feltsvækningspunktet til<br>100 % * U <sub>nMotor</sub> Bemærk<br>også den anvendte<br>forbindelse (Delta/Star). |
| M3.1.1.2 | Motorens nominelle<br>frekvens  | 8,00     | 320,00   | Hz    | Varierer | 111 | Du kan finde denne værdi f <sub>n</sub><br>på motorens typeskilt                                                                                                    |
| M3.1.1.3 | Motorens nominelle<br>hastighed | 24       | 19200    | rpm   | Varierer | 112 | Du kan finde denne værdi n <sub>n</sub><br>på motorens typeskilt.                                                                                                    |
| M3.1.1.4 | Motorens nominelle<br>strøm     | Varierer | Varierer | А     | Varierer | 113 | Du kan finde denne værdi I <sub>n</sub><br>på motorens typeskilt.                                                                                                    |
| M3.1.1.5 | Motorens cos phi                | 0,30     | 1,00     |       | Varierer | 120 | Du kan finde denne værdi på<br>motorens typeskilt.                                                                                                    |
| M3.1.1.6 | Motorens nominelle<br>effekt    | Varierer | Varierer | kW    | Varierer | 116 | Du kan finde denne værdi In<br>på motorens typeskilt.                                                                                                    |
| M3.1.1.7 | Motorens<br>strømgrænse         | Varierer | Varierer | А     | Varierer | 107 | Maksimal motorstrøm fra<br>frekvensomformer                                                                                                    |
| M3.1.1.8 | Motortype                       | 0        | 1        |       | 0        | 650 | Vælg den motortype, der<br>anvendes.<br>0 = asynkron induktionsmo-<br>tor,<br>1 = Synkron PM-motor.                                                                                                    |

Tabel 40. Basisindstillinger for motor

### 3.6.3.2 Styreindstillinger for motor

| Indeks    | Parameter                                     | Min. | Maks.    | Enhed | Standard | ID   | Beskrivelse                                                                                                    |
|-----------|-----------------------------------------------|------|----------|-------|----------|------|----------------------------------------------------------------------------------------------------|
| M3.1.2.1  | Switchfrekvens                                | 1,5  | Varierer | kHz   | Varierer | 601  | Motorstøj kan minimeres<br>ved at anvende en høj<br>switchfrekvens. Når switch-<br>frekvensen øges, reduceres<br>frekvensomformerenhe-<br>dens kapacitet. Det anbefa-<br>les at bruge en<br>laverefrekvens, når motor-<br>kablet er langt, for at mini-<br>mere den kapacitive strøm i<br>kablet. |
| M3.1.2.2  | Motorswitch                                   | 0    | 1        |       | 0        | 653  | Aktivering af denne funktion<br>forhindrer drevet fra udkob-<br>ling, når motorswitchen<br>lukkes og åbnes f.eks. ved<br>flyvende start.<br>0 = Deaktiveret<br>1 = Aktiveret                                                                                                    |
| M3.1.2.4  | lngen<br>frekvensspænding                     | 0,00 | 40,00    | %     | Varierer | 606  | Dette parameter definerer<br>nul frekvensspænding på<br>U/f-kurven. Standardvær-<br>dien afhænger af enhedens<br>størrelse.                                                                                                    |
| M3.1.2.5  | Motorforvarmnings-<br>funktion                | 0    | 3        |       | 0        | 1225 | 0 = Ikke i brug<br>1 = Altid i stoptilstand<br>2 = Styret af DI<br>3 = Temp grænse<br>(køleplade)<br><b>BEMÆRK!</b> Virtuel digital<br>indgang kan aktiveres af<br>RTC                                                                                                    |
| P3.1.2.6  | Motorens<br>forvarmnings-<br>temperaturgrænse | -20  | 80       | °C    | 0        | 1226 | Motorforvarmning tændes,<br>når kølepladens temperatu-<br>rer under dette niveau (hvis<br>par. M3.1.2.5 er indstillet til<br><i>Temperaturgrænse</i> .<br>Hvis grænsen f.eks. er 10 °C,<br>begynder fødestrømmen ved<br>10 °C og stopper ved 11 °C<br>(1 grads hysterese).                        |
| M3.1.2.7  | Motorforvarmnings-<br>strøm                   | 0    | 0,5*IL   | А     | Varierer | 1227 | Jævnstrøm til forvarmning<br>af motor og frekvensomfor-<br>mer i stoptilstand. Aktiveret<br>af digitale indgange eller<br>temperaturgrænse.                                                                                                    |
| M3.1.2.9  | Valg af U/f forhold                           | 0    | 1        |       | Varierer | 108  | Type af U/f-kurve mellem<br>nul frekvens og feltsvæk-<br>ningspunktet.<br>0 = Lineært<br>1 = Kvadreret                                                                                                    |
| M3.1.2.15 | Overspændingskontrol                          | 0    | 1        |       | 1        | 607  | 0 = Deaktiveret<br>1 = Aktiveret                                                                                                    |
| M3.1.2.16 | Underspændings-<br>kontrol                    | 0    | 1        |       | 1        | 608  | 0 = Deaktiveret<br>1 = Aktiveret                                                                                                    |

Tabel 41. Avancerede indstillinger for motor

| M3.1.2.17 | StatorVoltJuster      | 50.0 % | 150.0 % |    | 100.0             | 659  | Parameter til justering af<br>statorspændingen i moto-<br>rer med permanent mag-<br>net.                                                                                                    |
|-----------|-----------------------|--------|---------|----|-------------------|------|----------------------------------------------------------------------------------------------------|
| M3.1.2.18 | Energioptimering      | 0      | 1       |    | 0                 | 666  | Drevet søger efter den<br>mindste motorstrøm for at<br>spare energi og nedsætte<br>motorstøjen. Denne funk-<br>tion kan bruges f.eks til ven-<br>tilator- og<br>pumpeapplikationer<br>0 = Deaktiveret<br>1 = Aktiveret |
| P3.1.2.19 | Indst. f. flyv. start | 0      | 1       |    |                   | 1590 | 0 = Der søges på<br>akselretningen fra begge<br>retninger.<br>1 = Der søges kun på<br>akselretningen fra den<br>samme retning som<br>frekvensreferencen.                                                               |
| P3.1.2.20 | l/f-start             | 0      | 1       |    | 0                 | 534  | Denne parameter aktiverer/<br>deaktiverer l/f-<br>startfunktionen.<br>0 = Deaktiveret<br>1 = Aktiveret                                                                                                    |
| P3.1.2.21 | l/f-startfrekvens     | 5      | 25      | Hz | 0,2 x<br>P3.1.1.2 | 535  | Under denne<br>udgangsfrekvens aktiveres<br>I/f-startfunktionen.                                                                                                    |
| P3.1.2.22 | l/f-startstrøm        | 0      | 100     | %  | 80                | 536  | Definerer den strøm, der<br>tilføres til motoren, når I/f-<br>startfunktionen er aktiveret,<br>som en procentdel af den<br>nominelle strøm.                                                                            |

# Tabel 41. Avancerede indstillinger for motor

#### 3.6.4 GRUPPE 3,2: OPSÆTNING AF START/STOP

Start/Stop-kommandoer gives forskelligt afhængigt af kontrolstedet.

**Fjernstyringssted (I/O A):** Start, stop og bak kommandoerne styres af 2 digitale indgange valgt med parametrene M3.5.11 og M3.5.1.2. Funktionaliteten/logikken for disse indgange vælges derefter med parameteret M3.2.6 (i denne gruppe).

**Fjernstyringssted (I/O B):** Start, stop og bak kommandoerne styres af 2 digitale indgange valgt med parametrene M3.5.1.3 og M3.5.1.4. Funktionaliteten/logikken for disse indgange vælges derefter med parameteret M3.2.7 (i denne gruppe).

**Lokalt kontrolsted (panel):** Start og stop kommandoer kommer fra panelets taster, mens rotationsretningen vælges af parameteret M3.3.7.

Fjernstyringssted (Fieldbus): Start, stop og bak kommandoerne kommer fra fieldbus.

| Indeks | Parameter                                | Min. | Maks. | Enhed | Standard | ID  | Beskrivelse                                                                                                    |
|--------|------------------------------------------|------|-------|-------|----------|-----|----------------------------------------------------------------------------------------------------|
| M3.2.1 | Fjernstyringssted                        | 0    | 1     |       | 0        | 172 | Valg af fjernstyringssted<br>(start/stop). Kan anvendes til<br>at skifte tilbage til fjernstyring<br>fra Vacon Live, f.eks. i tilfælde<br>af et ødelagt panel.<br>0=I/O-styring<br>1=Fieldbus-styring                                                                                                    |
| M3.2.2 | Lokal/<br>fjernbetjening                 | 0    | 1     |       | 0        | 211 | Skift mellem lokal/<br>fjernbetjeningssted<br>0=Fjernbetjening<br>1=Lokal                                                                                                    |
| M3.2.3 | Stopknap på panel                        | 0    | 1     |       | 0        | 114 | 0=Stopknap er altid aktiveret<br>(Ja)<br>1=Begrænsede funktioner<br>for stopknappen (Nej)                                                                                                    |
| M3.2.4 | Startfunktion                            | 0    | 1     |       | Varierer | 505 | 0=Rampe<br>1=Flyvende start                                                                                                    |
| M3.2.5 | Stopfunktion                             | 0    | 1     |       | 0        | 506 | 0 = Friløb<br>1=Rampe                                                                                                    |
| M3.2.6 | Styrested A, valg af<br>start-/stoplogik | 0    | 4     |       | 0        | 300 | Logik = 0:<br>Kontrolsignal 1 = Frem<br>Kontrolsignal 2 = Bak<br>Logik = 1:<br>Kontrolsignal 1 = Frem (edge)<br>Kontrolsignal 2 = Inverteret<br>stop<br>Logik = 2:<br>Kontrolsignal 1 = Frem (edge)<br>Kontrolsignal 2 = Bak (edge)<br>Logik = 3:<br>Kontrolsignal 1 = Start<br>Kontrolsignal 2 = Bak<br>Logik = 4:<br>Kontrolsignal 1 = Start (edge)<br>Kontrolsignal 2 = Bak |
| M3.2.7 | Styrested B, valg af start-/stoplogik    | 0    | 4     |       | 0        | 363 | Se ovenfor.                                                                                                    |
| M3.2.8 | Fieldbus-startlogik                      | 0    | 1     |       | 0        | 889 | 0=Rising edge påkrævet<br>1=Tilstand                                                                                                    |

Tabel 42. Menu for Start-/Stopindstilling

#### 3.6.5 GRUPPE 3,3: STYREREFERENCEINDSTILLINGER

Frekvensreferencekilde er programmerbar for alle kontrolsteder, undtagen*PC*, der altid tager reference fra PC-værktøjet.

Fjernstyringssted (I/O A): Kilden til frekvensreference kan vælges med parameter M3.3.3.

Fjernstyringssted (I/O B): Kilden til frekvensreference kan vælges med parameter M3.3.4.

**Lokalt kontrolsted (panel):** Hvis standardindstillingen for parameter M3.3.5 anvendes, gælder referencen indstillet med parameteret M3.3.6.

**Fjernstyringssted (Fieldbus):** Frekvensreferencen kommer fra fieldbus hvis standardværdien for parameterM3.3.9 bevares.

| Indeks | Parameter                               | Min.   | Maks.  | Enhed | Standard | ID  | Beskrivelse                                                                                                    |
|--------|-----------------------------------------|--------|--------|-------|----------|-----|----------------------------------------------------------------------------------------------------|
| M3.3.1 | Minimum frekvens                        | 0,00   | M3.3.2 | Hz    | 0,00     | 101 | Tilladte minimale<br>frekvensreference                                                                                                    |
| M3.3.2 | Maksimum frekvens                       | M3.3.1 | 320,00 | Hz    | 50,00    | 102 | Tilladte maksimale frekvens-<br>reference                                                                                                    |
| M3.3.3 | I/O styrested A valg af<br>reference    | 1      | 8      |       | 6        | 117 | Valg af referencekilde når<br>styrestedet er I/O A.<br>1 = Fast frekvens 0<br>2 = Betjeningspanelreference<br>3 = Fieldbus<br>4 = Al1<br>5 = Al2<br>6 = Al1+Al2<br>7 = PID 1-reference<br>8 = Motor-potentiometer |
| M3.3.4 | I/O styrested B valg af<br>reference    | 1      | 8      |       | 4        | 131 | Valg af referencekilde når<br>styrestedet er I/O B. Se oven-<br>for.<br><b>BEMÆRK</b> : I/O B-styrested<br>kan kun tvinges aktivt med<br>digital indgang (M3.5.1.5).                                              |
| M3.3.5 | Styrested panel, valg<br>af reference   | 1      | 8      |       | 2        | 121 | Valg af referencekilde, når<br>styrestedet er panel:<br>1 = Fast frekvens 0<br>2 = Panel<br>3 = Fieldbus<br>4 = Al1<br>5 = Al2<br>6 = Al1+Al2<br>7 = PID 1-reference<br>8 = Motor-potentiometer                   |
| M3.3.6 | Panelreference                          | 0,00   | M3.3.2 | Hz    | 0,00     | 184 | Frekvensreferencen kan<br>justeres på panelet med<br>dette parameter.                                                                                                    |
| M3.3.7 | Omløbsretning<br>(på betjeningspanelet) | 0      | 1      |       | 0        | 123 | Motorens rotation, når styre-<br>stedet er betjeningspanel<br>0 = Frem<br>1 = Bak                                                                                                    |
| M3.3.8 | Panelreferencekopi                      | 0      | 2      |       | 1        | 181 | Vælger funktion for driftstil-<br>stand og referencekopi, når<br>styrested ændres til panel:<br>0 = Kopireference<br>1 = Kopireference og driftstil-<br>stand<br>2 = Ingen kopiering                              |

Tabel 43. Styrereferenceindstillinger

| Tabel 43. S | Styrereferencein | dstillinger |
|-------------|------------------|-------------|
|-------------|------------------|-------------|

|    | M3.3.9  | Styrested fieldbus,<br>valg af reference | 1      | 8      |      | 3     | 122 | Valg af referencekilde, når<br>styrestedet er fieldbus:<br>1 = Fast frekvens 0<br>2 = Panel<br>3 = Fieldbus<br>4 = Al1<br>5 = Al2<br>6 = Al1+Al2<br>7 = PID 1-reference<br>8 = Motor-potentiometer |
|----|---------|------------------------------------------|--------|--------|------|-------|-----|----------------------------------------------------------------------------------------------------|
| ∎₽ | M3.3.10 | Fasthastighedstilstand                   | 0      | 1      |      | 0     | 182 | 0 = Binært kodet<br>1 = Antal indgange. Fast<br>hastighed vælges i henhold<br>til antallet af aktive digitale<br>indgange for fast hastighed                                                       |
| ∎Æ | M3.3.11 | Fast hastighed 0                         | M3.3.1 | M3.3.2 | Hz   | 5,00  | 180 | Standard fast hastiged 0, når<br>det vælges af styrereference-<br>parameter (M3.3.3).                                                                                                    |
|    | M3.3.12 | Fast hastighed 1                         | M3.3.1 | M3.3.2 | Hz   | 10,00 | 105 | Vælg med digital indgang:<br>Fast hastighed, valg 0<br>(M3.5.1.15)                                                                                                    |
|    | M3.3.13 | Fast hastighed 2                         | M3.3.1 | M3.3.2 | Hz   | 15,00 | 106 | Vælg med digital indgang:<br>Fast frekvensvalg 1 (M3.5.1.16)                                                                                                    |
|    | M3.3.14 | Fast hastighed 3                         | M3.3.1 | M3.3.2 | Hz   | 20,00 | 126 | Vælg med digital indgange:<br>Fast hastighed, valg 0 og 1                                                                                                    |
|    | M3.3.15 | Fast hastighed 4                         | M3.3.1 | M3.3.2 | Hz   | 25,00 | 127 | Vælg med digital indgang:<br>Fast frekvensvalg 2 (M3.5.1.17)                                                                                                    |
|    | M3.3.16 | Fast hastighed 5                         | M3.3.1 | M3.3.2 | Hz   | 30,00 | 128 | Vælg med digital indgange:<br>Fast hastighed, valg 0 og 2                                                                                                    |
|    | M3.3.17 | Fast hastighed 6                         | M3.3.1 | M3.3.2 | Hz   | 40,00 | 129 | Vælg med digital indgange:<br>Fast hastighed, valg 1 og 2                                                                                                    |
| ∎Æ | M3.3.18 | Fast hastighed 7                         | M3.3.1 | M3.3.2 | Hz   | 50,00 | 130 | Vælg med digital indgange:<br>Fast hastighed, valg 0 og 1 og<br>2                                                                                                    |
|    | M3.3.19 | Fast alarmfrekvens                       | M3.3.1 | M3.3.2 | Hz   | 25,00 | 183 | Denne frekvens bruges, når<br>fejlreaktion (i Gruppe 3,9:<br>Sikringssystemer) er<br>alarm+fast hastighed                                                                                          |
|    | M3.3.20 | Rampetid for<br>motorpotentiometer       | 0,1    | 500,0  | Hz/s | 10,0  | 331 | Ændringshastigheden for<br>motorpotentiometerets refe-<br>renceværdi, når den øges<br>eller nedsættes.                                                                                             |
|    | M3.3.21 | Nulstilling af<br>motorpotentiometer     | 0      | 2      |      | 1     | 367 | Nulstillingslogik af motorpo-<br>tentiometerens frekvensrefe-<br>rence<br>0 = Ingen nulstilling<br>1 = Nulstilling, hvis stoppet<br>2 = Nulstilling, hvis strøm-<br>men afbrydes                   |

| P3.3.22 | Baglæns retning | 0 | 1 |  | 0 | 15530 | Denne parameter aktiverer<br>eller deaktiverer funktionen<br>til at køre motoren i baglæns<br>retning. Denne parameter<br>skal indstilles til Baglæns<br>forhindret, hvis der er risiko<br>for at forårsage beskadigelse<br>ved at køre i baglæns<br>retning.<br>0 = Baglæns tilladt<br>1 = Baglæns ikke tilladt |
|---------|-----------------|---|---|--|---|-------|----------------------------------------------------------------------------------------------------|
|---------|-----------------|---|---|--|---|-------|----------------------------------------------------------------------------------------------------|

# Tabel 43. Styrereferenceindstillinger

#### 3.6.6 GRUPPE 3,4: RAMPE- OG BREMSEOPSÆTNING

To ramper er tilgængelige (to sæt accelerationstid, decelerationstid og rampeform). Den anden rampe kan aktiveres ved en digital indgang. **BEMÆRK!** Rampe 2 har altid højere prioritet og bruges hvis en digital indgang for rampevalg aktiveres, eller grænsen for Rampe 2 er mindre end Ramp-FreqOut.

| Indeks  | Parameter                                             | Min.     | Maks.    | Enhed | Standard | ID  | Beskrivelse                                                                                                    |
|---------|-------------------------------------------------------|----------|----------|-------|----------|-----|----------------------------------------------------------------------------------------------------|
| M3.4.1  | Rampe 1-form                                          | 0,0      | 10,0     | S     | 0,0      | 500 | S-kurve rampetid 1                                                                                                    |
| M3.4.2  | Accelerationstid 1                                    | 0,1      | 3000,0   | S     | 20,0     | 103 | Definerer, hvor lang tid der<br>kræves, for at udgangsfre-<br>kvensen kan stige fra nul til<br>den maksimale frekvens |
| M3.4.3  | Decelerationstid 1                                    | 0,1      | 3000,0   | S     | 20,0     | 104 | Definerer, hvor lang tid der<br>kræves, for at udgangsfre-<br>kvensen kan falde fra den<br>maksimale frekvens til nul |
| M3.4.4  | Rampe 2-form                                          | 0,0      | 10,0     | S     | 0,0      | 501 | S-kurve rampetid 2. Se<br>M3.4.1.                                                                                     |
| M3.4.5  | Accelerationstid 2                                    | 0,1      | 3000,0   | S     | 20,0     | 502 | Se M3.4.2.                                                                                                    |
| M3.4.6  | Decelerationstid 2                                    | 0,1      | 3000,0   | S     | 20,0     | 503 | Se M3.4.3.                                                                                                    |
| M3.4.7  | Start af<br>magnetiseringstid                         | 0,00     | 600,00   | S     | 0,00     | 516 | Dette parameter definerer,<br>hvor lang tid motoren tilføres<br>DC-strøm, før acceleratio-<br>nen begynder.           |
| M3.4.8  | Start magnetisering af<br>strøm                       | Varierer | Varierer | А     | Varierer | 517 |                                                                                                    |
| M3.4.9  | DC-bremsetid ved stop                                 | 0,00     | 600,00   | S     | 0,00     | 508 | Angiver, om bremsen er<br>slået TIL eller FRA og brem-<br>setiden for DC-bremsen, når<br>motoren stopper.             |
| M3.4.10 | DC-bremsestrøm                                        | Varierer | Varierer | А     | Varierer | 507 | Definerer den strøm, der<br>føres ind i motoren under<br>DC-bremsning.<br>0 = Deaktiveret                             |
| M3.4.11 | Frekvens til start af<br>DC-bremse under<br>rampestop | 0,10     | 10,00    | Hz    | 1,50     | 515 | Den udgangsfrekvens, ved<br>hvilken DC-bremsen anven-<br>des.                                                         |
| M3.4.12 | Flux-opbremsning                                      | 0        | 1        |       | 0        | 520 | 0=Deaktiveret<br>1=Aktiveret                                                                                          |
| M3.4.13 | Flux-bremsestrøm                                      | 0        | Varierer | А     | Varierer | 519 | Definerer strømniveauet for<br>flux-opbremsning                                                                       |

### Tabel 44. Rampe- og bremseopsætning

- E

### 3.6.7 GRUPPE 3,5: I/O-KONFIGURATION

### <u>3.6.7.1</u> Digitale indgange

E

Digitale indgange er meget fleksible at anvende. Parametre er funktioner, der er forbundet til den påkrævede, digitale indgangsklemme. Digitale indgange er eksempelvis repræsenteret som *DigIN Slot A.2,* hvilket betyder den anden indgang på slot A.

Det er også muligt at forbinde digitale indgange til tidskanaler, der ligeledes er repræsenteret som klemmer.

**BEMÆRK!** Status af digitale indgange og den digitale udgang kan overvåges i Multiovervågning, se afsnit 3.5.1.

| Indeks    | Parameter                         | Standard      | ID   | Beskrivelse                                                                                                    |
|-----------|-----------------------------------|---------------|------|----------------------------------------------------------------------------------------------------|
| M3.5.11   | Styresignal 1 A                   | DigIN SlotA.1 | 403  | Startsignal 1, når styrestedet er I/O 1 (frem)                                                                                         |
| M3.5.1.2  | Styresignal 2 A                   | DigIN Slot0.1 | 404  | Startsignal 2, når styrestedet er I/O 1 (BAK)                                                                                          |
| M3.5.1.3  | Styresignal 1 B                   | DigIN Slot0.1 | 423  | Startsignal 1, når styrestedet er I/O B                                                                                                |
| M3.5.1.4  | Styresignal 2 B                   | DigIN Slot0.1 | 424  | Startsignal 2, når styrestedet er I/O B                                                                                                |
| M3.5.1.5  | Styrested I/O B, tvunget          | DigIN Slot0.1 | 425  | SANDT = Tvinge styrested til I/O B                                                                                                    |
| M3.5.1.6  | Styrested I/O B, reference        | DigIN Slot0.1 | 343  | SANDT = Den anvendte frekvensreference er angi-<br>vet af I/O-reference B-parameter (M3.3.4).                                          |
| M3.5.1.7  | Ekstern fejl lukket               | DigIN SlotA.3 | 405  | FALSK = 0K<br>SANDT = Ekstern fejl                                                                                                    |
| M3.5.1.8  | Ekstern fejl åben                 | DigIN Slot0.2 | 406  | FALSK = Ekstern fejl<br>SANDT = OK                                                                                                    |
| M3.5.1.9  | Nulstilling af fejl               | DigIN SlotA.6 | 414  | Nulstiller alle aktive fejl                                                                                                    |
| M3.5.1.10 | Drift aktiveret                   | DigIN Slot0.2 | 407  | Skal være tændt for at indstille frekvensomforme-<br>ren til klartilstand                                                              |
| M3.5.1.11 | Kør interlock 1                   | DigIN Slot0.1 | 1041 | Frekvensomformeren starter ikke, før denne ind-<br>gang aktiveres (dæmpningsinterlock).                                                |
| M3.5.1.12 | Kør interlock 2                   | DigIN Slot0.1 | 1042 | Som ovenfor.                                                                                                    |
| M3.5.1.13 | Motorforvarmning TIL              | DigIN Slot0.1 | 1044 | FALSK = Ingen aktivitet<br>SANDT = Bruger motorforvarmningsjævnstrøm i<br>Stoptilstand<br>Bruges, når parameter M3.1.2.5 er sat til 2. |
| M3.5.1.14 | Aktivering af<br>brandtilstand    | DigIN Slot0.2 | 1596 | FALSK = Brandtilstand er aktiv<br>SAND = Ingen aktivitet                                                                               |
| M3.5.1.15 | Fast hastighed, valg 0            | DigIN SlotA.4 | 419  | Binært valg for faste hastigheder (0-7). Se side 53.                                                                                   |
| M3.5.1.16 | Fast hastighed, valg 1            | DigIN SlotA.5 | 420  | Binært valg for faste hastigheder (0-7). Se side 53.                                                                                   |
| M3.5.1.17 | Fast hastighed, valg 2            | DigIN Slot0.1 | 421  | Binært valg for faste hastigheder (0-7). Se side 53.                                                                                   |
| M3.5.1.18 | Tidsmåler 1                       | DigIN Slot0.1 | 447  | Startpuls starter Tidsmåler 1, som er program-<br>meret i Gruppe 3,11: Tidsmålingsfunktioner para-<br>metergruppen                     |
| M3.5.1.19 | Tidsmåler 2                       | DigIN Slot0.1 | 448  | Se ovenfor                                                                                                    |
| M3.5.1.20 | Tidsmåler 3                       | DigIN Slot0.1 | 449  | Se ovenfor                                                                                                    |
| M3.5.1.21 | Forstærkning af PID1-<br>setpunkt | DigIN Slot0.1 | 1047 | FALSK = Ingen forstærkning<br>SANDT = Forstærkning                                                                                     |
| M3.5.1.22 | Valg af PID1-setpunkt             | DigIN Slot0.1 | 1046 | FALSK = Setpunkt 1<br>SANDT = Setpunkt 2                                                                                               |

Tabel 45. Indstillinger for digital indgang

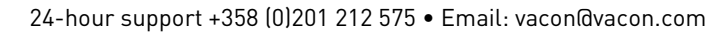

| M3.5.1.23 | PID2-startsignal                        | DigIN Slot0.2 | 1049  | FALSK = PID2 i stoptilstand<br>SANDT = PID2 regulerer<br>Parameteren har ingen virkning, hvis PID2-kon-<br>troller ikke er aktiveret i basismenuen for PID2                     |
|-----------|-----------------------------------------|---------------|-------|----------------------------------------------------------------------------------------------------|
| M3.5.1.24 | Valg af PID2-setpunkt                   | DigIN Slot0.1 | 1048  | FALSK = Setpunkt 1<br>SANDT = Setpunkt 2                                                                                                    |
| M3.5.1.25 | Motor 1 interlock                       | DigIN Slot0.1 | 426   | FALSK = Ikke aktiv<br>SANDT = Aktiv                                                                                                    |
| M3.5.1.26 | Motor 2 interlock                       | DigIN Slot0.1 | 427   | FALSK = Ikke aktiv<br>SANDT = Aktiv                                                                                                    |
| M3.5.1.27 | Motor 3 interlock                       | DigIN Slot0.1 | 428   | FALSK = Ikke aktiv<br>SANDT = Aktiv                                                                                                    |
| M3.5.1.28 | Motor 4 interlock                       | DigIN Slot0.1 | 429   | FALSK = Ikke aktiv<br>SANDT = Aktiv                                                                                                    |
| P3.5.1.29 | Motor 5-interlock                       | DigIN Slot0.1 | 430   | FALSK = Ikke aktiv<br>SAND = Aktiv                                                                                                    |
| P3.5.1.30 | Motorpotentiometer OP                   | DigIN Slot0.1 | 418   | FALSK = Ikke aktiv<br>TRUE = Aktiv (Motorpotentiometerreferencen<br>ØGES, indtil kontakten åbnes)                                                                               |
| M3.5.1.30 | Motorpotentiometer OP                   | DigIN Slot0.1 | 418   | FALSK = Ikke aktiv<br>SAND = Aktiv (motorpotentiometerreference<br>ØGES, indtil kontakten er åbnet)                                                                             |
| M3.5.1.31 | Motorpotentiometer NED                  | DigIN Slot0.1 | 417   | FALSK = Ikke aktiv<br>SAND = Aktiv (motorpotentiometerreference<br>MINDSKES, indtil kontakten er åbnet)                                                                         |
| M3.5.1.32 | Valg af Rampe 2                         | DigIN Slot0.1 | 408   | Bruges til skift mellem rampe 1 og 2.<br>ÅBEN = Ramp1-form, accelerationstid 1 og dece-<br>lerationstid 1.<br>LUKKET = Ramp2-form, accelerationstid 2 og<br>decelerationstid 2. |
| M3.5.1.33 | Fieldbus-styring                        | DigIN Slot0.1 | 441   | SANDT = Tvinger styrested til fieldbus.                                                                                                    |
| P3.5.1.39 | Aktivering af brandtil-<br>stand åben   | DigIn Slot0.2 | 1596  | Aktiverer brandtilstand, hvis brandtilstand er akti-<br>veret med den korrekte adgangskode.<br>FALSK = Aktiv<br>SAND = Inaktiv                                                  |
| P3.5.1.40 | Aktivering af brandtil-<br>stand lukket | DigIn Slot0.1 | 1619  | Aktiverer brandtilstand, hvis brandtilstand er<br>aktiveret med den korrekte adgangskode.<br>FALSK = Aktiv<br>SAND = Inaktiv                                                    |
| P3.5.1.41 | Brandtilstand baglæns                   | DigIn Slot0.1 | 1618  | Bakkommando for rotationsretningen, mens der<br>køres i brandtilstand. Denne DI har ingen effekt<br>ved normal drift.                                                           |
| P3.5.1.42 | Betjeningspanel CTRL                    | DigIn Slot0.1 | 410   | Tving styringsstedet til betjeningspanelet                                                                                                    |
| P3.5.1.43 | ResetkWhTripCounter                     | DigIN Slot0.1 | 1053  | Nulstil kWh-triptæller                                                                                                    |
| P3.5.1.44 | Brandtilstand fast<br>frekvensvalg 0    | DigIN Slot0.1 | 15531 | Frekvenskilden for brandtilstand skal være<br>Brandtilstandsfrekvens, før valget kan aktiveres.                                                                                 |
| P3.5.1.45 | Brandtilstand fast<br>frekvensvalg 1    | DigIN Slot0.1 | 15532 | Frekvenskilden for brandtilstand skal være<br>Brandtilstandsfrekvens, før valget kan aktiveres.                                                                                 |

# Tabel 45. Indstillinger for digital indgang

## <u>3.6.7.2</u> <u>Analoge indgange</u>

| Tabel 46. | Indstillinger | for anal | log il | ndgan | g |
|-----------|---------------|----------|--------|-------|---|
|           | 5             |          |        |       | ~ |

| Indeks    | Parameter                    | Min.    | Maks.  | Enhed | Standard        | ID  | Beskrivelse                                                                                |
|-----------|------------------------------|---------|--------|-------|-----------------|-----|--------------------------------------------------------------------------------------------|
| M3.5.2.1  | Al1 signal-valg              |         |        |       | AnIN<br>SlotA.1 | 377 | Forbind Al1 signalet til<br>enhver analog indgang med<br>dette parameter.<br>Programmerbar |
| M3.5.2.2  | AI1 signalfiltertid          | 0,00    | 300,00 | S     | 1,0             | 378 | Filtertid for analoge<br>indgange                                                          |
| M3.5.2.3  | Al1 signalområde             | 0       | 1      |       | 0               | 379 | 0 = 010V / 020mA<br>1 = 210V / 420mA                                                       |
| M3.5.2.4  | Al1 brugertilpasset<br>min.  | -160,00 | 160,00 | %     | 0,00            | 380 | Minimalt brugertilpasset<br>område<br>20 % = 4-20 mA/2-10 V                                |
| M3.5.2.5  | Al1 brugertilpasset<br>maks. | -160,00 | 160,00 | %     | 100,00          | 381 | Maksimalt brugertilpasset<br>område                                                        |
| M3.5.2.6  | Invertering af Al1<br>signal | 0       | 1      |       | 0               | 387 | 0 = Normal<br>1 = Signal inverteret                                                        |
| M3.5.2.7  | Al2 signalvalg               |         |        |       | AnIN<br>SlotA.2 | 388 | Se M3.5.2.1.                                                                               |
| M3.5.2.8  | Al2 signalfiltertid          | 0,00    | 300,00 | S     | 1,0             | 389 | Se M3.5.2.2.                                                                               |
| M3.5.2.9  | Al2-signalområde             | 0       | 1      |       | 1               | 390 | 0 = 010V / 020mA<br>1 = 210V / 420mA                                                       |
| M3.5.2.10 | Al2 brugertilpasset<br>min.  | -160,00 | 160,00 | %     | 0,00            | 391 | Se M3.5.2.4.                                                                               |
| M3.5.2.11 | Al2 brugertilpasset<br>maks. | -160,00 | 160,00 | %     | 100,00          | 392 | Se M3.5.2.5.                                                                               |
| M3.5.2.12 | Invertering af Al2<br>signal | 0       | 1      |       | 0               | 398 | Se M3.5.2.6.                                                                               |
| M3.5.2.13 | Al3 signalvalg               |         |        |       | AnIN<br>Slot0.1 | 141 | Forbind AI3 signalet til<br>enhver analog indgang med<br>dette parameter.<br>Programmerbar |
| M3.5.2.14 | AI3 signalfiltertid          | 0,00    | 300,00 | S     | 1,0             | 142 | Filtertid for analoge ind-<br>gange                                                        |
| M3.5.2.15 | AI3 signalområde             | 0       | 1      |       | 0               | 143 | 0 = 010V / 020mA<br>1 = 210V / 420mA                                                       |
| M3.5.2.16 | AI3 brugertilpasset<br>min.  | -160,00 | 160,00 | %     | 0,00            | 144 | 20 % = 4-20 mA/2-10 V                                                                      |
| M3.5.2.17 | AI3 brugertilpasset<br>maks. | -160,00 | 160,00 | %     | 100,00          | 145 | Maksimalt brugertilpasset<br>område                                                        |
| M3.5.2.18 | Invertering af Al3<br>signal | 0       | 1      |       | 0               | 151 | 0 = Normal<br>1 = Signal inverteret                                                        |
| M3.5.2.19 | Al4 signalvalg               |         |        |       | AnIN<br>Slot0.1 | 152 | Se M3.5.2.13.<br>Programmerbar                                                             |
| M3.5.2.20 | AI4 signalfiltertid          | 0,00    | 300,00 | S     | 1,0             | 153 | Se M3.5.2.14.                                                                              |
| M3.5.2.21 | Al4 signalområde             | 0       | 1      |       | 0               | 154 | 0 = 010V / 020mA<br>1 = 210V / 420mA                                                       |
| M3.5.2.22 | AI4 brugertilpasset<br>min.  | -160,00 | 160,00 | %     | 0,00            | 155 | Se M3.5.2.16.                                                                              |
| M3.5.2.23 | AI4 brugertilpasset<br>maks. | -160,00 | 160,00 | %     | 100,00          | 156 | Se M3.5.2.17.                                                                              |
| M3.5.2.24 | Invertering af Al4<br>signal | 0       | 1      |       | 0               | 162 | Se M3.5.2.18.                                                                              |

| M3.5.2.25 | AI5 signalvalg               |         |        |   | AnIN<br>Slot0.1 | 188 | Forbind AI5 signalet til<br>enhver analog indgang med<br>dette parameter.<br>Programmerbar |
|-----------|------------------------------|---------|--------|---|-----------------|-----|--------------------------------------------------------------------------------------------|
| M3.5.2.26 | AI5 signalfiltertid          | 0.00    | 300,00 | S | 1,0             | 189 | Filtertid for analoge ind-<br>gange                                                        |
| M3.5.2.27 | AI5 signalområde             | 0       | 1      |   | 0               | 190 | 0 = 010V / 020mA<br>1 = 210V / 420mA                                                       |
| M3.5.2.28 | AI5 brugertilpasset<br>min.  | -160,00 | 160,00 | % | 0,00            | 191 | 20 % = 4-20 mA/2-10 V                                                                      |
| M3.5.2.29 | AI5 brugertilpasset<br>maks. | -160,00 | 160,00 | % | 100,00          | 192 | Maksimalt brugertilpasset<br>område                                                        |
| M3.5.2.30 | Invertering af Al5<br>signal | 0       | 1      |   | 0               | 198 | 0 = Normal<br>1 = Signal inverteret                                                        |
| M3.5.2.31 | Al6 signalvalg               |         |        |   | AnIN<br>Slot0.1 | 199 | Se M3.5.2.13.<br>Programmerbar                                                             |
| M3.5.2.32 | Al6 signalfiltertid          | 0,00    | 300,00 | S | 1,0             | 200 | Se M3.5.2.14.                                                                              |
| M3.5.2.33 | Al6 signalområde             | 0       | 1      |   | 0               | 201 | 0 = 010V / 020mA<br>1 = 210V / 420mA                                                       |
| M3.5.2.34 | Al6 brugertilpasset<br>min.  | -160,00 | 160,00 | % | 0,00            | 202 | Se M3.5.2.16.                                                                              |
| M3.5.2.35 | Al6 brugertilpasset<br>maks. | -160,00 | 160,00 | % | 100,00          | 203 | Se M3.5.2.17.                                                                              |
| M3.5.2.36 | Invertering af Al6<br>signal | 0       | 1      |   | 0               | 209 | Se M3.5.2.18.                                                                              |

# Tabel 46. Indstillinger for analog indgang

### <u>3.6.7.3</u> Digitale udgange, slot B (Basis)

| Tabel 47. | Indstillinger | for digital  | udgang på | standard-I/O-kort |
|-----------|---------------|--------------|-----------|-------------------|
| 10001111  | indochinger   | i or argreat | aagang pa |                   |

| Indeks     | Parameter                        | Min. | Maks.  | Enhed | Standard | ID    | Beskrivelse                                                                                                    |
|------------|----------------------------------|------|--------|-------|----------|-------|----------------------------------------------------------------------------------------------------|
| M3.5.3.2.1 | Basis R01 funktion               | 0    | 39     |       | 2        | 11001 | Funktionsvalg for Basis-R01:<br>0 = Ikke i brug<br>1 = Klar<br>2 = Kør<br>3 = Generel fejl<br>4 = Generel fejl inverteret<br>5 = Generel alarm<br>6 = Omvendt<br>7 = Ved hastighed<br>8 = Motorregulator aktiveret<br>9 = Fast hastighed aktiv<br>10 = Panel aktivt<br>11 = Styrested I/O B, tvunget<br>12 = Overvågning af grænser 1<br>13 = Overvågning af grænser 2<br>14 = Startsignal aktiv<br>15 = Reserveret<br>16 = Aktivering af brandtilstand<br>17 = Styring med RTC-tidskanal 1<br>18 = Styring med RTC-tidskanal 2<br>19 = Styring med RTC-tidskanal 3<br>20 = FB-kontrolord B13<br>21 = FB-kontrolord B13<br>21 = FB-kontrolord B15<br>23 = PID1 i sove-tilstand<br>24 = Reserveret<br>25 = PID1-overvågningsgrænser<br>26 = PID2-overvågningsgrænser<br>27 = Motor 1-styring<br>28 = Motor 2-styring<br>30 = Motor 4-styring<br>31 = Reserveret (altid åben)<br>32 = Reserveret (altid åben)<br>33 = Reserveret (altid åben)<br>34 = Vedligeholdelsesalarm<br>35 = Vedligeholdelsesfejl<br>36 = Termistorfejl<br>37 = Motorkontakt<br>38 = Forvarm<br>39 = kWh-impulsudgang |
| M3.5.3.2.2 | Forsinkelse af Basis-<br>R01 TIL | 0,00 | 320,00 | s     | 0,00     | 11002 | Forsinkelse af TIL for relæ                                                                                                    |
| M3.5.3.2.3 | Forsinkelse af Basis-<br>R01 FRA | 0,00 | 320,00 | S     | 0,00     | 11003 | Forsinkelse af FRA for relæ                                                                                                    |
| M3.5.3.2.4 | Basis R02 funktion               | 0    | 39     |       | 3        | 11004 | Se M3.5.3.2.1                                                                                                    |
| M3.5.3.2.5 | Forsinkelse af Basis-<br>R02 TIL | 0,00 | 320,00 | s     | 0,00     | 11005 | Se M3.5.3.2.2.                                                                                                    |
| M3.5.3.2.6 | Forsinkelse af Basis-<br>R02 FRA | 0,00 | 320,00 | S     | 0,00     | 11006 | Se M3.5.3.2.3.                                                                                                    |
| M3.5.3.2.7 | Basis R03 funktion               | 0    | 39     |       | 1        | 11007 | Se M3.5.3.2.1.<br>Ikke synlig, hvis der kun er<br>installeret 2 udgangsrelæer                                                                                                    |

# <u>3.6.7.4</u> Digitale udgange for udvidelsesslidser D og E

Tabel 48. Digitale udgange i slot D/E

| Indeks | Parameter                                   | Min. | Maks. | Enhed | Standard | ID | Beskrivelse                                                                                                    |
|--------|---------------------------------------------|------|-------|-------|----------|----|----------------------------------------------------------------------------------------------------|
|        | Dynamisk<br>udgangsliste for<br>applikation |      |       |       |          |    | Viser kun parametre for<br>eksisterende udgange i slot D/E.<br>Samme valgmuligheder som ved<br>Basis-R01<br>Ikke synlig, hvis der ikke findes<br>digitale udgange i slot D/E. |

# <u>3.6.7.5</u> <u>Analoge udgange, slids A (Standard)</u>

| Tabel 49. Analoge | e udgangsind | lstillinger for | standard-I/O-kort |
|-------------------|--------------|-----------------|-------------------|
|-------------------|--------------|-----------------|-------------------|

| Indeks     | Parameter             | Min.     | Maks.            | Enhed    | Standard | ID    | Beskrivelse                                                                                                    |
|------------|-----------------------|----------|------------------|----------|----------|-------|----------------------------------------------------------------------------------------------------|
| M3.5.4.1.1 | A01 funktion          | 0        | PID-<br>feedback |          | 2        | 10050 | 0=TEST 0 % (ikke anvendt)<br>1=TEST 100 %<br>2=Udgangsfrekvens<br>(0 - fmaks.)<br>2 = Frekvensreference (0-fmax)<br>4=Motorhastighed (0 -motorens<br>nominelle hastighed)<br>5=Udgangsstrøm (0-I <sub>nMotor</sub> )<br>6=Motormoment (0-T <sub>nMotor</sub> )<br>7=Motoreffekt (0-P <sub>nMotor</sub> )<br>8=Motorspænding (0-U <sub>nMotor</sub> )<br>9=DC-spænding (0-100 %)<br>11=PID1-udgang (0 - 100 %)<br>11=PID2-udgang (0 - 100 %)<br>12=ProcessDataln1<br>13=ProcessDataln2<br>14=ProcessDataln3<br>15=ProcessDataln4<br>16=ProcessDataln5<br>17=ProcessDataln6<br>18=ProcessDataln7<br>19=ProcessDataln8<br><b>BEMÆRK:</b> Til Procesdata<br>ind, f.eks. værdi 5000 = 50,00 % |
| M3.5.4.1.2 | A01 filtertid         | 0,00     | 300,00           | S        | 1,00     | 10051 | Filtreringstid for analogt<br>udgangssignal. Se M3.5.2.2<br>0 = Ingen filtrering                                                                                                    |
| M3.5.4.1.3 | A01 minimum           | 0        | 1                |          | 0        | 10052 | 0 = 0 mA / 0V<br>1 = 4 mA / 2V<br>Bemærk forskellen i analog<br>udgangsskalering i parameter<br>M3.5.4.1.4.                                                                                                    |
| M3.5.4.1.4 | A01 minimumsskala     | Varierer | Varierer         | Varierer | 0,0      | 10053 | Minimumsskala i procesenhed<br>(afhænger af valg af AO1<br>funktion)                                                                                                    |
| M3.5.4.1.5 | A01<br>maksimumsskala | Varierer | Varierer         | Varierer | 0,0      | 10054 | Maksimumsskala i<br>procesenhed (afhænger af valg<br>af AO1 funktion)                                                                                                    |

### <u>3.6.7.6</u> <u>Analoge udgange for udvidelsesslidser D og E</u>

Tabel 50. Analoge udgange i slot D/E

| Indeks | Parameter                                   | Min. | Maks. | Enhed | Standard | ID | Beskrivelse                                                                                                    |
|--------|---------------------------------------------|------|-------|-------|----------|----|----------------------------------------------------------------------------------------------------|
|        | Dynamisk<br>udgangsliste for<br>applikation |      |       |       |          |    | Viser kun parametre for<br>eksisterende udgange i slot D/E.<br>Samme valgmuligheder som<br>ved Basis-A01<br>Ikke synlig, hvis der ikke findes<br>analoge udgange i slot D/E. |

### 3.6.8 GRUPPE 3,6: FIELDBUS-DATATILKNYTNING

| Indeks | Parameter                   | Min. | Maks. | Enhed | Standard | ID  | Beskrivelse                                                                                                    |
|--------|-----------------------------|------|-------|-------|----------|-----|----------------------------------------------------------------------------------------------------|
| M3.6.1 | Fieldbus-data ud,<br>valg 1 | 0    | 35000 |       | 1        | 852 | Data sendt til fieldbus kan<br>vælges med ID-numre for<br>parameter og overvågnings-<br>værdi. Data skaleres til ikke<br>signeret 16-bit-format i over-<br>ensstemmelse med formatet<br>på betjeningspanelet. F.eks.<br>svarer 25,5 på betjeningspa-<br>nelet til 255. |
| M3.6.2 | Fieldbus-data ud,<br>valg 2 | 0    | 35000 |       | 2        | 853 | Vælg procesdata ude med<br>parameterens ID                                                                                                    |
| M3.6.3 | Fieldbus-data ud,<br>valg 3 | 0    | 35000 |       | 45       | 854 | Vælg procesdata ude med<br>parameterens ID                                                                                                    |
| M3.6.4 | Fieldbus-data ud,<br>valg 4 | 0    | 35000 |       | 4        | 855 | Vælg procesdata ude med<br>parameterens ID                                                                                                    |
| M3.6.5 | Fieldbus-data ud,<br>valg 5 | 0    | 35000 |       | 5        | 856 | Vælg procesdata ude med<br>parameterens ID                                                                                                    |
| M3.6.6 | Fieldbus-data ud,<br>valg 6 | 0    | 35000 |       | 6        | 857 | Vælg procesdata ude med<br>parameterens ID                                                                                                    |
| M3.6-7 | Fieldbus-data ud,<br>valg 7 | 0    | 35000 |       | 7        | 858 | Vælg procesdata ude med<br>parameterens ID                                                                                                    |
| M3.6.8 | Fieldbus-data ud,<br>valg 8 | 0    | 35000 |       | 37       | 859 | Vælg procesdata ude med<br>parameterens ID                                                                                                    |

Tabel 51. Fieldbus-datatilknytning

# Fieldbus process data udgang

Værdier, der skal overvåges gennem fieldbus, er:

| Data                        | Værdi                  | Skala   |
|-----------------------------|------------------------|---------|
| Behandling af data udgang 1 | Udgangsfrekvens        | 0,01 Hz |
| Behandling af data udgang 2 | Motorhastighed         | 1 rpm   |
| Behandling af data udgang 3 | Motorstrøm             | 0,1 A   |
| Behandling af data udgang 4 | Motormoment            | 0,1 %   |
| Behandling af data udgang 5 | Motoreffekt            | 0,1 %   |
| Behandling af data udgang 6 | Motorspænding          | 0,1 V   |
| Behandling af data udgang 7 | DC-spænding            | 1 V     |
| Behandling af data udgang 8 | Sidste aktive fejlkode |         |

Tabel 52. Fieldbus process data udgang

#### 3.6.9 GRUPPE 3,7: FORBUDTE FREKVENSER

I nogle systemer kan det være nødvendigt at undgå særlige frekvenser på grund af problemer med mekanisk resonans. Det er muligt at undgå disse områder ved at indstille forbudte frekvenser.

| Indeks | Parameter                                   | Min.  | Maks.  | Enhed | Standard | ID  | Beskrivelse                                                                                   |
|--------|---------------------------------------------|-------|--------|-------|----------|-----|-----------------------------------------------------------------------------------------------|
| M3.7.1 | Forbudt<br>frekvensområde 1<br>nedre grænse | -1,00 | 320,00 | Hz    | 0,00     | 509 | 0 = Ikke i brug                                                                               |
| M3.7.2 | Forbudt<br>frekvensområde 1 øvre<br>grænse  | 0,00  | 320,00 | Hz    | 0,00     | 510 | 0 = Ikke i brug                                                                               |
| M3.7.3 | Forbudt<br>frekvensområde 2<br>nedre grænse | 0,00  | 320,00 | Hz    | 0,00     | 511 | 0 = Ikke i brug                                                                               |
| M3.7.4 | Forbudt<br>frekvensområde 2 øvre<br>grænse  | 0,00  | 320,00 | Hz    | 0,00     | 512 | 0 = Ikke i brug                                                                               |
| M3.7.5 | Forbudt<br>frekvensområde 3<br>nedre grænse | 0,00  | 320,00 | Hz    | 0,00     | 513 | 0 = Ikke i brug                                                                               |
| M3.7.6 | Forbudt<br>frekvensområde 3 øvre<br>grænse  | 0,00  | 320,00 | Hz    | 0,00     | 514 | 0 = lkke i brug                                                                               |
| M3.7.7 | Rampetidsfaktor                             | 0,1   | 10,0   | Tider | 1,0      | 518 | Multiplikator for den nuvæ-<br>rende valgte rampetid mel-<br>lem forbudte<br>frekvensgrænser. |

Tabel 53. Forbudte frekvenser

# 3.6.10 GRUPPE 3,8: OVERVÅGNING AF GRÆNSER

Vælg her:

- 1. En eller to (M3.8.1/M3.8.5) signalværdier til overvågning.
- 2. Hvad enten de nedre eller øvre grænser overvåges (M3.8.2/M3.8.6)
- 3. De aktuelle grænseværdier (M3.8.3/M3.8.7).
- 4. Hystereser for de angivne grænseværdier (M3.8.4/M3.8.8).

| Indeks | Parameter                           | Min.     | Maks.   | Enhed    | Standard | ID   | Beskrivelse                                                                                                    |
|--------|-------------------------------------|----------|---------|----------|----------|------|----------------------------------------------------------------------------------------------------|
| M3.8.1 | Overvågningsemnevalg<br>#1          | 0        | 7       |          | 0        | 1431 | <ul> <li>0 = Udgangsfrekvens</li> <li>1 = Frekvensreference</li> <li>2 = Motorstrøm</li> <li>3 = Motormoment</li> <li>4 = Motoreffekt</li> <li>5 = DC-spænding</li> <li>6 = Analog indgang 1</li> <li>7 = Analog indgang 2</li> </ul> |
| M3.8.2 | Overvågningstilstand<br>#1          | 0        | 2       |          | 0        | 1432 | 0 = Ikke i brug<br>1 = Nedre overvågnings-<br>grænse<br>(udgang aktiv over grænse)<br>2 = Øvre overvågningsgrænse<br>(udgang aktiv under grænse)                                                                                      |
| M3.8.3 | Overvågningsgrænse<br>#1            | -200,000 | 200,000 | Varierer | 25,00    | 1433 | Overvågningsgrænse for<br>valgte emne. Enhed vises<br>automatisk.                                                                                                    |
| M3.8.4 | Overvågningsgrænse-<br>hysterese #1 | -200,000 | 200,000 | Varierer | 5,00     | 1434 | Overvågningsgrænsehystere<br>for valgte emne. Enhed væl-<br>ges automatisk.                                                                                                    |
| M3.8.5 | Overvågningsemnevalg<br>#2          | 0        | 7       |          | 1        | 1435 | Se M3.8.1                                                                                                    |
| M3.8.6 | Overvågningstilstand<br>#2          | 0        | 2       |          | 0        | 1436 | Se M3.8.2                                                                                                    |
| M3.8.7 | Overvågningsgrænse<br>#2            | -200,000 | 200,000 | Varierer | 40,00    | 1437 | Se M3.8.3                                                                                                    |
| M3.8.8 | Overvågningsgrænse-<br>hysterese #2 | -200 000 | 200,000 | Varierer | 5,00     | 1438 | Se M3.8.4                                                                                                    |

| Tabel 54. Indstillinger for | <sup>.</sup> overvågning af grænser |
|-----------------------------|-------------------------------------|
|-----------------------------|-------------------------------------|

### 3.6.11 GRUPPE 3,9: SIKRINGSSYSTEMER

### Parametre for termisk beskyttelse af motoren (M3.9.6 til M3.9.10)

Den termiske beskyttelse af motoren eksisterer for at beskytte motoren fra overophedning. Frekvensomformeren er i stand til at levere højere end normal strøm til motoren. Hvis belastningen kræver denne høje strøm, er der en risiko for, at motoren vil blive termisk overbelastet. Dette er især tilfældet ved lave frekvenser. Ved lave frekvenser reduceres motorens køleeffekt samt dens kapacitet. Hvis motoren er udstyret med en ekstern blæser, vil belastningsreduktionen ved lave hastigheder være lille.

Motorens termiske beskyttelse er baseret på en beregnet model, og den anvender frekvensomformerens udgangsstrøm til at bestemme belastningen på motoren.

Den termiske beskyttelse af motoren kan justeres med parametre. Den termiske strøm  $I_T$  angiver den belastningsstrøm, over hvilken motoren er overbelastet. Denne strømgrænse er en funktion af udgangsfrekvensen.

Motorens termiske tilstand kan overvåges på betjeningspanelet. Se kapitel 3.5.

| Hvis du bruger lange motorkabler (maks. 100 m) sammen med små frekvensom-<br>formere (≤1,5 kW), kan motorstrømmen målt ved frekvensomformeren være meget<br>højere end den faktiske motorstrøm på grund af kapacitive strømme i motorkablet.<br>Overvej dette, når du indstiller motorens termiske beskyttelsesfunktioner. |
|----------------------------------------------------------------------------------------------------|
| Den beregnede model beskytter ikke motoren, hvis luftstrømmen til motoren redu-<br>ceres pga. et blokeret luftindsugningsgitter. Hvis der er slukket for kontrolkortet,<br>initialiseres modellen baseret på den værdi, der er beregnet før slukningen<br>(hukommelsesfunktion).                                           |

### Parametre for beskyttelse mod stall (M3.9.11 til M3.9.14)

Motorblokeringen mod stall beskytter motoren mod korte overbelastningssituationer, f.eks. som en følge af en blokeret aksel. Reaktionstiden for beskyttelse mod stall kan sættes til at være kortere end motorens termiske beskyttelse. Indstillingen for stall defineres med to parametre, M3.9.12 (*Stall-strøm*) og M3.9.14 (*Stall frekvensgrænse*). Hvis strømmen er højere end den indstillede grænse, og udgangsfrekvensen er lavere end den indstillede grænse, vil stall-tilstanden være sand. Der er faktisk ingen reel indikation af akslens drejning. Beskyttelse mod stall er en slags beskyttelse mod overstrøm.

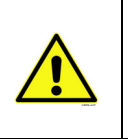

Hvis du bruger lange motorkabler (maks. 100 m) sammen med små frekvensomformere (≤1,5 kW), kan motorstrømmen målt ved frekvensomformeren være meget højere end den faktiske motorstrøm på grund af kapacitive strømme i motorkablet. Overvej dette, når du indstiller motorens termiske beskyttelsesfunktioner.

## Parametre for beskyttelse mod underbelastning (M3.9.15 til M3.9.18)

Formålet med motorens beskyttelse mod underbelastning er, at sikre, at der er belastning på motoren, når frekvensomformeren kører. Hvis motoren mister sin belastning, kan der være et problem i processen, f.eks rembrud eller en tør pumpe.

Motorens beskyttelse mod underbelastning kan justeres ved at indstille kurven for underbelastningsfunktionen med parametrene M3.9.16 (Underspændingssikring: Feltsvækningspunkt) og M3.9.17 (*Underspændingssikring: Ingen frekvensbelastning*), se nedenfor. Kurven for underbelastningsfunktionen er en kvadreret kurve sat mellem nul frekvens og feltsvækkelsespunktet. Beskyttelsen er ikke aktiv under 5 Hz (underbelastningsfunktionens tidstæller er standset).

Drejningsmomenterne til indstilling af underbelastningsfunktionens kurve er fastsat i procent, der henviser til motorens nominelle drejningsmoment. Motorens mærkepladedata, parametre for motorens nominelle strøm og frekvensomformerens nominelle strøm  $I_L$  anvendes til at finde skale-

ringsforholdet for den interne momentværdi. Hvis der anvendes andet end den nominelle motor sammen med frekvensomformeren, reduceres nøjagtigheden af beregningen af drejningsmomentet.

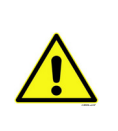

Hvis du bruger lange motorkabler (maks. 100 m) sammen med små frekvensomformere (≤1,5 kW), kan motorstrømmen målt ved frekvensomformeren være meget højere end den faktiske motorstrøm på grund af kapacitive strømme i motorkablet. Overvej dette, når du indstiller motorens termiske beskyttelsesfunktioner.

| Indeks  | Parameter                                | Min.  | Maks.            | Enhed | Standard | ID  | Beskrivelse                                                                                                    |
|---------|------------------------------------------|-------|------------------|-------|----------|-----|----------------------------------------------------------------------------------------------------|
| M3.9.1  | Reaktion på lav analog<br>indgangsfejl   | 0     | 4                |       | 0        | 700 | 0 = Ingen aktivitet<br>1 = Alarm<br>2 = Alarm, angiv fast<br>fejlfrekvens (par. M3.3.19)<br>3 = Fejl (Stop i<br>overensstemmelse med<br>stoptilstand)<br>4 = Fejl (Stop ved friløb)                            |
| M3.9.2  | Reaktion på ekstern<br>fejl              | 0     | 3                |       | 2        | 701 | 0 = Ingen aktivitet<br>1 = Alarm<br>2 = Fejl (Stop i overensstem-<br>melse med stoptilstand)<br>3 = Fejl (Stop ved friløb)                                                                                     |
| M3.9.3. | Reaktion på<br>Indgangsfasefejl          | 0     | 1                |       | 0        | 730 | Vælg konfiguration for<br>forsyningsfase. Overvågningen<br>af indgangsfasen sørger for, at<br>frekvensomformerens<br>indgangsfaser har omtrent<br>samme strømstyrke.<br>0 = 3-fasesupport<br>1 = 1-fasesupport |
| M3.9.4  | Underspændingsfejl                       | 0     | 1                |       | 0        | 727 | 0 = Fejl gemt i fejlregistrering<br>1 = Fejl ikke gemt i fejlregistre-<br>ring                                                                                                    |
| M3.9.5  | Reaktion på<br>udgangsfasefejl           | 0     | 3                |       | 2        | 702 | Se M3.9.2                                                                                                    |
| M3.9.6  | Termisk beskyttelse af<br>motoren        | 0     | 3                |       | 2        | 704 | Se M3.9.2                                                                                                    |
| M3.9.7  | Motorens omgivelses-<br>temperaturfaktor | -20,0 | 100,0            | °C    | 40,0     | 705 | Omgivelsestemperatur i°C                                                                                                    |
| M3.9.8  | Motorkøling ved<br>nulhastighed          | 5,0   | 150,0            | %     | 60,0     | 706 | Definerer kølefaktoren ved nul-<br>hastighed i relation til det punkt,<br>hvor motoren kører ved nominel<br>hastighed uden ekstern køling.                                                                     |
| M3.9.9  | Motorens termiske<br>tidskonstant        | 1     | 200              | min.  | Varierer | 707 | Tidskonstanten er den periode,<br>inden for hvilken den teoretiske<br>termiske model har nået 63 %<br>af sin endelige værdi.                                                                                   |
| M3.9.10 | Motortermisk<br>belastningsfaktor        | 0     | 150              | %     | 100      | 708 |                                                                                                    |
| M3.9.11 | Beskyttelse mod stall                    | 0     | 3                |       | 0        | 709 | Se M3.9.2                                                                                                    |
| M3.9.12 | Stall-strøm                              | 0,00  | 2*I <sub>H</sub> | A     | IН       | 710 | Før en stall kan forekomme,<br>skal strømmen have overskre-<br>det denne grænse.                                                                                                    |
| M3.9.13 | Tidsgrænse for stall                     | 1,00  | 120,00           | S     | 15,00    | 711 | Dette er denne maksimale tid<br>tilladt for stall-tilstand.                                                                                                    |

### Tabel 55. Indstillinger for beskyttelser

| M3.9.14 | Frekvensgrænse for<br>stall                                          | 1,00  | M3.3.2 | Hz | 25,00           | 712 | For at en stall-tilstand skal<br>forekomme, skal udgangsfre-<br>kvensen have været under<br>denne grænse i et bestemt tids-<br>rum.                                                                                        |
|---------|----------------------------------------------------------------------|-------|--------|----|-----------------|-----|----------------------------------------------------------------------------------------------------|
| M3.9.15 | Beskyttelse mod<br>underbelastning<br>(rembrud/tørløb med<br>pumper) | 0     | 3      |    | 0               | 713 | Se M3.9.2                                                                                                    |
| M3.9.16 | Underspændingssik-<br>ring:<br>Feltsvækningspunkt                    | 10,0  | 150,0  | %  | 50,0            | 714 | Dette parameter giver værdien<br>for det mindste tilladte drej-<br>ningsmoment, når udgangsfre-<br>kvensen er over<br>feltsvækningspunktet.                                                                                |
| M3.9.17 | Underspændingssik-<br>ring: Ingen<br>frekvensbelastning              | 5,0   | 150,0  | %  | 10,0            | 715 | Dette parameter giver værdi for<br>det mindste drejningsmoment<br>tilladt med nul frekvens.<br>Hvis du ændrer værdien af<br>parameteret M3.1.1.4 bliver<br>dette parameter automatisk ført<br>tilbage til standardværdien. |
| M3.9.18 | Underspændingssik-<br>ring: Tidsgrænse                               | 2,00  | 600,00 | S  | 20,00           | 716 | Dette er denne maksimale tid<br>tilladt for underbelastningstil-<br>stand.                                                                                                    |
| M3.9.19 | Svar på fieldbus<br>kommunikationsfejl                               | 0     | 4      |    | 3               | 733 | Se M3.9.1                                                                                                    |
| M3.9.20 | Slot-<br>kommunikationsfejl                                          | 0     | 3      |    | 2               | 734 | Se M3.9.2                                                                                                    |
| M3.9.21 | Termistorfejl                                                        | 0     | 3      |    | 0               | 732 | Se M3.9.2                                                                                                    |
| M3.9.22 | Reaktion på PID1-<br>overvågningsfejl                                | 0     | 3      |    | 2               | 749 | Se M3.9.2                                                                                                    |
| M3.9.23 | Reaktion på PID2-<br>overvågningsfejl                                | 0     | 3      |    | 2               | 757 | Se M3.9.2                                                                                                    |
| M3.9.25 | TempFault-signal                                                     | 0     | 3      |    | lkke<br>anvendt | 739 | Valg af, hvilke signaler der<br>benyttes til udløsning af alarm<br>og fejl.                                                                                                    |
| M3.9.26 | TempAlarm-grænse                                                     | -30,0 | 200,0  |    | 130,0           | 741 | Temperatur, der udløser en<br>alarm.                                                                                                    |
| M3.9.27 | TempAlarm-grænse                                                     | -30,0 | 200,0  |    | 155,0           | 742 | Temperatur, der udløser en fejl.                                                                                                    |
| M3.9.28 | TempFault-reaktion                                                   | 0     | 3      |    | Fejl            | 740 | Fejlreaktion for temperaturfejl.<br>0 = Ingen reaktion<br>1 = Alarm<br>2 = Fejl (stop i overensstem-<br>melse med stoptilstand)<br>3 = Fejl (stop ved friløb)                                                              |

# Tabel 55. Indstillinger for beskyttelser

# 3.6.12 GRUPPE 3,10: AUTOMATISK NULSTILLING

|   | Indeks   | Parameter                                              | Min. | Maks.   | Enhed | Standard | ID        | Beskrivelse                                                                                                    |
|---|----------|--------------------------------------------------------|------|---------|-------|----------|-----------|----------------------------------------------------------------------------------------------------|
|   | M3.10.1  | Automatisk nulstilling                                 | 0    | 1       |       | 0        | 731       | 0 = Deaktiveret<br>1 = Aktiveret                                                                                                  |
|   | M3.10.2  | Genstartsfunktion                                      | 0    | 1       |       | 1        | 719       | Starttilstanden for Automa-<br>tisk nulstilling vælges med<br>dette parameter:<br>0 = Flyvende start<br>1 = I henhold til. M3.2.4 |
|   | M3.10.3  | Ventestid:                                             | 0,10 | 10000,0 | S     | 0,50     | 717       | Ventetid før den første nulstil-<br>ling er gennemført.                                                                           |
| I | M3.10.4  | Forsøgstid                                             | 0,00 | 10000,0 | S     | 60,00    | 718       | Når forsøgstiden er udløbet,<br>og fejlen stadig er aktiv, vil<br>der opstå en fejludkobling i<br>frekvensomformeren.             |
|   | M3.10.5  | Antal forsøg                                           | 1    | 10      |       | 4        | 759       | BEMÆRK! Totale antal forsøg<br>(uanset fejltype)                                                                                  |
|   | M3.10.6  | Automatisk nulstilling:<br>Underspænding               | 0    | 1       |       | 1        | 720       | Automatisk nulstilling tilladt?<br>0 = Nej<br>1 = Ja                                                                              |
|   | M3.10.7  | Automatisk nulstilling:<br>Overspænding                | 0    | 1       |       | 1        | 721       | Automatisk nulstilling tilladt?<br>0 = Nej<br>1 = Ja                                                                              |
|   | M3.10.8  | Automatisk nulstilling:<br>Overstrøm                   | 0    | 1       |       | 1        | 722       | Automatisk nulstilling tilladt?<br>0 = Nej<br>1 = Ja                                                                              |
|   | M3.10.9  | Automatisk nulstilling:<br>Al lav                      | 0    | 1       |       | 1        | 723       | Automatisk nulstilling tilladt?<br>0 = Nej<br>1 = Ja                                                                              |
|   | M3.10.10 | Automatisk nulstilling:<br>Overtemperatur i<br>enheden | 0    | 1       |       | 1        | 724       | Automatisk nulstilling tilladt?<br>0 = Nej<br>1 = Ja                                                                              |
|   | M3.10.11 | Automatisk nulstilling:<br>Overtemperatur i<br>motoren | 0    | 1       |       | 1        | 725       | Automatisk nulstilling tilladt?<br>0 = Nej<br>1 = Ja                                                                              |
|   | M3.10.12 | Automatisk nulstilling:<br>Ekstern fejl                | 0    | 1       |       | 0        | 726       | Automatisk nulstilling tilladt?<br>0 = Nej<br>1 = Ja                                                                              |
|   | M3.10.13 | Automatisk nulstilling:<br>Underbelastningsfejl        | 0    | 1       |       | 0        | 738       | Automatisk nulstilling tilladt?<br>0 = Nej<br>1 = Ja                                                                              |
|   | P3.10.14 | PID-overvågning                                        | Nej  | Ja      |       | Nej      | 1553<br>8 | Inkluder fejl i den automati-<br>ske nulstillingsfunktion.                                                                        |

Tabel 56. Indstillinger for automatisk nulstilling
## 3.6.13 GRUPPE 3,11: TIDSMÅLINGSFUNKTIONER

Tidsmålingsfunktioner (Tidskanaler) i Vacon 100 giver dig mulighed for at programmere funktioner, der kan styres af det interne ur (Real Time Clock). Næsten hver eneste funktion, der kan kontrolleres af en digital indgang, kan også styres af en tidskanal. I stedet for at have en ekstern PLC, der kontrollerer en digital indgang, kan du programmere "lukkede" og "åbnede" intervaller af indgangen internt.

**BEMÆRK!** Der kan kun drages fuld nytte af funktionerne i denne parametergruppe, hvis batteriet (valgmulighed) er installeret, og indstillinger til Ur i realtid er angivet korrekt i opstartsguiden (se side 2 and side 3). **Det anbefales ikke** at bruge disse funktioner uden batteri backup, da frekvensomformerens tid- og datoindstillinger vil blive nulstillet ved hver lukning, hvis der ikke er installeret et batteriet for Ur i realtid.

#### Tidskanaler

Tændt/slukket logikken for *Tidskanalernes* indstilles ved at tildele *Intervaller* eller/og *Timere* til dem. En *Tidskanal* kan styres af mange *Intervaller* eller *Timere* ved at tildele så mange som nød-vendigt til *Tidskanalen*.

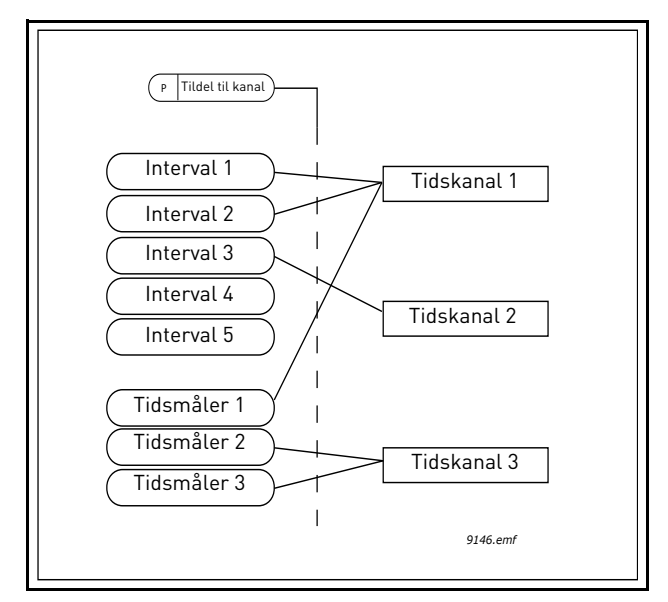

Figur 15. Intervallerne og timere kan tildeles tidskanaler på en fleksibel måde. Hvert interval og timer har sit egen parameter for tildeling til en tidskanal.

### Intervaller

Hvert interval tildeles en "TIL tid" og en "FRA tid" med parametre. Det er den daglige tid, hvor intervallet vil være aktivt i løbet af dagene indstillet med "Fra Dag" og "Til Dag" parametrene. F.eks. betyder den nedenstående parameterindstilling, at intervallet er aktiv fra 07:00 til 09:00 alle hverdage (mandag til fredag??). Tidskanalen, som dette interval er tildelt til, vil blive set som en lukket "virtuel digital indgang" i denne periode.

TIL-tid: 07:00:00 FRA-tid: 09:00:00 Fra dag: Mandag Til dag: Fridag

#### Timere

Timere kan bruges til at sætte en aktive tidskanal i en bestemt tid ved en kommando fra en digital indgang (eller en tidskanal).

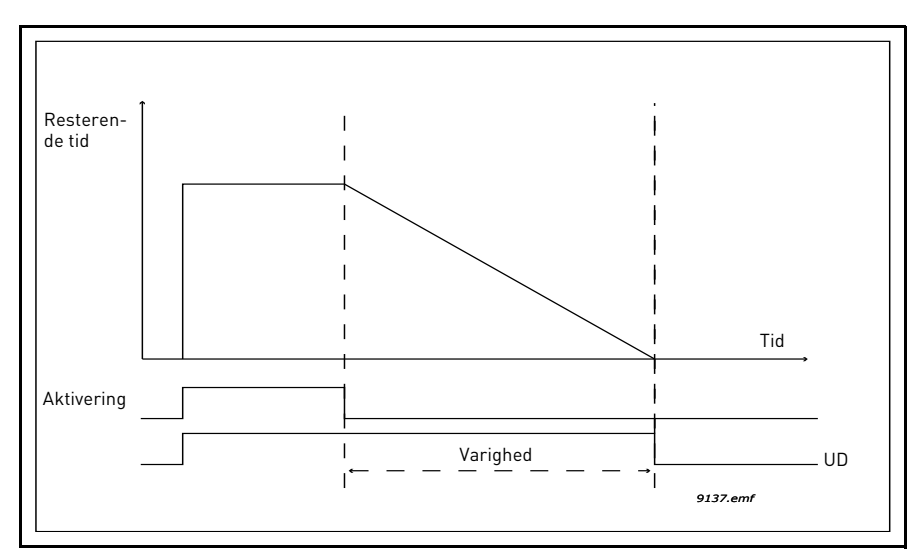

*Figur 16. Aktiveringssignalet kommer fra en digital indgang eller "en virtuel digital indgang"* såsom en tidskanal. Timeren tæller ned fra faldende kant.

Nedenstående parametre vil indstille timeren aktivt, når digital indgang 1 på Slot A er lukket, og holde den aktive i 30 sekunder efter den er åbnet.

#### Varighed: 30s

Timer: DigIn SlotA.1

**Tip:** En varighed på 0 sekunder kan anvendes til blot at tilsidesætte en tidskanal aktiveret fra en digital indgang uden nogen slukket forsinkelse efter faldende kant.

### **EKSEMPEL:**

#### Problem:

Vi har en frekvensomformer til luftkonditionering i en lagerbygning. Den skal køre mellem 07:00 til 17:00 på hverdage og fra 09:00 til 13:00 i weekenden. Derudover skal vi kunne manuelt tvinge frekvensomformeren til at køre uden for arbejdstiden, hvis der er mennesker i bygningen, og at lade den køre i 30 min bagefter

## Løsning:

Vi skal oprette to intervaller, et til ugedage og et til weekenden. En timer er også nødvendig for aktivering uden for åbningstid. Et eksempel på konfiguration nedenfor.

#### Interval 1:

M3.11.1.1: *TIL-tid:* **07:00:00** M3.11.1.2: *FRA-tid:* **17:00:00** M3.11.1.3: *Fra dag:* **'1**' (=Mandag) M3.11.1.4: *Til dag:* **'5'** (=Fredag) M3.11.1.5: *Tildel til kanal:* **Tidskanal 1** 

#### Interval 2:

M3.11.2.1: *TIL-tid*: **09:00:00** M3.11.2.2: *FRA-tid*: **13:00:00** M3.11.2.3: *Fra dag*: **Lørdag** 

# M3.11.2.4: Til dag: Søndag

M3.11.2.5: Tildel til kanal: Tidskanal 1

## Tidsmåler 1

Den manuelle omledning kan håndteres af en digital indgang 1 på slot A (med en anden kontakt eller forbindelse til belysning).

M3.11.6.1: Varighed: 1800s (30min)

M3.11.6.2: *Tildel til kanal:* Tidskanal 1

## M3.5.1.18: Timer 1: DigIn SlotA.1 (Parameter fundet i digitale indgangsmenu.)

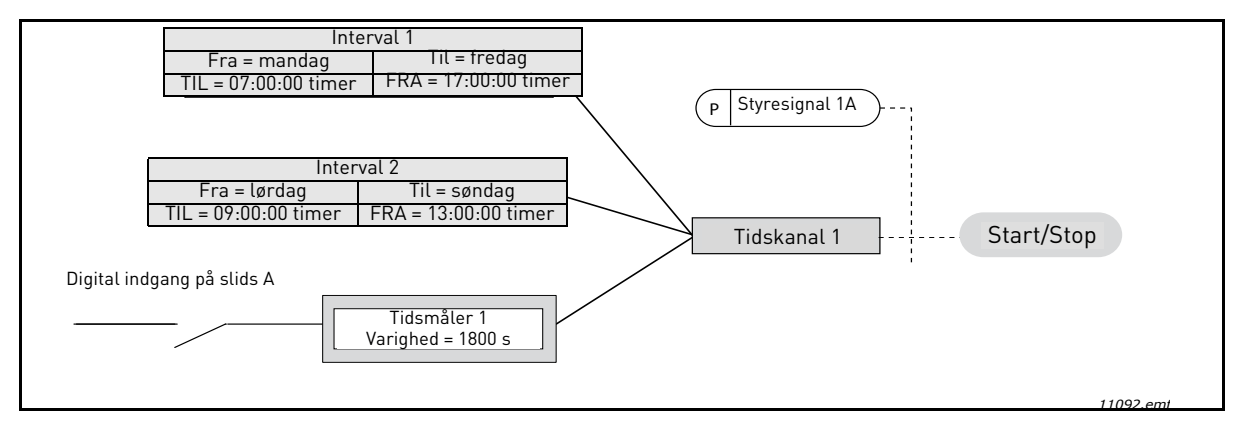

*Figur 17. Endelig opsætning, hvor tidskanal 1 bruges som styresignal til startkommando i stedet for en digital indgang.* 

| Indeks    | Parameter         | Min.     | Maks.    | Enhed    | Standard | ID   | Beskrivelse                                                                                          |  |  |  |  |  |  |
|-----------|-------------------|----------|----------|----------|----------|------|----------------------------------------------------------------------------------------------------|--|--|--|--|--|--|
|           | 3.11.1 INTERVAL 1 |          |          |          |          |      |                                                                                                    |  |  |  |  |  |  |
| M3.11.1.1 | TIL-tid           | 00:00:00 | 23:59:59 | tt:mm:ss | 00:00:00 | 1464 | TIL-tid                                                                                              |  |  |  |  |  |  |
| M3.11.1.2 | FRA-tid           | 00:00:00 | 23:59:59 | tt:mm:ss | 00:00:00 | 1465 | FRA-tid                                                                                              |  |  |  |  |  |  |
| M3.11.1.3 | Fra dag           | 0        | 6        |          | 0        | 1466 | TIL-dag i ugen<br>O=søndag<br>1=mandag<br>2=tirsdag<br>3=onsdag<br>4=torsdag<br>5=fredag<br>6=lørdag |  |  |  |  |  |  |
| M3.11.1.4 | Til dag           | 0        | 6        |          | 0        | 1467 | Se ovenfor                                                                                           |  |  |  |  |  |  |
| M3.11.1.5 | Tildel til kanal: | 0        | 3        |          | 0        | 1468 | Vælg tidskanal (1-3)<br>0 = Ikke anvendt<br>1=Tidskanal 1<br>2=Tidskanal 2<br>3=Tidskanal 3          |  |  |  |  |  |  |
|           |                   |          | 3.11.2   | INTERVA  | L 2      |      |                                                                                                    |  |  |  |  |  |  |
| M3.11.2.1 | TIL-tid           | 00:00:00 | 23:59:59 | tt:mm:ss | 00:00:00 | 1469 | Se Interval 1                                                                                        |  |  |  |  |  |  |
| M3.11.2.2 | FRA-tid           | 00:00:00 | 23:59:59 | tt:mm:ss | 00:00:00 | 1470 | Se Interval 1                                                                                        |  |  |  |  |  |  |
| M3.11.2.3 | Fra dag           | 0        | 6        |          | 0        | 1471 | Se Interval 1                                                                                        |  |  |  |  |  |  |
| M3.11.2.4 | Til dag           | 0        | 6        |          | 0        | 1472 | Se Interval 1                                                                                        |  |  |  |  |  |  |
| M3.11.2.5 | Tildel til kanal  | 0        | 3        |          | 0        | 1473 | Se Interval 1                                                                                        |  |  |  |  |  |  |

#### Tabel 57. Tidsmålingsfunktioner

|             | 3.11.3 INTERVAL 3 |          |          |            |          |       |                                                                                             |  |  |  |  |  |
|-------------|-------------------|----------|----------|------------|----------|-------|---------------------------------------------------------------------------------------------|--|--|--|--|--|
| M3 11 3 1   | TII _tid          | 00.00.00 | 23.59.59 | tt:mm:ss   | 00.00.00 | 1/7/  | Se Interval 1                                                                               |  |  |  |  |  |
| M3.11.3.1   | ERA_tid           | 00.00.00 | 23.50.50 | tt.mm.cc   | 00.00.00 | 1474  | Se Interval 1                                                                               |  |  |  |  |  |
| M3.11.3.2   | Fra dag           | 00.00.00 | 23.37.37 | 11.1111.55 | 00.00.00 | 1475  | Se Interval 1                                                                               |  |  |  |  |  |
| M3.11.3.6   | Til dag           | 0        | 6        |            | 0        | 1470  | Se Interval 1                                                                               |  |  |  |  |  |
| M2 11 2 5   | Tildal til kapal  | 0        | 0        |            | 0        | 1477  | Se Interval 1                                                                               |  |  |  |  |  |
| 1∾13.11.3.3 |                   | U        | 3        |            | 0        | 1470  |                                                                                             |  |  |  |  |  |
|             |                   |          | 3.11.4   | INTERVA    | L 4      |       |                                                                                             |  |  |  |  |  |
| M3.11.4.1   | TIL-tid           | 00:00:00 | 23:59:59 | tt:mm:ss   | 00:00:00 | 1479  | Se Interval 1                                                                               |  |  |  |  |  |
| M3.11.4.2   | FRA-tid           | 00:00:00 | 23:59:59 | tt:mm:ss   | 00:00:00 | 1480  | Se Interval 1                                                                               |  |  |  |  |  |
| M3.11.4.3   | Fra dag           | 0        | 6        |            | 0        | 1481  | Se Interval 1                                                                               |  |  |  |  |  |
| M3.11.4.4   | Til dag           | 0        | 6        |            | 0        | 1482  | Se Interval 1                                                                               |  |  |  |  |  |
| M3.11.4.5   | Tildel til kanal  | 0        | 3        |            | 0        | 1483  | Se Interval 1                                                                               |  |  |  |  |  |
|             |                   |          | 3.11.5   | INTERVA    | L 5      |       |                                                                                             |  |  |  |  |  |
| M3.11.5.1   | TIL-tid           | 00:00:00 | 23:59:59 | tt:mm:ss   | 00:00:00 | 1484  | Se Interval 1                                                                               |  |  |  |  |  |
| M3.11.5.2   | FRA-tid           | 00:00:00 | 23:59:59 | tt:mm:ss   | 00:00:00 | 1485  | Se Interval 1                                                                               |  |  |  |  |  |
| M3.11.5.3   | Fra dag           | 0        | 6        |            | 0        | 1486  | Se Interval 1                                                                               |  |  |  |  |  |
| M3.11.5.4   | Til dag           | 0        | 6        |            | 0        | 1487  | Se Interval 1                                                                               |  |  |  |  |  |
| M3.11.5.5   | Tildel til kanal  | 0        | 3        |            | 0        | 1488  | Se Interval 1                                                                               |  |  |  |  |  |
|             |                   |          | 3.11     | .6 TIMER   | 1        |       |                                                                                             |  |  |  |  |  |
| M3.11.6.1   | Varighed          | 0        | 72000    | S          | 0        | 1489  | Tiden, timeren vil løbe når den<br>er aktiveret. (Aktiveret af DI)                          |  |  |  |  |  |
| M3.11.6.2   | Tildel til kanal  | 0        | 3        |            | 0        | 1490  | Vælg tidskanal (1-3)<br>0 = Ikke anvendt<br>1=Tidskanal 1<br>2=Tidskanal 2<br>3=Tidskanal 3 |  |  |  |  |  |
| M3.11.6.3   | Tilstand          | TOFF     | TON      |            | TOFF     | 15527 | Vælg, om timeren benytter<br>til-forsinkelse eller fra-for-<br>sinkelse.                    |  |  |  |  |  |
|             |                   |          | 3.11     | .7 TIMER   | 2        |       |                                                                                             |  |  |  |  |  |
| M3.11.7.1   | Varighed          | 0        | 72000    | S          | 0        | 1491  | Se Timer 1                                                                                  |  |  |  |  |  |
| M3.11.7.2   | Tildel til kanal  | 0        | 3        |            | 0        | 1492  | Se Timer 1                                                                                  |  |  |  |  |  |
| M3.11.7.3   | Tilstand          | TOFF     | TON      |            | TOFF     | 15528 | Vælg, om timeren benytter<br>til-forsinkelse eller fra-for-<br>sinkelse.                    |  |  |  |  |  |
|             |                   |          | 3.11     | .8 TIMER   | 3        |       |                                                                                             |  |  |  |  |  |
| M3.11.8.1   | Varighed          | 0        | 72000    | S          | 0        | 1493  | Se Timer 1                                                                                  |  |  |  |  |  |
| M3.11.8.2   | Tildel til kanal  | 0        | 3        |            | 0        | 1494  | Se Timer 1                                                                                  |  |  |  |  |  |
| M3.11.8.3   | Tilstand          | TOFF     | TON      |            | TOFF     | 15523 | Vælg, om timeren benytter<br>til-forsinkelse eller fra-for-<br>sinkelse.                    |  |  |  |  |  |

# Tabel 57. Tidsmålingsfunktioner

#### 3.6.14 GRUPPE 3,12: PID-KONTROLLER 1

# 3.6.14.1 Basisindstillinger

| Indeks     | Parameter                       | Min.     | Maks.    | Enhed    | Standard | ID   | Beskrivelse                                                                                                    |
|------------|---------------------------------|----------|----------|----------|----------|------|----------------------------------------------------------------------------------------------------|
| M3.12.1.1  | PID-kontrollerfor-<br>stærkning | 0,00     | 1000,00  | %        | 100,00   | 118  | Hvis parameterværdien ind-<br>stilles til 100 %, vil en<br>ændring på 10 % i fejlværdien<br>forårsage en ændring på 10 %<br>i controller-udgangen.                      |
| M3.12.1.2  | PID-integrattionstid            | 0,00     | 600,00   | S        | 1,00     | 119  | Hvis parametret indstilles til<br>1,00 sekund, vil en ændring<br>på 10 % i fejlværdien forår-<br>sage en ændring på 10,00 %/<br>s i controller-udgangen.                |
| M3.12.1.3  | PID-kontroller-D-tid            | 0,00     | 100,00   | S        | 0,00     | 132  | Hvis parametret indstilles til<br>1,00 sekund, vil en ændring<br>på 10 % i fejlværdien i løbet<br>af 1,00 s forårsage en<br>ændring på 10,00 % i<br>controllerudgangen. |
| M3.12.1.4  | Procesenhed, valg               | 1        | 38       |          | 1        | 1036 | Vælg enhed for aktuel værdi.                                                                                                    |
| M3.12.1.5  | Procesenheds-<br>minimum        | Varierer | Varierer | Varierer | 0        | 1033 |                                                                                                    |
| M3.12.1.6  | Procesenheds-<br>maksimum       | Varierer | Varierer | Varierer | 100      | 1034 |                                                                                                    |
| M3.12.1.7  | Procesenheds-<br>decimaler      | 0        | 4        |          | 2        | 1035 | Antal decimaler for<br>procesenhedsværdi                                                                                                    |
| M3.12.1.8  | Invertering af<br>fejlværdi     | 0        | 1        |          | 0        | 340  | 0 = Normal (Feedback < Set-<br>point -> Stigning PIDudgang)<br>1 = Inverteret (Feedback <<br>Setpoint -> Reduktion PID<br>udgang)                                       |
| M3.12.1.9  | Dødzonehysterese                | Varierer | Varierer | Varierer | 0        | 1056 | Dødzoneområde omkring<br>setpunkt i procesenheden.<br>PID-udgangen er låst, hvis<br>feedback bliver inden for<br>dødzoneområdet i en fastsat<br>tidsperiode.            |
| M3.12.1.10 | Dødzoneforsinkelse              | 0.00     | 320.00   | S        | 0.00     | 1057 | Hvis feedback bliver inden for<br>dødzoneområdet i en fastsat<br>tidsperiode, låses udgangen.                                                                           |

Tabel 58.

# 3.6.14.2 Setpunkter

| [ | Indeks    | Parameter              | Min.     | Maks.    | Enhed    | Standard | ID   | Beskrivelse                                                                                                    |
|---|-----------|------------------------|----------|----------|----------|----------|------|----------------------------------------------------------------------------------------------------|
|   | M3.12.2.1 | Panelsetpunkt 1        | Varierer | Varierer | Varierer | 0        | 167  |                                                                                                    |
|   | M3.12.2.2 | Panelsetpunkt 2        | Varierer | Varierer | Varierer | 0        | 168  |                                                                                                    |
|   | M3.12.2.3 | Setpunktsrampetid      | 0,00     | 300,0    | S        | 0,00     | 1068 | Definerer de stigende og fal-<br>dende rampetider for set-<br>punktsændringer. (Tid fra<br>minimum til maksimum)                                                                                                    |
|   | M3.12.2.4 | Setpunktskilde 1, valg | 0        | 16       |          | 1        | 332  | 0 = Ikke i brug<br>1 = Panelsetpunkt 1<br>2 = Panelsetpunkt 2<br>3 = Al1<br>4 = Al2<br>5 = Al3<br>6 = Al4<br>7 = Al5<br>8 = Al6<br>9 = ProcessDataln1<br>10 = ProcessDataln2<br>11 = ProcessDataln3<br>12 = ProcessDataln4<br>13 = ProcessDataln5<br>14 = ProcessDataln6<br>15 = ProcessDataln8<br>Al'er og Procesdata Ind bliver<br>vist i procent<br>(0,00-100,00 %) og skaleret i<br>henhold til setpunktsmini-<br>mum og -maksimum.<br><b>BEMÆRK!</b> Procesdata Ind<br>anvender to decimaler. |
|   | M3.12.2.5 | Setpunkt 1-minimum     | -200,00  | 200,00   | %        | 0,00     | 1069 | Minimumsværdi ved analogt<br>minimumssignal.                                                                                                    |
|   | M3.12.2.6 | Setpunkt 1-maksimum    | -200,00  | 200,00   | %        | 100,00   | 1070 | Maksimumsværdi ved ana-<br>logt maksimumssignal.                                                                                                    |
|   | M3.12.2.7 | Sovefrekvensgrænse 1   | 0,00     | 320,00   | Hz       | 0,00     | 1016 | Frekvensomformeren skifter<br>til sove-tilstand, når<br>udgangsfrekvensen bliver<br>under denne grænse i læn-<br>gere tid end defineret af<br>parametret <i>Soveforsin-</i><br><i>kelse</i> .                                                                                                    |
|   | M3.12.2.8 | Sove-forsinkelse 1     | 0        | 3000     | S        | 0        | 1017 | Den korteste tid frekvensen<br>skal være under Soveniveau,<br>før frekvensomformeren<br>stoppes.                                                                                                    |
|   | M3.12.2.9 | Vågn op-niveau 1       | 0,01     | 100      | x        | 0        | 1018 | Hvis den er i dvaletilstand,<br>starter PID-controlleren<br>frekvensomformeren og<br>regulerer, når den kommer<br>under dette niveau. Absolut<br>niveau eller relativt i forhold<br>til setpunkt baseret på<br>parameteren<br>Opvågningstilstand.                                                                                                    |

Tabel 59.

| M3.12.2.10 | Setpunkt 1-opvåg-<br>ningstilstand | 0       | 1      |          | 0      | 15539 | Vælg, om opvågningsniveau<br>skal fungere som et absolut<br>niveau eller som et relativt<br>setpunkt.<br>0 = Absolut niveau<br>1 = Relativt setpunkt |
|------------|------------------------------------|---------|--------|----------|--------|-------|----------------------------------------------------------------------------------------------------|
| M3.12.2.11 | Setpunkt<br>1-forstærkning         | -2,0    | 2,0    | х        | 1,0    | 1071  | Setpunkt kan forstærkes<br>med en digital indgang.                                                                                                   |
| M3.12.2.12 | Setpunktskilde 2, valg             | 0       | 16     |          | 2      | 431   | Se par. M3.12.2.4                                                                                                    |
| M3.12.2.13 | Setpunkt 2-minimum                 | -200,00 | 200,00 | %        | 0,00   | 1073  | Minimumsværdi ved analogt<br>minimumssignal.                                                                                                    |
| M3.12.2.14 | Setpunkt 2-maksimum                | -200,00 | 200,00 | %        | 100,00 | 1074  | Maksimumsværdi ved<br>analogt maksimumssignal.                                                                                                    |
| M3.12.2.15 | Sovefrekvensgrænse 2               | 0,00    | 320,00 | Hz       | 0,00   | 1075  | Se M3.12.2.7.                                                                                                    |
| M3.12.2.16 | Sove-forsinkelse 2                 | 0       | 3000   | S        | 0      | 1076  | Se M3.12.2.8.                                                                                                    |
| M3.12.2.17 | Opvågningsniveau 2                 |         |        | Varierer | 0.0000 | 1077  | Se M3.12.2.9.                                                                                                    |
| M3.12.2.18 | Setpunkt 2-opvåg-<br>ningstilstand | 0       | 1      |          | 0      | 15540 | Vælg, om opvågningsniveau<br>fungerer som det absolutte<br>niveau eller som det relative<br>setpunkt.<br>0 = Absolut niveau<br>1 = Relativt setpunkt |
| M3.12.2.19 | Setpunkt<br>2-forstærkning         | -2,0    | 2,0    | Varierer | 1,0    | 1078  | Se M3.12.2.11.                                                                                                    |

Tabel 59.

# <u>3.6.14.3</u> <u>Feedback</u>

| Indeks    | Parameter                          | Min.    | Maks.  | Enhed | Standard | ID   | Beskrivelse                                                                                                    |
|-----------|------------------------------------|---------|--------|-------|----------|------|----------------------------------------------------------------------------------------------------|
| M3.12.3.1 | Feedback-funktion                  | 1       | 9      |       | 1        | 333  | 1=Kun Kilde1 er anvendt<br>2=SQRT(Kilde1);(Strøm=Kons<br>tant x SQRT(Tryk))<br>3= SQRT(Kilde1 - Kilde 2)<br>4= SQRT(Kilde 1) + SQRT<br>(Kilde 2)<br>5= Kilde 1 + Kilde 2<br>6= Kilde 1 - Kilde 2<br>7=MIN. (Kilde 1, Kilde 2)<br>8=MIDDEL (Kilde 1, Kilde 2)                                                                                                    |
| M3.12.3.2 | Feedbackfunktions-<br>forstærkning | -1000,0 | 1000,0 | %     | 100,0    | 1058 | Anvend eksempelvis med valg 2 <i>Feedback-funktion</i>                                                                                                    |
| M3.12.3.3 | Feedback 1 kildevalg               | 0       | 14     |       | 2        | 334  | 0 = Ikke i brug<br>1 = AI1<br>2 = AI2<br>3 = AI3<br>4 = AI4<br>5 = AI5<br>6 = AI6<br>7 = ProcessDataIn1<br>8 = ProcessDataIn2<br>9 = ProcessDataIn3<br>10 = ProcessDataIn4<br>11 = ProcessDataIn5<br>12 = ProcessDataIn6<br>13 = ProcessDataIn7<br>14 = ProcessDataIn8<br>AI'er og Procesdata Ind bliver<br>vist i procent (0,00 - 100,00 %)<br>og skaleret i henhold til<br>feedbackminimum og<br>-maksimum.<br><b>BEMÆRK!</b> Procesdata Ind<br>anvender to decimaler. |
| M3.12.3.4 | Feedback 1-minimum                 | -200,00 | 200,00 | %     | 0,00     | 336  | Minimumsværdi ved analogt<br>minimumssignal.                                                                                                    |
| M3.12.3.5 | Feedback<br>1-maksimum             | -200,00 | 200,00 | %     | 100,00   | 337  | Maksimumsværdi ved<br>analogt maksimumssignal.                                                                                                    |
| M3.12.3.6 | Feedback 2<br>kildevalg            | 0       | 14     |       | 0        | 335  | Se M3.12.3.3                                                                                                    |
| M3.12.3.7 | Feedback 2-minimum                 | -200,00 | 200,00 | %     | 0,00     | 338  | Minimumsværdi ved analogt<br>minimumssignal.                                                                                                    |
| M3.12.3.8 | Feedback<br>2-maksimum             | -200,00 | 200,00 | %     | 100,00   | 339  | Maksimumsværdi ved<br>analogt maksimumssignal.                                                                                                    |

Tabel 60.

#### 3.6.14.4 Feedforward

Feedforward behøver normalt præcise procesmodeller, men i nogle enkelte tilfælde er feedforward med forstærkning + justering tilstrækkelig. Feedforward anvender ikke feedback-målinger af den faktiske, styrede procesværdi (vandniveau i eksemplet på side 103). Vacon-feedforwardstyring anvender andre målinger, der indirekte har indflydelse på den styrede procesværdi.

| Indeks    | Parameter                             | Min.    | Maks.  | Enhed | Standard | ID   | Beskrivelse             |
|-----------|---------------------------------------|---------|--------|-------|----------|------|-------------------------|
| M3.12.4.1 | Feedforward-funktion                  | 1       | 9      |       | 1        | 1059 | Se tabel 60, M3.12.3.1. |
| M3.12.4.2 | Feedforwardfunktions-<br>forstærkning | -1000   | 1000   | %     | 100,0    | 1060 | Se tabel 60, M3.12.3.2  |
| M3.12.4.3 | Feedforward 1<br>kildevalg            | 0       | 14     |       | 0        | 1061 | Se tabel 60, M3.12.3.3  |
| M3.12.4.4 | Feedforward<br>1-minimum              | -200,00 | 200,00 | %     | 0,00     | 1062 | Se tabel 60, M3.12.3.4  |
| M3.12.4.5 | Feedforward 1<br>-minimum             | -200,00 | 200,00 | %     | 100,00   | 1063 | Se tabel 60, M3.12.3.5  |
| M3.12.4.6 | Feedforward 2<br>kildevalg            | 0       | 14     |       | 0        | 1064 | Se tabel 60, M3.12.3.6  |
| M3.12.4.7 | Feedforward 2 min                     | -200,00 | 200,00 | %     | 0,00     | 1065 | Se tabel 60, M3.12.3.7  |
| M3.12.4.8 | Feedforward 2 maks                    | -200,00 | 200,00 | %     | 100,00   | 1066 | Se tabel 60, M3.12.3.8  |

Tabel 61.

## 3.6.14.5 Procesovervågning

Procesovervågning anvendes til at kontrollere, at den faktiske værdi bliver inden for de fastsatte grænser. Med denne funktion kan du eksempelvis finde alvorlige brud på rør og stoppe unødvendig oversvømmelse. Se flere oplysninger på side 103.

| Indeks    | Parameter                    | Min.     | Maks.    | Enhed    | Standard | ID  | Beskrivelse                                                                                                    |
|-----------|------------------------------|----------|----------|----------|----------|-----|----------------------------------------------------------------------------------------------------|
| M3.12.5.1 | Aktiver<br>procesovervågning | 0        | 1        |          | 0        | 735 | 0 = Deaktiveret<br>1 = Aktiveret                                                                                  |
| M3.12.5.2 | Øvre grænse                  | Varierer | Varierer | Varierer | Varierer | 736 | Overvågning af øvre faktiske/<br>procesværdi                                                                      |
| M3.12.5.3 | Nedre grænse                 | Varierer | Varierer | Varierer | Varierer | 758 | Overvågning af nedre fakti-<br>ske/procesværdi                                                                    |
| M3.12.5.4 | Forsinkelse                  | 0        | 30000    | S        | 0        | 737 | Hvis den ønskede værdi ikke<br>er nået inden for denne tids-<br>periode, vil der opstå en fejl<br>eller en alarm. |

Tabel 62.

#### <u>3.6.14.6</u> Kompensation for tryktab

| Indeks    | Parameter                                  | Min.     | Maks.    | Enhed    | Standard | ID   | Beskrivelse                                                                                                    |
|-----------|--------------------------------------------|----------|----------|----------|----------|------|----------------------------------------------------------------------------------------------------|
| M3.12.6.1 | Aktiver setpunkt 1                         | 0        | 1        |          | 0        | 1189 | Aktiverer kompensation for<br>tryktab for setpunkt 1.<br>0 = Deaktiveret<br>1 = Aktiveret                                                       |
| M3.12.6.2 | Maksimal<br>kompensation for<br>setpunkt 1 | Varierer | Varierer | Varierer | Varierer | 1190 | Tilført værdi proportionelt<br>med frekvensen.<br>Setpunktskompensation =<br>Maksimal kompensation<br>*(FrekUd-MinFrek)/(Maks-<br>Frek-MinFrek) |
| M3.12.6.3 | Aktiver setpunkt 2                         | 0        | 1        |          | 0        | 1191 | Se M3.12.6.1 ovenfor.                                                                                                    |
| M3.12.6.4 | Maksimal<br>kompensation for<br>setpunkt 2 | Varierer | Varierer | Varierer | Varierer | 1192 | Se M3.12.6.2 ovenfor.                                                                                                    |

Tabel 63.

## 3.6.15 GRUPPE 3,13: PID-KONTROLLER 2

## <u>3.6.15.1</u> Basisindstillinger

For mere detaljerede oplysninger, se kapitel 3.6.14.

| Indeks     | Parameter                       | Min.     | Maks.    | Enhed    | Standard | ID   | Beskrivelse                                                                                                    |
|------------|---------------------------------|----------|----------|----------|----------|------|----------------------------------------------------------------------------------------------------|
| M3.13.1.1  | Aktiver PID                     | 0        | 1        |          | 0        | 1630 | 0 = Deaktiveret<br>1 = Aktiveret                                                                                             |
| M3.13.1.2  | Udgang i stop                   | 0,0      | 100,0    | %        | 0,0      | 1100 | Udgangsværdien for PID-<br>controlleren i % af dens<br>maksimale udgangsværdi,<br>mens der ikke er nogen<br>digital indgang. |
| M3.13.1.3  | PID-kontrollerfor-<br>stærkning | 0,00     | 1000,00  | %        | 100,00   | 1631 |                                                                                                    |
| M3.13.1.4  | PID-integrationstid             | 0,00     | 600,00   | S        | 1,00     | 1632 |                                                                                                    |
| M3.13.1.5  | PID-kontroller-D-tid            | 0,00     | 100,00   | S        | 0,00     | 1633 |                                                                                                    |
| M3.13.1.6  | Procesenhed, valg               | 1        | 38       |          | 1        | 1635 |                                                                                                    |
| M3.13.1.7  | Procesenheds-<br>minimum        | Varierer | Varierer | Varierer | 0        | 1664 |                                                                                                    |
| M3.13.1.8  | Procesenheds-<br>maksimum       | Varierer | Varierer | Varierer | 100      | 1665 |                                                                                                    |
| M3.13.1.9  | Procesenheds-<br>decimaler      | 0        | 4        |          | 2        | 1666 |                                                                                                    |
| M3.13.1.10 | Invertering af<br>fejlværdi     | 0        | 1        |          | 0        | 1636 |                                                                                                    |
| M3.13.1.11 | Dødzonehysterese                | Varierer | Varierer | Varierer | 0.0      | 1637 |                                                                                                    |
| M3.13.1.12 | Dødzoneforsinkelse              | 0,00     | 320,00   | S        | 0,00     | 1638 |                                                                                                    |

# Tabel 64.

# 3.6.15.2 Setpunkter

| Indeks    | Parameter              | Min.    | Maks.  | Enhed    | Standard | ID   | Beskrivelse                                    |
|-----------|------------------------|---------|--------|----------|----------|------|------------------------------------------------|
| M3.13.2.1 | Panelsetpunkt 1        | 0,00    | 100,00 | Varierer | 0,00     | 1640 |                                                |
| M3.13.2.2 | Panelsetpunkt 2        | 0,00    | 100,00 | Varierer | 0,00     | 1641 |                                                |
| M3.13.2.3 | Setpunktsrampetid      | 0,00    | 300,00 | S        | 0,00     | 1642 |                                                |
| M3.13.2.4 | Setpunktskilde 1, valg | 0       | 16     |          | 1        | 1643 |                                                |
| M3.13.2.5 | Setpunkt 1-minimum     | -200,00 | 200,00 | %        | 0,00     | 1644 | Minimumsværdi ved analogt<br>minimumssignal.   |
| M3.13.2.6 | Setpunkt 1-maksimum    | -200,00 | 200,00 | %        | 100,00   | 1645 | Maksimumsværdi ved<br>analogt maksimumssignal. |
| M3.13.2.7 | Setpunktskilde 2, valg | 0       | 16     |          | 0        | 1646 | Se M3.13.2.4.                                  |
| M3.13.2.8 | Setpunkt 2-minimum     | -200,00 | 200,00 | %        | 0,00     | 1647 | Minimumsværdi ved analogt<br>minimumssignal.   |
| M3.13.2.9 | Setpunkt 2-maksimum    | -200,00 | 200,00 | %        | 100,00   | 1648 | Maksimumsværdi ved<br>analogt maksimumssignal. |

## Tabel 65.

## <u>3.6.15.3</u> <u>Feedback</u>

For mere detaljerede oplysninger, se kapitel 3.6.14.

| Indeks    | Parameter                          | Min.    | Maks.  | Enhed | Standard | ID   | Beskrivelse                                    |
|-----------|------------------------------------|---------|--------|-------|----------|------|------------------------------------------------|
| M3.13.3.1 | Feedback-funktion                  | 1       | 9      |       | 1        | 1650 |                                                |
| M3.13.3.2 | Feedbackfunktions-<br>forstærkning | -1000,0 | 1000,0 | %     | 100,0    | 1651 |                                                |
| M3.13.3.3 | Feedback 1<br>kildevalg            | 0       | 14     |       | 1        | 1652 |                                                |
| M3.13.3.4 | Feedback 1-minimum                 | -200,00 | 200,00 | %     | 0,00     | 1653 | Minimumsværdi ved analogt<br>minimumssignal.   |
| M3.13.3.5 | Feedback 1-maksimum                | -200,00 | 200,00 | %     | 100,00   | 1654 | Maksimumsværdi ved<br>analogt maksimumssignal. |
| M3.13.3.6 | Feedback 2<br>kildevalg            | 0       | 14     |       | 2        | 1655 |                                                |
| M3.13.3.7 | Feedback 2-minimum                 | -200,00 | 200,00 | %     | 0,00     | 1656 | Minimumsværdi ved analogt<br>minimumssignal.   |
| M3.13.3.8 | Feedback 2-maksimum                | -200,00 | 200,00 | %     | 100,00   | 1657 | Maksimumsværdi ved<br>analogt maksimumssignal. |

Tabel 66.

# 3.6.15.4 Procesovervågning

For mere detaljerede oplysninger, se kapitel 3.6.14.

| Tabel | 67. |
|-------|-----|
|       |     |

| Indeks    | Parameter           | Min.     | Maks.    | Enhed    | Standard | ID   | Beskrivelse                                                                                                    |
|-----------|---------------------|----------|----------|----------|----------|------|----------------------------------------------------------------------------------------------------|
| M3.13.4.1 | Aktiver overvågning | 0        | 1        |          | 0        | 1659 | 0 = Deaktiveret<br>1 = Aktiveret                                                                                  |
| M3.13.4.2 | Øvre grænse         | Varierer | Varierer | Varierer | Varierer | 1660 |                                                                                                    |
| M3.13.4.3 | Nedre grænse        | Varierer | Varierer | Varierer | Varierer | 1661 |                                                                                                    |
| M3.13.4.4 | Forsinkelse         | 0        | 30000    | S        | 0        | 1662 | Hvis den ønskede værdi ikke<br>er nået inden for denne tids-<br>periode, vil der opstå en fejl<br>eller en alarm. |

#### 3.6.16 GRUPPE 3,14: MULTIPUMPE

Med funktionen *Multipumpe* kan du styre **op til 4 motorer** (pumper, ventilatorer) med PID-kontroller 1. Frekvensomformeren er forbundet til en motor, der er den "regulerende" motor, som forbinder og frakobler de andre motorer til og fra forsyningsspændingen ved hjælp af kontakter, der er kontrolleret med relæer, når det er nødvendigt, for at fastholde det rette setpunkt. Med funktionen *Autoskift* kan du styre rækkefølgen/prioriteringen af motorernes opstart for at sikre ens grad af slitage. Den styrende motor **kan medtages** i autoskift- og interlock-logik, eller den kan indstilles til altid at fungere som Motor 1. Motorer kan tages ud af drift i korte perioder, eksempelvis for serviceeftersyn, ved hjælp af *interlock-funktionen*. Se side 106.

| Indeks  | Parameter                    | Min. | Maks.  | Enhed | Standard | ID   | Beskrivelse                                                                                                    |
|---------|------------------------------|------|--------|-------|----------|------|----------------------------------------------------------------------------------------------------|
| M3.14.1 | Antal motorer                | 1    | 5      |       | 1        | 1001 | Antallet af motorer (pumper/<br>ventilatorer), der bruges i<br>multipumpesystemet                                                                                                    |
| M3.14.2 | Interlock -funktion          | 0    | 1      |       | 1        | 1032 | Aktiver/deaktiver brug af<br>interlocks. Interlocks bruges<br>til at fortælle systemet, om<br>en motor er tilsluttet eller ej.<br>0 = Deaktiveret<br>1 = Aktiveret                                                               |
| M3.14.3 | Medtag<br>frekvensomformer   | 0    | 1      |       | 1        | 1028 | Medtag frekvensomforme-<br>ren i autoskift- og interlock-<br>systemet.<br>0 = Deaktiveret<br>1 = Aktiveret                                                                                                    |
| M3.14.4 | Autoskift                    | 0    | 1      |       | 0        | 1027 | Deaktiver/aktiver rotatering<br>af startrækkefølge og priori-<br>tet af motorer.<br>0 = Deaktiveret<br>1 = Aktiveret                                                                                                    |
| M3.14.5 | Autoskift-interval           | 0,0  | 3000,0 | h     | 48,0     | 1029 | Når den tidpseriode, der er<br>defineret med dette parame-<br>ter, løber ud, udføres auto-<br>skift-funktionen, hvis den<br>anvendte kapacitet er under<br>det niveau, der er defineret<br>med parametrene M3.14.6 og<br>M3.14.7 |
| M3.14.6 | Autoskift:<br>Frekvensgrænse | 0,00 | 50,00  | Hz    | 25,00    | 1031 | Disse parametre angiver det<br>niveau, som kapaciteten skal                                                                                                    |
| M3.14.7 | Autoskift:<br>Motorgrænse    | 0    | 4      |       | 1        | 1030 | blive under for at kunne<br>udføre autoskift.                                                                                                    |
| M3.14.8 | Båndbredde                   | 0    | 100    | %     | 10       | 1097 | Procent af setpunkt. F.eks.:<br>Setpunkt = 5 bar, Bånd-<br>bredde = 10 %: Sålænge<br>feedback-værdien bliver<br>mellem 4,55,5 bar, frakob-<br>les eller fjernes motoren<br>ikke.                                                 |
| M3.14.9 | Forsinkelse af<br>båndbredde | 0    | 3600   | S     | 10       | 1098 | Når feedback er uden for<br>båndbredden, tilføjes eller<br>fjernes pumper ikke før efter<br>denne tidsperiode.                                                                                                    |

| Tahel | 68  | Multi | numne  | nara    | metre |
|-------|-----|-------|--------|---------|-------|
| raber | 00. | munu  | punipe | .pai ai | neuc  |

#### 3.6.17 GRUPPE 3,16: BRANDTILSTAND

Drevet ignorerer alle kommandoer fra betjeningspanel, fieldbus samt pc-værktøj og kører med fast frekvens, når det aktiveres. Hvis det er aktiveret, vises alarmsignaler i panelet og **garantien bortfalder**. For at aktivere funktionen skal du angive en en adgangskode i beskrivelsesfeltet til parameteren *Adgangskode for brandtilstand*. Bemærk NC (normally closed)-typen for dette input!

**BEMÆRK! GARANTIEN BORTFALDER, HVIS DENNE FUNKTION AKTIVERES!** Der er også en anden adgangskode til testtilstand som skal benyttes til test af brandtilstand, uden at garantien bortfalder.

| Indeks       | Parameter                          | Min. | Maks.             | Enhed | Standard      | ID    | Beskrivelse                                                                                                    |
|--------------|------------------------------------|------|-------------------|-------|---------------|-------|----------------------------------------------------------------------------------------------------|
| M3.16.1      | Adgangskode for<br>brandtilstand   | 0    | 9999              |       | 0             | 1599  | 1001 = Aktiveret<br>1234 = Testtilstand                                                                                                    |
| M3.16.2      | Brandtilstand aktiv.<br>Åben       |      |                   |       | DigIN Slot0.2 | 1596  | FALSK = Brandtilstand aktiv<br>SAND = Inaktiv                                                                                                    |
| M3.16.3      | Brandtilstand aktiv.<br>Luk        |      |                   |       | DigIN Slot0.1 | 1619  | FALSK = Inaktiv<br>SAND = Brandtilstand aktiv                                                                                                    |
| M3.16.4      | Frekvens for brandtilstand         | 8,00 | M3.3.2            | Hz    | 0,00          | 1598  | Anvendt frekvens, når brandtil-<br>stand er aktiveret.                                                                                                    |
| M3.16.5      | Frekvenskilde for<br>brandtilstand | 0    | 8                 |       | 0             | 1617  | Valg af referencekilde når<br>brandtilstand er aktiv. Dette<br>muliggør valg af f.eks Al1 eller<br>PID regulator som reference-<br>kilde også i brandtilstand.<br>0 = Frekvens for brandtilstand<br>1 = Fast hastighed<br>2 = Panel<br>3 = Fieldbus<br>4 = Al1<br>5 = Al2<br>6 = Al1 + Al2<br>7 = PID1<br>8 = Motor-potentiometer |
| M3.16.6      | Omvendt<br>brandtilstand           |      |                   |       | DigIN Slot0.1 | 1618  | Omvendt kommando af<br>omløbsretning, mens den kører<br>i brandtilstand. Denne funktion<br>har ingen effekt i normal drift.<br>FALSK = Frem<br>SANDT = Bak                                                                                                    |
| M3.16.7      | Fast brandtilstands-<br>frekvens 1 | 0    | 50                |       | 10            | 15535 | Fast frekvens for brandtilstand                                                                                                    |
| M3.16.8      | Fast brandtilstands-<br>frekvens 2 | 0    | 50                |       | 20            | 15536 | Se ovenfor.                                                                                                    |
| M3.16.9      | Fast brandtilstands-<br>frekvens 3 | 0    | 50                |       | 30            | 15537 | Se ovenfor.                                                                                                    |
| M<br>3.16.10 | Brandtilstandsstatus               | 0    | 3                 |       | 0             | 1597  | Overvågningsværdi (se også<br>Tabel 31)<br>0 = Deaktiveret<br>1 = Aktiveret<br>2 = Aktiveret (aktiveret + DI<br>åben)<br>3 = testtilstand                                                                                                    |
| M<br>3.16.11 | Brandtilstandstæller               | 0    | 4.294.9<br>67.295 |       | 0             | 1679  | Brandtilstandstælleren viser,<br>hvor mange gange<br>brandtilstand har været<br>aktiveret. Tælleren kan ikke<br>nulstilles.                                                                                                    |

Tabel 69. Parametre for brandtilstand

#### 3.6.18 GRUPPE 3,17: APPLIKATIONSINDSTILLINGER

| Indeks  | Parameter   | Min. | Maks. | Enhed | Standard | ID   | Beskrivelse |
|---------|-------------|------|-------|-------|----------|------|-------------|
| M3.17.1 | Adgangskode | 0    | 9999  |       | 0        | 1806 |             |

#### Tabel 70. Applikationsindstillinger

#### 3.6.19 GRUPPE 3.18: INDSTILLINGER FOR KWH-IMPULSUDGANG

| Indeks  | Parameter                | Min. | Maks. | Enhed | Standard | ld    | Beskrivelse                                       |
|---------|--------------------------|------|-------|-------|----------|-------|---------------------------------------------------|
| M3.18.1 | kWh-impulslængde         | 50   | 200   | ms    | 50       | 15534 | Længde af kWh-impuls i<br>millisekunder           |
| M3.18.2 | kWh-impulsopløs-<br>ning | 1    | 100   | kWh   | 1        | 15533 | Angiver, hvor ofte kWh-<br>impulsen skal udløses. |

Tabel 71. Indstillinger for kWh-impulsudgang

# 3.7 HVAC-APPLIKATION - YDERLIGERE PARAMETEROPLYSNINGER

På grund af den brugervenlige og enkle brug er de fleste parametre for Vacon HVAC-frekvensomformerapplikation kun beskrevet kort i parametertabellerne i kapitel 3.6.

I dette kapitel findes yderligere oplysninger om særlige, mere avancerede parametre for Vacon HVAC-frekvensomformerapplikation. Kontakt distributøren, hvis du ikke finder de oplysninger, du leder efter.

# M3.1.1.7 MOTORENS STRØMGRÆNSE

Dette parameter angiver den maksimale motorstrøm fra frekvensomformeren. Parameterværdien varierer fra størrelse til størrelse.

Når strømgrænsen er aktiv, reduceres omformerens udgangsfrekvens.

**BEMÆRK!** Dette er ikke en afbrydelsesgrænse ved overstrøm.

# M3.1.2.9 VALG AF U/F FORHOLD

| Nummer<br>på valg | Navn på valg | Beskrivelse                                                                                                    |
|-------------------|--------------|----------------------------------------------------------------------------------------------------|
| 0                 | Lineær       | Spændingen på motoren ændres lineært som en funktion af<br>udgangsfrekvensen, fra nul frekvens spænding (M3.1.2.4) til<br>feltsvækkelsespunktet (FWP) spænding på FWP frekvens.<br>Denne standardindstilling bør anvendes hvis der ikke er sær-<br>ligt behov for en anden indstilling.                                                                                                    |
| 1                 | Kvadreret    | Spændingen på motoren ændres fra nul frekvens spænding<br>(M3.1.2.4) ifl.g en kvadreret kurveform fra nul til feltsvækkel-<br>sespunktet. Motoren kører undermagnetiseret under felt-<br>svækkelsespunktet og producerer mindre moment. Det<br>kvadrerede U/f forhold kan anvendes i applikationer, hvor<br>momentefterspørgslen er proportional med kvadratet af<br>hastigheden, f.eks i centrifugale ventilatorer og pumper. |

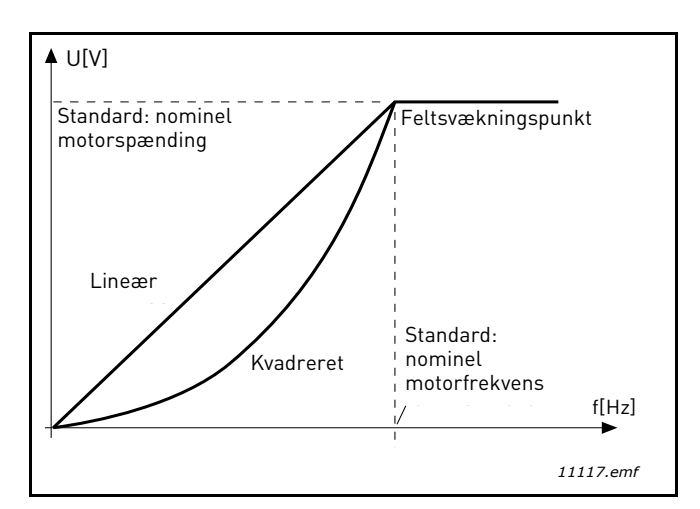

Figur 18. Lineær og kvadreret ændring af motorspænding

# M3.1.2.15 OVERSPÆNDINGSKONTROL M3.1.2.16 UNDERSPÆNDINGSKONTROL

Med disse parametre er det muligt at skifte under-/overspændingsregulatorer ud af drift. Det kan f.eks. være nyttigt, hvis spændingen varierer mere end -15 % til +10 %, og applikationen ikke vil tolerere denne over-/underspænding. I dette tilfælde styrer regulatoren udgangsfrekvensen og tager hensyn til udsving i strømleveringen.

# M3.1.2.17 STATORSPÆNDINGSJUSTERING

Parameteren til justering af statorspænding bruges kun, når der er valgt en motor med permanent magnet (PM-motor) for parameteren P3.1.1.8. Denne parameter har ingen effekt, hvis der er valgt Induktionsmotor. Når der benyttes en induktionsmotor, sættes værdien internt til 100 %, og den kan ikke ændres.

Hvis værdien af parameter P3.1.1.8 (Motortype) ændres til PM-motor, udvides U/f-kurven automatisk op til grænseværdierne for frekvensomformerens fulde udgangsspænding, idet de definerede U/f-forhold bevares. Denne interne udvidelse sker for at undgå, at PM-motoren kører i feltsvækningsområdet, fordi PM-motorens nominelle spænding normalt er meget lavere end frekvensomformerens fulde udgangsspændingskapacitet.

PM-motorens nominelle spænding svarer normalt til motorens bag-EMF-spænding ved nominel frekvens, men afhængigt af motorproducenten kan det f.eks. repræsentere statorspændingen ved nominel belastning.

Denne parameter gør det let at ændre frekvensomformerens U/f-kurve i nærheden af motorens bag-EMF-kurve uden at skulle ændre flere U/f-kurveparametre.

Parameteren til justering af statorspænding bestemmer frekvensomformerens udgangsspænding i procent af motorens nominelle spænding ved motorens nominelle frekvens.

Frekvensomformerens U/f-kurve er normalt indstillet en smule over motorens bag-EMF-kurve. Motorstrømmen stiger, jo mere frekvensomformerens U/f-kurve afviger fra motorens bag-EMFkurve.

| Nummer<br>på valg | Navn på valg | Beskrivelse                                                                                                    |
|-------------------|--------------|----------------------------------------------------------------------------------------------------|
| 0                 | Friløb       | Motoren kan stoppe af sig selv. Omformerens styring stop-<br>per, og strømmen falder til nul, så snart stop-kommandoen<br>er givet. |
| 1                 | Rampe        | Efter stopkommandoen decelerer motorens hastighed til<br>nulhastighed i henhold til de definerede decelerationspara-<br>metre.      |

# M3.2.5 STOPFUNKTION

# M3.2.6 Styrested A, VALG AF START-/STOPLOGIK

Med værdierne 0...4 er det muligt at styre start og stop af frekvensomformeren med digitalt signal tilsluttet digitale indgange. CS = Styresignal (control signal).

De valg, der indeholder teksten 'edge' skal bruges til at udelukke muligheden for en uønsket start, når f.eks. strømmen tilsluttes, genetableres efter strømsvigt, efter fejlnulstilling, efter omformeren er stoppet af Drift aktiveret (Drift aktiveret = Falsk), eller når styrestedet ændres til I/O-styrestedet. **Kontakten Start/Stop skal være åben, inden motoren kan startes.**  Den benyttede stoptilstand er *Friløb* i alle eksempler.

| Nummer<br>på valg | Navn på valg              | Bemærkning                                       |
|-------------------|---------------------------|--------------------------------------------------|
| 0                 | CS1: Frem<br>CS2: Tilbage | Funktionerne udføres, når kontakterne er lukket. |

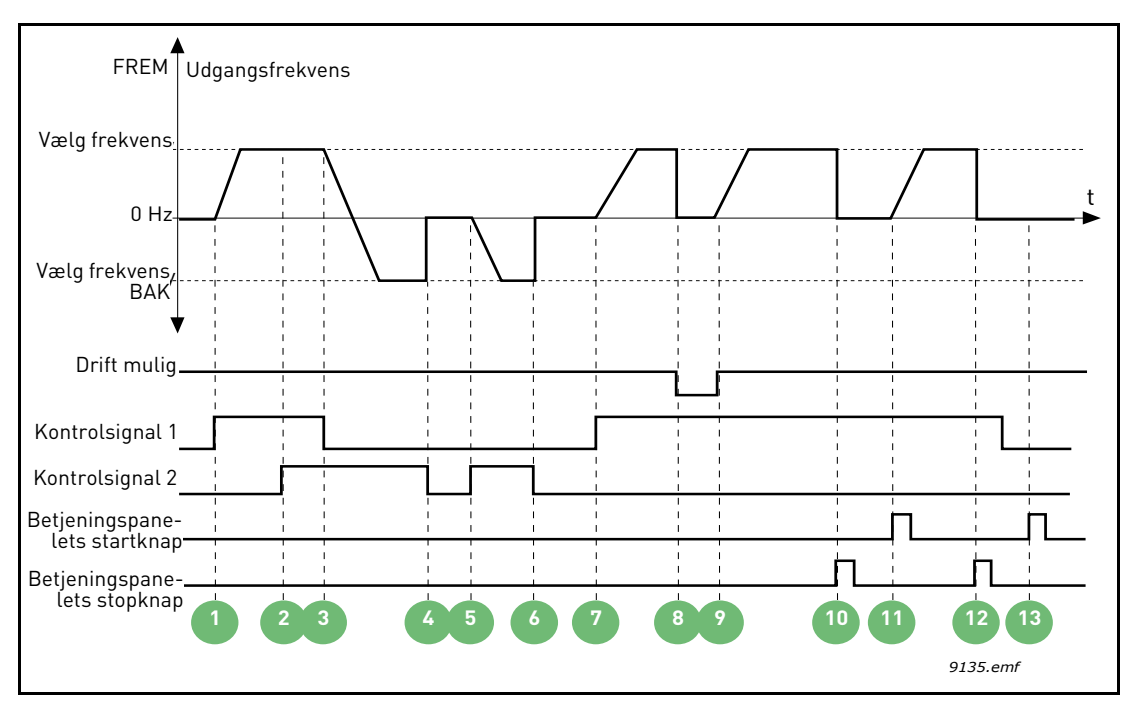

Figur 19. Styrested A start-/stoplogik = 0

| 1 | Kontrolsignal (CS) 1 aktiveres, hvilket får<br>udgangsfrekvensen til at stige. Motoren kører<br>fremad.                       | 8  | Signalet Aktiver drift er indstillet til FALSK, hvil-<br>ket sænker frekvensen til 0. Signalet Aktiver<br>drift indstilles med parameteren M3.5.1.10. |
|---|----------------------------------------------------------------------------------------------------|----|----------------------------------------------------------------------------------------------------|
| 2 | CS2 aktiveres, men det har ingen virkning på<br>udgangsfrekvensen, fordi den først valgte ret-<br>ning har højeste prioritet. | 9  | Signalet Aktiver drift er indstillet til SAND, hvil-<br>ket får frekvensen til at stige hen mod den<br>valgte frekvens, fordi CS1 stadig er aktiv.    |
| 3 | CS1 er deaktiveret, hvilket ændrer startretnin-<br>gen (FWD til REV), fordi CS2 stadig er aktiv.                              | 10 | Betjeningspanelets stopknap er aktiveret, og<br>motorens tildelte frekvens falder til 0. Signalet<br>virker kun, hvis M3.2.3 Stopknap på panel = Ja)  |
| 4 | CS2 deaktiveres, og motorens tildelte frekvens<br>falder til 0.                                                               | 11 | Frekvensomformeren starter, når du trykker på<br>startknappen på betjeningspanelet.                                                                   |
| 5 | CS2 aktiveres igen, og motoren accellererer<br>(REV) op til den valgte frekvens.                                              | 12 | Tryk igen på betjeningspanelts stopknap for at<br>stoppe frekvensomformeren                                                                           |
| 6 | CS2 deaktiveres, og motorens tildelte frekvens<br>falder til 0.                                                               | 13 | Forsøg på at starte frekvensomformeren ved at<br>trykke på startknappen mislykkedes, fordi CS1<br>er inaktiv.                                         |
| 7 | CS1 aktiverers og motoren accellererer (FWD)<br>op til den valgte frekvens                                                    |    |                                                                                                    |

| Nummer<br>på valg | Navn på valg                             | Bemærkning |
|-------------------|------------------------------------------|------------|
| 1                 | CS1: Frem (edge)<br>CS2: Inverteret stop |            |

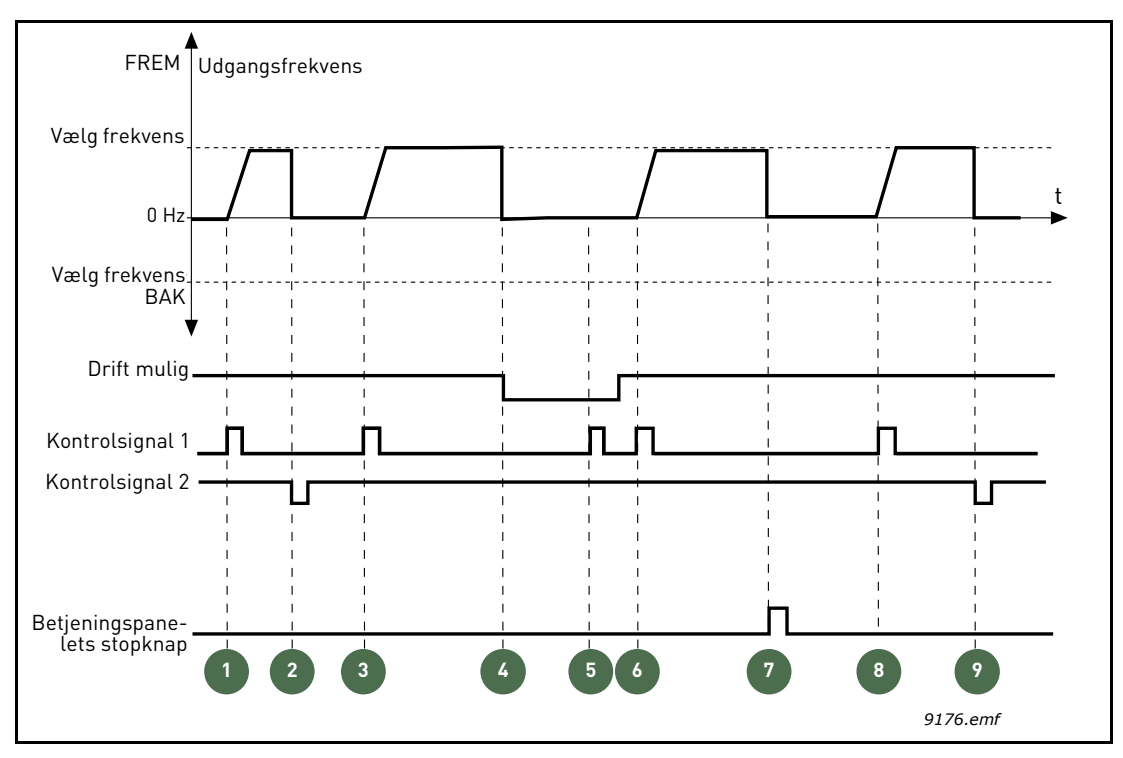

Figur 20. Styrested A start-/stoplogik = 1

| 1 | Kontrolsignal (CS) 1 aktiveres, hvilket får<br>udgangsfrekvensen til at stige. Motoren kører<br>fremad.                                               | 6 | CS1 aktiveres, og motoren accellererer (FWD)<br>op til den valgte frekvens, fordi signalet Aktiver<br>drift er indstillet til SAND.                  |
|---|----------------------------------------------------------------------------------------------------|---|----------------------------------------------------------------------------------------------------|
| 2 | CS2 deaktiveres, og frekvensen falder til 0.                                                                                                    | 7 | Betjeningspanelets stopknap er aktiveret, og<br>motorens tildelte frekvens falder til 0. Signalet<br>virker kun, hvis M3.2.3 Stopknap på panel = Ja) |
| 3 | CS1 aktiveres, hvilket får udgangsfrekvensen til<br>at stige igen. Motoren kører fremad.                                                              | 8 | CS1 aktiveres, hvilket får udgangsfrekvensen til<br>at stige igen. Motoren kører fremad.                                                             |
| 4 | Signalet Aktiver drift er indstillet til FALSK, hvil-<br>ket sænker frekvensen til 0. Signalet Aktiver<br>drift indstilles med parameteren M3.5.1.10. | 9 | CS2 deaktiveres, og frekvensen falder til 0.                                                                                                    |
| 5 | Startforsøg med CS1 lykkedes ikke, da Signalet<br>Aktiver drift stadig er FALSK.                                                                      |   |                                                                                                    |

| Nummer<br>på valg | Navn på valg                            | Bemærkning                                                                                                    |
|-------------------|-----------------------------------------|----------------------------------------------------------------------------------------------------|
| 2                 | CS1: Frem (edge)<br>CS2: Tilbage (edge) | Skal benyttes for at udelukke muligheden for en uønsket<br>start. Kontakten Start/Stop skal være åben, inden motoren<br>kan genstartes. |

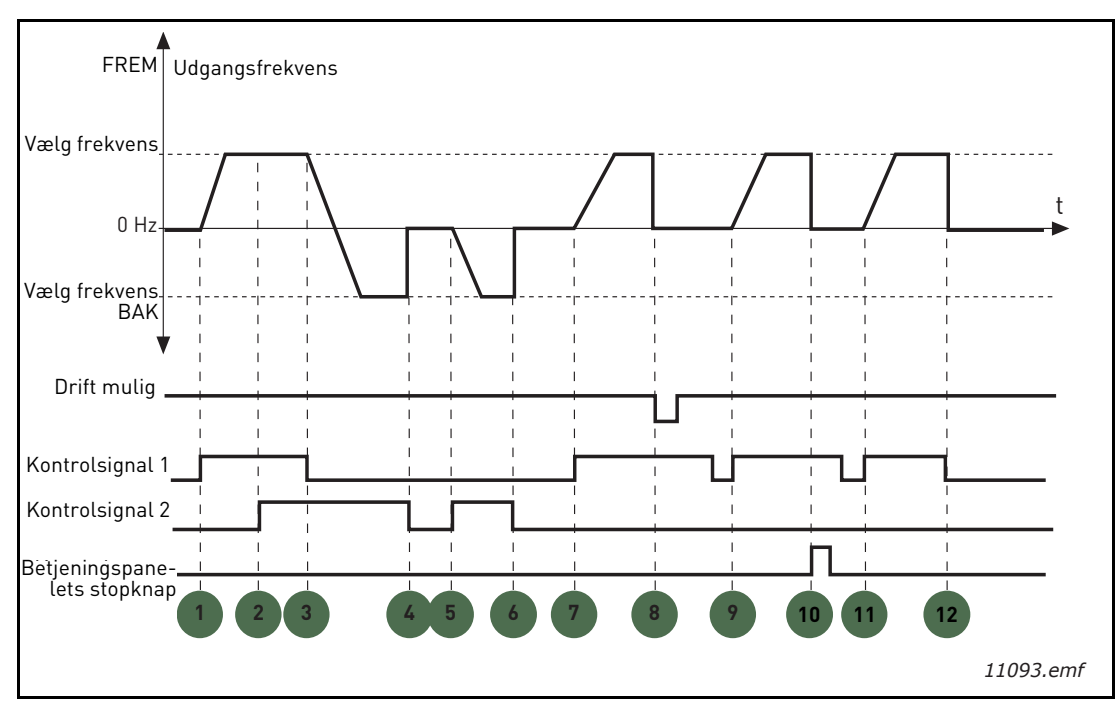

Figur 21. Styrested A start-/stoplogik = 2

| 1 | Kontrolsignal (CS) 1 aktiveres, hvilket får<br>udgangsfrekvensen til at stige. Motoren kører<br>fremad.                       | 7  | CS1 aktiverers og motoren accellererer (FWD)<br>op til den valgte frekvens                                                                                                    |
|---|----------------------------------------------------------------------------------------------------|----|----------------------------------------------------------------------------------------------------|
| 2 | CS2 aktiveres, men det har ingen virkning på<br>udgangsfrekvensen, fordi den først valgte ret-<br>ning har højeste prioritet. | 8  | Signalet Aktiver drift er indstillet til FALSK, hvil-<br>ket sænker frekvensen til 0. Signalet Aktiver<br>drift indstilles med parameteren M3.5.1.10.                                                               |
| 3 | CS1 er deaktiveret, hvilket ændrer startretnin-<br>gen (FWD til REV), fordi CS2 stadig er aktiv.                              | 9  | Signalet Aktiver drift er indstillet til SAND. I<br>modsætning til, hvis værdien er 0 for denne<br>parameter, har dette ingen effekt, da en start-<br>puls er nødvendig for at starte, også selvom CS1<br>er aktiv. |
| 4 | CS2 deaktiveres, og motorens tildelte frekvens<br>falder til 0.                                                               | 10 | Betjeningspanelets stopknap er aktiveret, og<br>motorens tildelte frekvens falder til 0. Signalet<br>virker kun, hvis M3.2.3 Stopknap på panel = Ja)                                                                |
| 5 | CS2 aktiveres igen, og motoren accellererer<br>(REV) op til den valgte frekvens.                                              | 11 | CS1 åbnes og lukkes igen, hvilket får motoren til<br>at starte.                                                                                                    |
| 6 | CS2 deaktiveres, og motorens tildelte frekvens<br>falder til 0.                                                               | 12 | CS1 deaktiveres, og motorens tildelte frekvens<br>falder til 0.                                                                                                    |

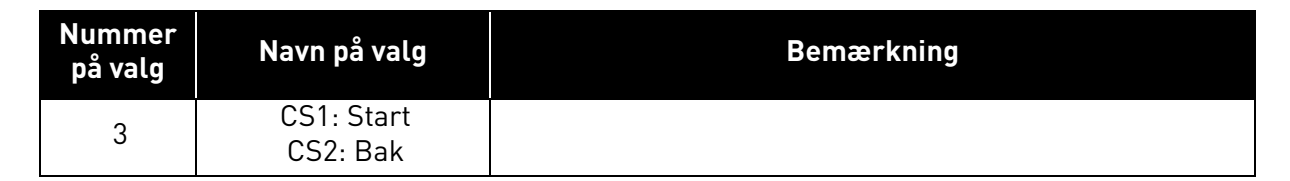

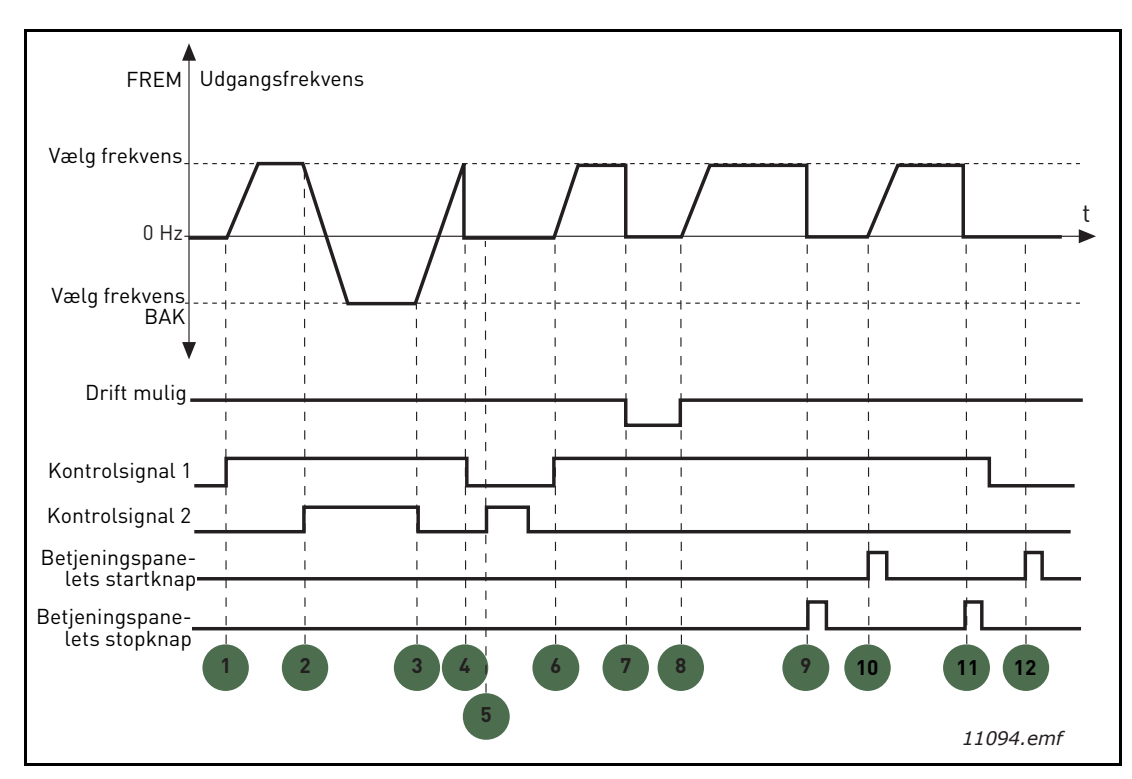

Figur 22. Styrested A start-/stoplogik = 3

| 1 | Kontrolsignal (CS) 1 aktiveres, hvilket får<br>udgangsfrekvensen til at stige. Motoren kører<br>fremad.           | 7  | Signalet Aktiver drift er indstillet til FALSK, hvil-<br>ket sænker frekvensen til 0. Signalet Aktiver<br>drift indstilles med parameteren M3.5.1.10. |
|---|----------------------------------------------------------------------------------------------------|----|----------------------------------------------------------------------------------------------------|
| 2 | CS2 aktiveres, hvilket ændrer startretningen<br>(FWD til REV).                                                    | 8  | Signalet Aktiver drift er indstillet til SAND, hvil-<br>ket får frekvensen til at stige hen mod den<br>valgte frekvens, fordi CS1 stadig er aktiv.    |
| 3 | CS1 er deaktiveret, hvilket ændrer startretnin-<br>gen (REV til FWD), fordi CS1 stadig er aktiv.                  | 9  | Betjeningspanelets stopknap er aktiveret, og<br>motorens tildelte frekvens falder til 0. Signalet<br>virker kun, hvis M3.2.3 Stopknap på panel = Ja)  |
| 4 | CS1 deaktiveres også, og frekvensen falder til 0.                                                                 | 10 | Frekvensomformeren starter, når du trykker på<br>startknappen på betjeningspanelet.                                                                   |
| 5 | Selvom CS2 aktiveres, starter motoren ikke,<br>fordi CS1 er inaktiv.                                              | 11 | Frekvensomformeren stoppes igen med betje-<br>ningspanelets stopknap.                                                                                 |
| 6 | CS1 aktiveres, hvilket får udgangsfrekvensen til<br>at stige igen. Motoren kører fremad, fordi CS2 er<br>inaktiv. | 12 | Forsøg på at starte frekvensomformeren ved at<br>trykke på startknappen mislykkedes, fordi CS1<br>er inaktiv.                                         |

| Nummer<br>på valg | Navn på valg                  | Bemærkning                                                                                                    |
|-------------------|-------------------------------|----------------------------------------------------------------------------------------------------|
| 4                 | CS1: Start (edge)<br>CS2: Bak | Skal benyttes for at udelukke muligheden for en uønsket<br>start. Kontakten Start/Stop skal være åben, inden motoren<br>kan genstartes. |

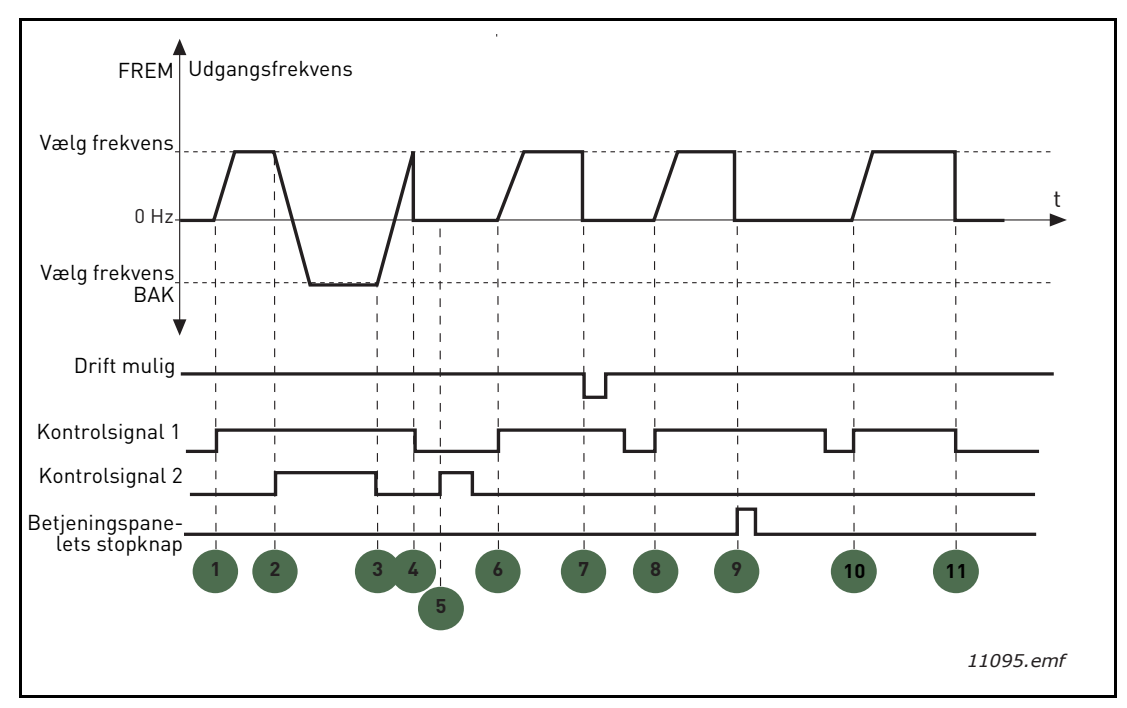

Figur 23. Styrested A start-/stoplogik = 4

| 1 | Kontrolsignal (CS) 1 aktiveres, hvilket får<br>udgangsfrekvensen til at stige. Motoren kører<br>fremad, fordi CS2 er inaktiv. | 7  | Signalet Aktiver drift er indstillet til FALSK, hvil-<br>ket sænker frekvensen til 0. Signalet Aktiver<br>drift indstilles med parameteren M3.5.1.10. |
|---|----------------------------------------------------------------------------------------------------|----|----------------------------------------------------------------------------------------------------|
| 2 | CS2 aktiveres, hvilket ændrer startretningen<br>(FWD til REV).                                                                | 8  | CS1 skal åbnes og lukkes igen, inden en start<br>kan udføres.                                                                                         |
| 3 | CS1 er deaktiveret, hvilket ændrer startretnin-<br>gen (REV til FWD), fordi CS1 stadig er aktiv.                              | 9  | Betjeningspanelets stopknap er aktiveret, og<br>motorens tildelte frekvens falder til 0. Signalet<br>virker kun, hvis M3.2.3 Stopknap på panel = Ja)  |
| 4 | CS1 deaktiveres også, og frekvensen falder til 0.                                                                             | 10 | CS1 skal åbnes og lukkes igen, inden en start<br>kan udføres.                                                                                         |
| 5 | Selvom CS2 aktiveres, starter motoren ikke,<br>fordi CS1 er inaktiv.                                                          | 11 | CS1 deaktiveres, og frekvensen falder til 0.                                                                                                    |
| 6 | CS1 aktiveres, hvilket får udgangsfrekvensen til<br>at stige igen. Motoren kører fremad, fordi CS2 er<br>inaktiv.             |    |                                                                                                    |

# M3.3.10 FASTHASTIGHEDSTILSTAND

Du kan anvende parametrene for fast hastighed til at definere særlige hastighedsreferencer på forhånd. Disse referencer anvendes derefter ved at aktivere/deaktivere de digitale indgange, der er forbundet til parametrene M3.5.1.15, M3.5.1.16 og M3.5.1.17 (*Fast hastighed, valg 0, Fast hastighed, valg 1* og *Fast hastighed, valg 2*). Der kan vælges to forskelliger logikker:

| Nummer<br>på valg | Navn på valg                   | Bemærkning                                                                                                    |
|-------------------|--------------------------------|----------------------------------------------------------------------------------------------------|
| 0                 | Binært kodet                   | Kombiner aktiverede indgange i henhold til Tabel 72 for at vælge den påkrævede faste hastighed.                                                           |
| 1                 | Antal (anvendte ind-<br>gange) | Afhængig af antallet af indgangene til <i>de valgte faste has-<br/>tigheder</i> , der er aktive, kan du angive <i>de faste has-<br/>tigheder</i> 1 til 3. |

#### M3.3.12 FASTE FREKVENSER 1 M3.3.18 TIL 7

Værdier for de faste hastigheder er automatisk begrænset til at være mellem minimums og maksimumshastighederne (M3.3.1 og M3.3.2). Se nedenstående tabel,

| Påkrævet handling                      |    |        | Aktiveret frekvens |
|----------------------------------------|----|--------|--------------------|
| Vælg værdi 1 for parame-<br>ter M3.3.3 |    | arame- | Fast hastighed 0   |
| B2                                     | B1 | B0     | Fast hastighed 1   |
| B2                                     | B1 | B0     | Fast hastighed 2   |
| B2                                     | B1 | B0     | Fast hastighed 3   |
| B2                                     | B1 | B0     | Fast hastighed 4   |
| B2                                     | B1 |        | Fast hastighed 5   |
| B2                                     | B1 | B0     | Fast hastighed 6   |
| B2                                     | B1 | B0     | Fast hastighed 7   |

 Tabel 72. Valg af faste hastigheder;
 = indgang aktiveret

# M3.4.1 RAMPE 1-FORM

Begyndelsen og slutningen af accelerations- og decelerationsramperne kan udjævnes med denne parameter. Angivelse af værdien 0 giver en rampeform, der gør, at acceleration og deceleration reagerer straks på ændringer i referencesignalet.

Angivelse af værdien 0,1...10 sekunder for denne parameter giver en S-formet acceleration/deceleration. Accelerationstiden bestemmes med parametrene M3.4.2 og M3.4.3. Se Figur 24.

Disse parametre bruges til at reducere den mekaniske nedslidning og strømspidser, når referencen ændres.

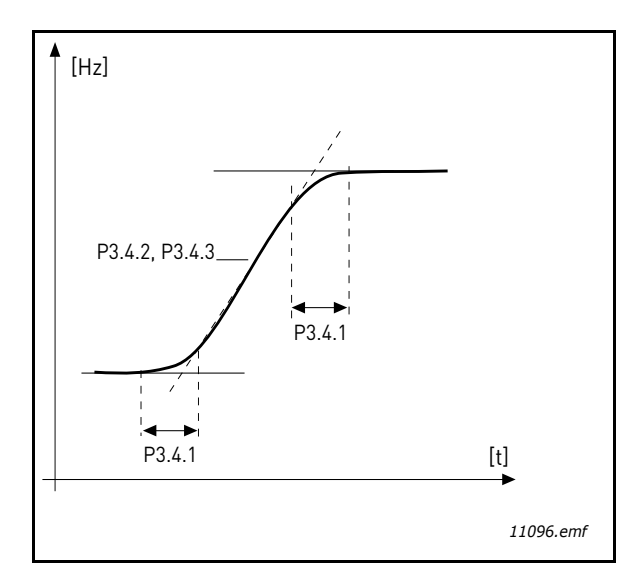

Figur 24. Acceleration/Deceleration (S-formet)

## M3.4.12 FLUX-OPBREMSNING

I stedet for DC-opbremsning er flux-opbremsning en nyttig måde at forøge bremsekapaciteten på i tilfælde, hvor yderligere bremsemodstande ikke er nødvendige.

Når det er nødvendigt at bremse, reduceres frekvensen, og motorens flux forøges, hvilket til gengæld forøger motorens evne til at bremse. I modsætning til DC-opbremsning forbliver motorens hastighed kontrolleret under bremsning.

Flux-opbremsning kan indstilles til TIL eller FRA.

**BEMÆRK**: Flux-opbremsning omdanner energien til varme i motoren og bør bruges periodisk for at undgå motorskade.

### M3.5.1.10 DRIFT AKTIVERET

Kontakt åben: Start af motor **deaktiveret** Kontakt lukket: Start af motor **aktiveret** 

Frekvensomformeren er stoppet i henhold til den valgte funktion på M3.2.5. Follower-drevet vil altid køre i friløb til stop.

# M3.5.1.11 KØR INTERLOCK 1

#### M3.5.1.12 Kør interlock 2

Omformeren kan ikke startes, hvis en interlock er åben.

Funktionen kan anvendes til en interlock-dæmper, hvor omformeren vil være forhindret i at starte, når dæmperen er lukket.

```
M3.5.1.15 FAST HASTIGHED, VALG 0
```

```
M3.5.1.16 FAST HASTIGHED, VALG 1
```

```
M3.5.1.17 FAST HASTIGHED, VALG 2
```

Tilslut en digital indgang til disse funktioner med programmeringsmetoden vist i kapitel 3.6.2 for at kunne anvende de faste frekvenser 1 til 7 (se Tabel 72 og side 53, 56 og 92).

# M3.5.2.2 AI1 SIGNALFILTERTID

Når denne parameter tildeles en værdi på over 0, aktiveres den funktion, der bortfiltrerer forstyrrelser fra det indkommende analoge signal.

BEMÆRK: Lang filtreringstid gør reguleringsreaktionen langsommere!

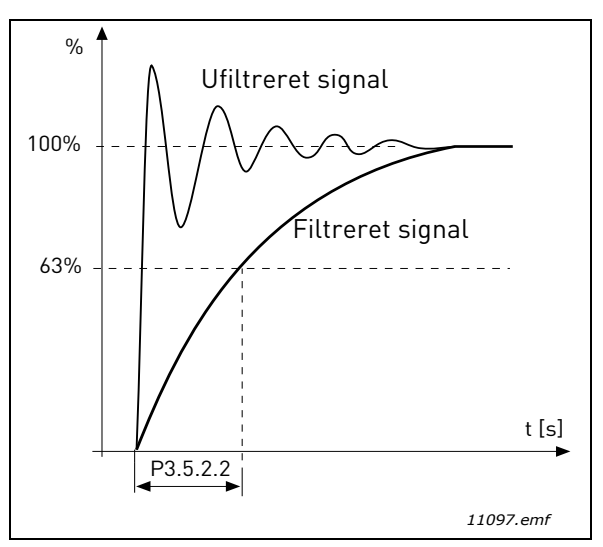

Figur 25. AI1 signalfiltrering

# M3.5.3.2.1 BASIS R01 FUNKTION

| Tabel 73. | Udgangssignal | via RO1 |
|-----------|---------------|---------|
|-----------|---------------|---------|

| Valg | Navn på valg                                | Beskrivelse                                                                                           |
|------|---------------------------------------------|----------------------------------------------------------------------------------------------------|
| 0    | lkke anvendt                                |                                                                                                    |
| 1    | Klar                                        | Frekvensomformeren er klar til drift                                                                  |
| 2    | Kør                                         | Frekvensomformeren er i drift (motoren kører)                                                         |
| 3    | Generel fejl                                | Der er opstået en fejludkobling                                                                       |
| 4    | Generel fejl inverteret                     | Der er <b>ikke</b> opstået en fejludkobling                                                           |
| 5    | Generel alarm                               |                                                                                                    |
| 6    | Reverseret                                  | Kommandoen til modsat omløbsretning er valgt                                                          |
| 7    | Ved hastighed                               | Udgangsfrekvensen har nået den angivne reference                                                      |
| 8    | Motorregulator aktiveret                    | En af grænseregulatorerne (f.eks. strømgrænse,<br>momentgrænse) er aktiveret                          |
| 9    | Fast hastighed aktiv                        | Fast hastighed er valgt med digital indgang                                                           |
| 10   | Panelstyring aktiv                          | Panelstyringstilstand valgt                                                                           |
| 11   | Styrested I/O B aktiv                       | I/O styrested B valgt                                                                                 |
| 12   | Overvågning af grænser 1                    | Aktiveres, hvis signalværdien falder til under eller sti-                                             |
| 13   | Overvågning af grænser 2                    | ger over den indstillede overvågningsgrænse (M3.8.3<br>eller M3.8.7) afhængig af den valgte funktion. |
| 14   | Start-kommando aktiv                        | Start-kommando er aktiv                                                                               |
| 15   | Reserveret                                  |                                                                                                    |
| 16   | Brandtilstand TIL                           |                                                                                                    |
| 17   | Styring med tidsmåler 1<br>med Ur i realtid | Tidskanal 1 er anvendt.                                                                               |

| Valg | Navn på valg                                | Beskrivelse                                        |
|------|---------------------------------------------|----------------------------------------------------|
| 18   | Styring med tidsmåler 2<br>med Ur i realtid | Tidskanal 2 er anvendt.                            |
| 19   | Styring med tidsmåler 3<br>med Ur i realtid | Tidskanal 3 er anvendt.                            |
| 20   | FB-kontrolord B.13                          |                                                    |
| 21   | FB-kontrolord B.14                          |                                                    |
| 22   | FB-kontrolord B.15                          |                                                    |
| 23   | PID1 i sove-tilstand                        |                                                    |
| 24   | Reserveret                                  |                                                    |
| 25   | PID1-overvågningsgrænser                    | PID1-feedbackværdi overstiger overvågningsgrænser. |
| 26   | PID2-overvågningsgrænser                    | PID2-feedbackværdi overstiger overvågningsgrænser. |
| 27   | Motor 1-styring                             | Kontaktstyring for funktionen Multipumpe           |
| 28   | Motor 2-styring                             | Kontaktstyring for funktionen Multipumpe           |
| 29   | Motor 3-styring                             | Kontaktstyring for funktionen Multipumpe           |
| 30   | Motor 4-styring                             | Kontaktstyring for funktionen Multipumpe           |
| 31   | Reserveret                                  | (Altid åben)                                       |
| 32   | Reserveret                                  | (Altid åben)                                       |
| 33   | Reserveret                                  | (Altid åben)                                       |
| 34   | Vedligeholdelsesadvarsel                    |                                                    |
| 35   | Vedligeholdelsesfejl                        |                                                    |

Tabel 73. Udgangssignal via RO1

# M3.9.2 REAKTION PÅ EKSTERN FEJL

En alarmmeddelelse eller en fejlhandling og -meddelelse er genereret af et eksternt fejlsignal i en af de programmerbare digitale indgange (DI3 som standard) ved hjælp af parametrene M3.5.1.7 og M3.5.1.8. Oplysningerne kan også programmeres ind i en af relæudgangene.

### M3.9.8 MOTORKØLING VED NULHASTIGHED

Definerer kølefaktoren ved nulhastighed i relation til det punkt, hvor motoren kører ved nominel hastighed uden ekstern køling. Se Tabel 55.

Standardværdien er indstillet under antagelse af, at der ikke er nogen ekstern ventilator, der nedkøler motoren. Hvis der bruges en ekstern ventilator, kan denne parameter indstilles til 90 % (eller højere).

Hvis du ændrer parameter M3.1.1.4 *(Motorens nominelle strøm)*, gendannes denne parameter automatisk til standardværdi.

Indstilling af denne parameter påvirker ikke frekvensomformerens maksimale udgangsstrøm, der alene bestemmes af parameter M3.1.1.7

Vinkelfrekvensen for den termiske beskyttelse er 70x % af den nominelle motorfrekvens (M3.1.1.2).

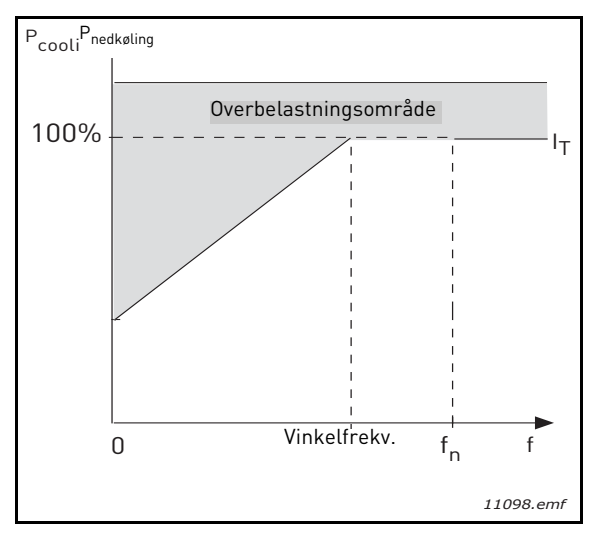

Figur 26. Motortermisk grænse  $I_{T}$  -kurve

# M3.9.9 MOTORENS TERMISKE TIDSKONSTANT

Tidskonstanten er den periode, inden for hvilken den teoretiske termiske model har nået 63 % af sin endelige værdi. Jo større rammen og/eller langsommere motoren er, jo længere er tidskonstanten

Motorens termiske tid er specifik for motordesignet, og den varierer fra motorproducent til motorproducent. Standardværdien for parametret varierer fra størrelse til størrelse.

Hvis motorens t6-tid (t6 er den tid i sekunder, hvor motoren kan arbejde sikkert ved seks gange mærkestømmen) er kendt (oplyst af motorproducenten), kan tidskonstantparameteren indstilles baseret på denne. Som en tommelfingerregel er motorens termiske tidskonstant i minutter lig med 2\*t6. Hvis frekvensomformeren er i stoptilstand, øges tidskonstanten internt til tre gange den indstillede parameterværdi. Kølingen i stoptilstand er baseret på konvektion, og tidskonstanten øges.

Se Figur 27.

# M3.9.10 MOTORTERMISK BELASTNINGSFAKTOR

Hvis værdien angives til 130 %, vil den nominelle temperatur blive nået ved 130 % af den nominelle motorstrøm.

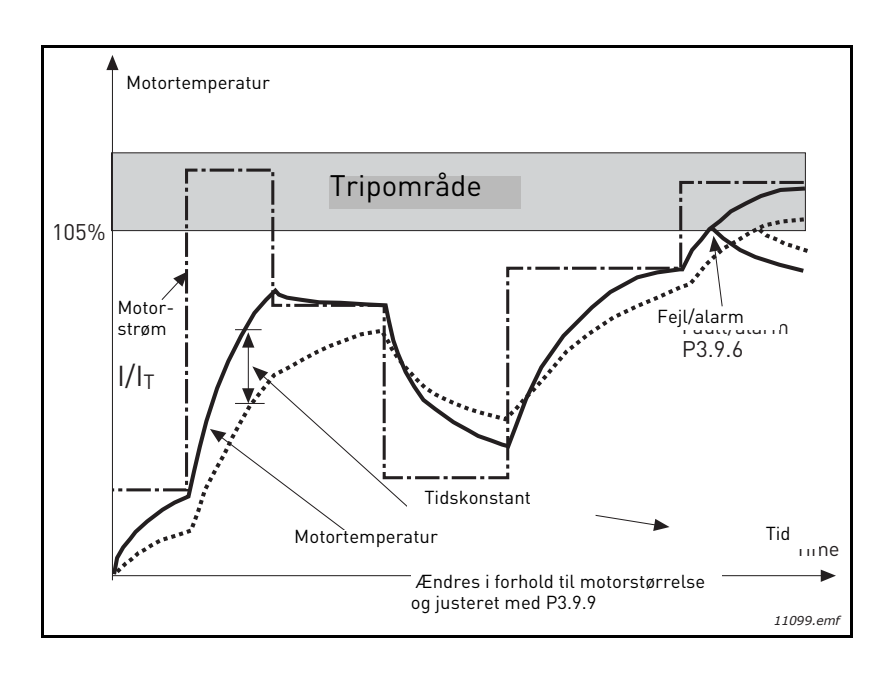

#### Figur 27. Beregnet motortemperatur

## M3.9.12 STALL-STRØM

Strømmen kan sættes til 0.0...2\*I<sub>L</sub>. Før en stall kan forekomme, skal strømmen have overskredet denne grænse. Se Figur 28. Hvis parameter M3.1.1.7 *Motorens strømgrænse* ændres, bliver denne parameter automatisk beregnet til 90 % af den nuværende grænse. Se side 66.

**BEMÆRK!** For at sikre den ønskede funktion, skal denne grænse sættes under den nuværende grænse.

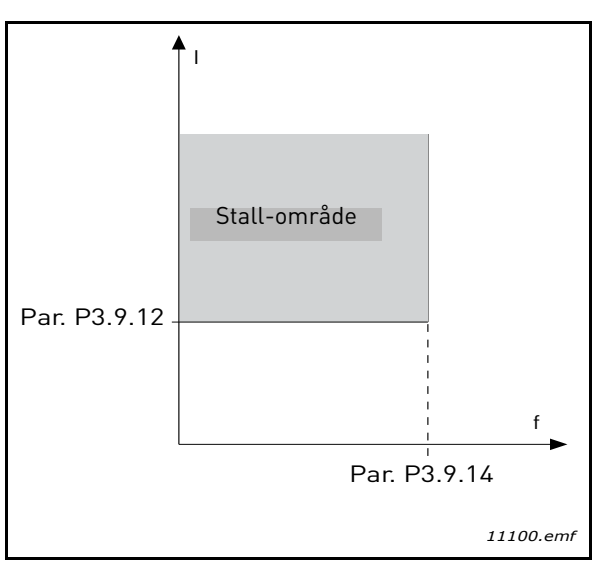

Figur 28. Indstillinger af stall-egenskaber

# M3.9.13 TIDSGRÆNSE FOR STALL

Denne tid kan indstilles mellem 1,0 og 120,0 s.

Dette er denne maksimale tid tilladt for stall-tilstand. Stall-tid tælles med en intern op-/ned-tæller.

Hvis stall-tidstællerens værdi går over denne grænse, vil beskyttelsen forårsage en fejl (se M3.9.11). Se side 66.

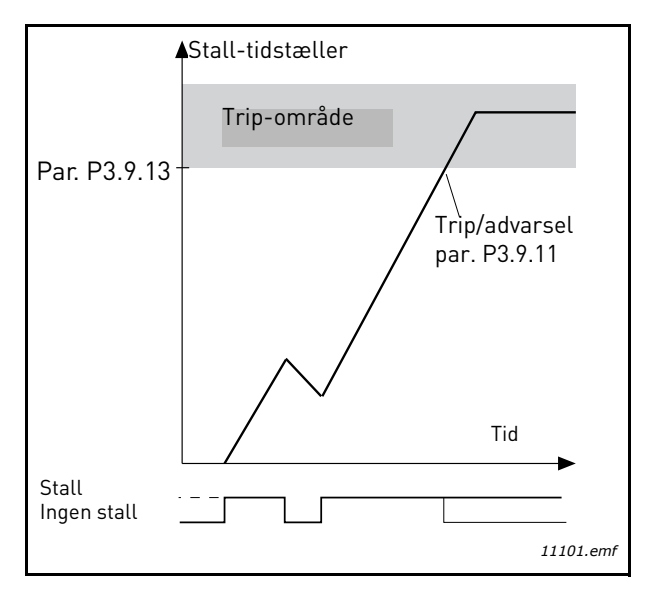

Figur 29. Tæller for stall-tid

## M3.9.16 UNDERSPÆNDINGSSIKRING: FELTSVÆKNINGSPUNKT

Drejningsmomentsgrænsen kan sættes mellem 10,0-150,0 % x T  $_{\rm nMotor}.$ 

Dette parameter giver værdien for det mindste tilladte drejningsmoment, når udgangsfrekvensen er over feltsvækningspunktet. Se Figur 30.

Hvis du ændrer parameter M3.1.1.4 (*Motorens nominelle strøm*) gendannes denne parameter automatisk til standardværdi. Se side 66.

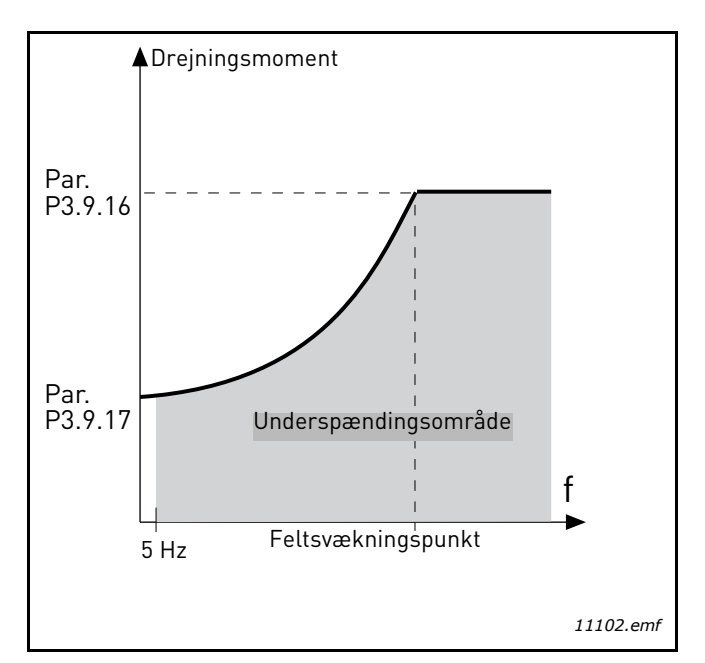

Figur 30. Indstilling af minimum belastning

# M3.9.18 UNDERSPÆNDINGSSIKRING: TIDSGRÆNSE

Denne tid kan indstilles mellem 2,0 og 600,0 s.

Dette er denne maksimale tid tilladt for underbelastningstilstand. En intern op-/ned-tæller tæller den akkumulerede underbelastningstid. Hvis underbelastningstællerens værdi går over denne grænse, vil beskyttelsen forårsage en fejl iflg. parameter M3.9.15). Hvis drevet er stoppet, nulstilles underbelastningsfunktionen til nul. Se Figur 31 og side 66.

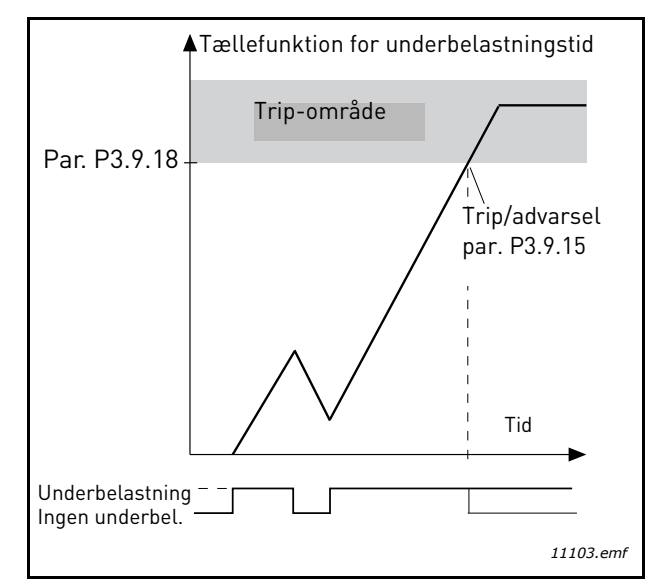

Figur 31. Tællefunktion for underbelastningstid

# M3.10.1 AUTOMATISK NULSTILLING

Aktiver den Automatiske nulstilling efter fejl med dette parameter.

**BEMÆRK:** Automatisk nulstilling er kun tilladt for visse fejl. Ved at give parametrene M3.10.6 til M3.10.13 værdien **0** or **1** kan du enten tillade eller nægte automatisk nulstilling efter de respektive fejl.

# M3.10.3 VENTESTID:

# M3.10.4 AUTOMATISK NULSTILLING: FORSØGSTID

# M3.10.5 ANTAL FORSØG

Den automatiske nulstillingsfunktion vil blive ved med at nulstille fejl vist i den tid, der er indstillet med denne parameter. Hvis antallet af fejl under prøveperioden overstiger værdien af ??parameteret M3.10.5, opstår der en permanent fejl. Ellers forsvinder fejlen efter prøveperioden er udløbet, og den næste fejl starter prøveperioden tælleren igen.

Parameter M3.10.5 bestemmer det maksimale antal automatiske fejlnulstillingsforsøg i løbet af prøveperioden, fastsat af dette parameter. Tiden tæller fra den første automatiske nulstilling. Det højeste nummer er uafhængigt af fejltypen.

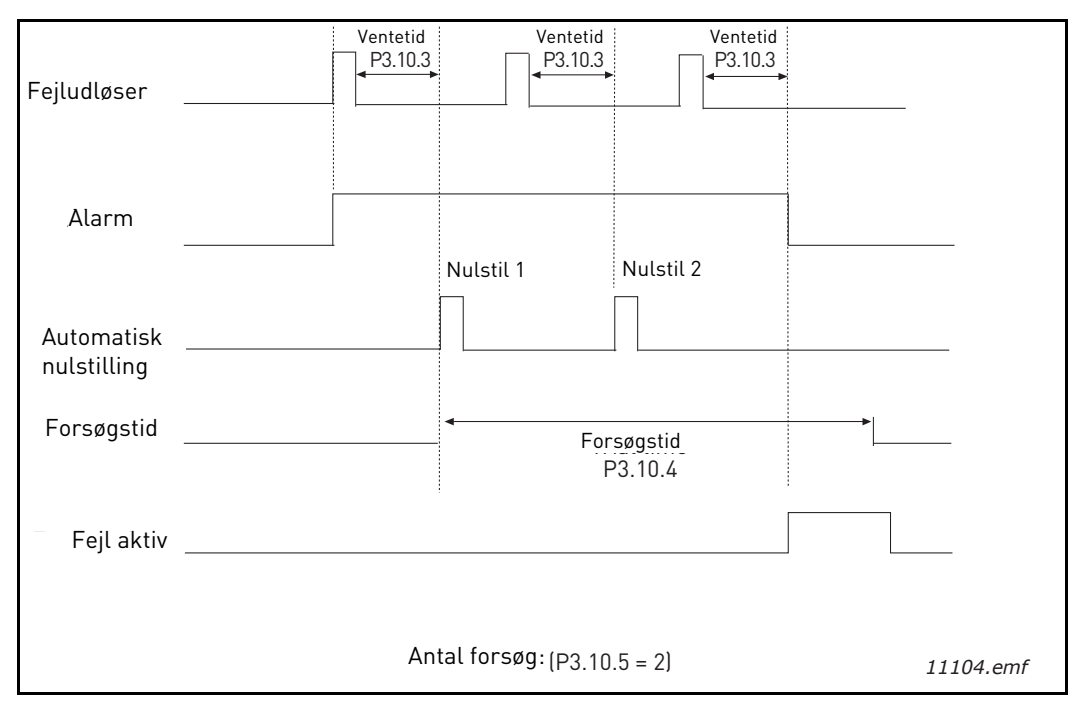

Figur 32.Automatisk nulstillingsfunktion

# M3.12.1.9 Dødzonehysterese M3.12.1.10 Dødzoneforsinkelse

PID-kontrollerudgangen er låst, hvis den faktiske værdi bliver inden for dødzoneområdet omkring referencen i en fastsat tidsperiode. Denne funktion forhindrer unødvendig bevægelse og slitage på aktuatorer, f.eks. ventiler.

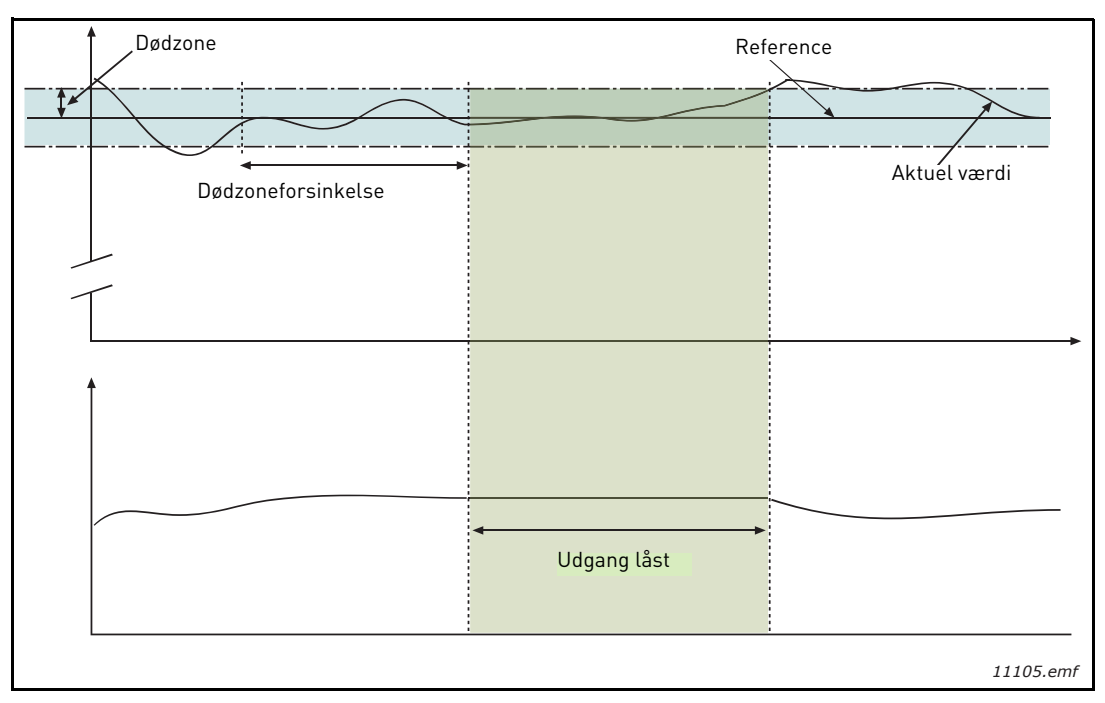

Figur 33. Dødzone

# M3.12.2.7Sovefrekvensgrænse 1M3.12.2.8Soveforsinkelse 1M3.12.2.9Vågn op-niveau 1

Denne funktion sætter omformeren i sove-tilstand, hvis frekvensen bliver under sovegrænsen i længere tid, end hvad der er indstillet i Sove-forsinkelse (M3.12.2.8). Dermed forbliver start-kommandoen slået til, men kørselsanmodning slås fra. Når den faktiske værdi går under eller over opvågnings-niveauet i henhold til den indstillede handlingstilstand, vil omformeren aktivere kørselsanmodningen igen, hvis start-kommandoen stadig er slået til.

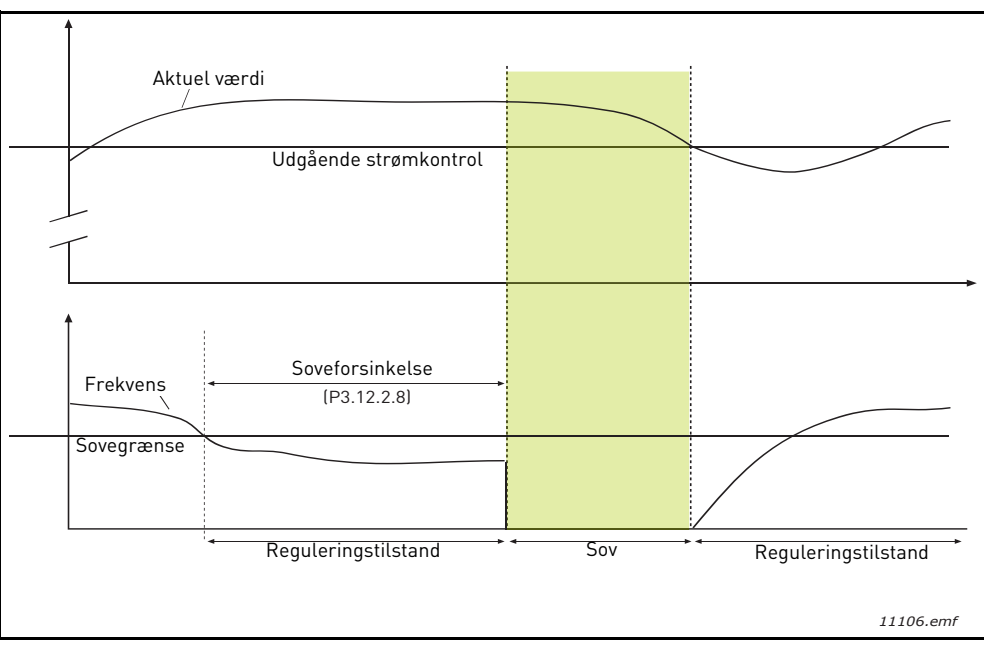

Figur 34. Sove-grænse, Sove-forsinkelse, Opvågningsniveau

# M3.12.4.1 FEEDFORWARD-FUNKTION

Feedforward behøver normalt præcise procesmodeller, men i nogle enkelte tilfælde er feedforward med forstærkning + justering tilstrækkelig. Feedforward anvender ikke feedback-målinger af den faktiske, styrede procesværdi (vandniveau i eksemplet på side side side 103). Vacon-feedforwardstyring anvender andre målinger, der indirekte har indflydelse på den styrede procesværdi.

# Eksempel 1:

Styring af vandniveauet i en tank ved hjælp af styring af strømmen. Det ønskede vandniveau er angivet som et setpunkt og det faktiske niveau som feedback. Styresignalet reagerer på den indkommende strøm.

Den udgående strøm kunne betragtes som en målbar forstyrrelse. Ud fra disse forstyrrelsesmålinger kan der kompenseres for forstyrrelsen ved simpel feedforward-styring (forstærkning og justering), som tilføjes til PID-udgangen.

På denne måde reagerer controlleren meget hurtigere på forandringer i den udgående strøm, end hvis du blot havde målt niveauet.

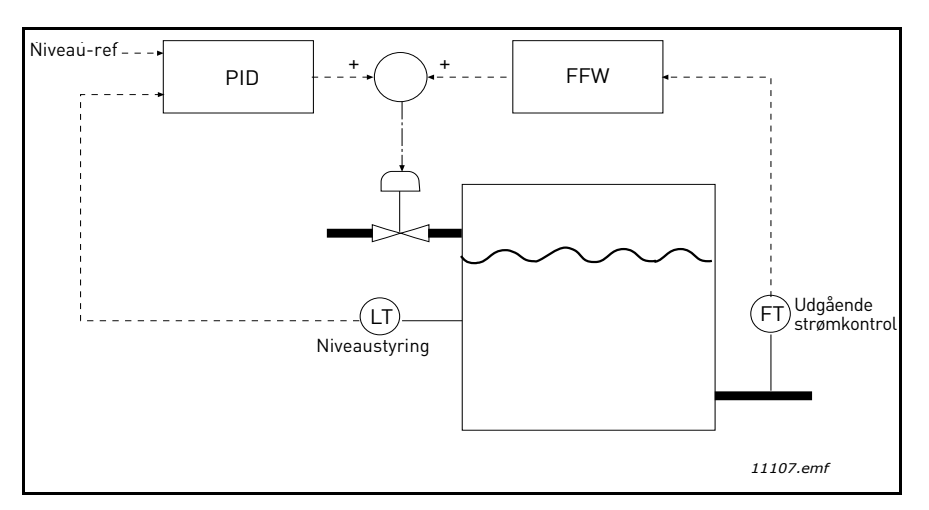

Figur 35.Feedforward-styring

### M3.12.5.1 AKTIVER PROCESOVERVÅGNING

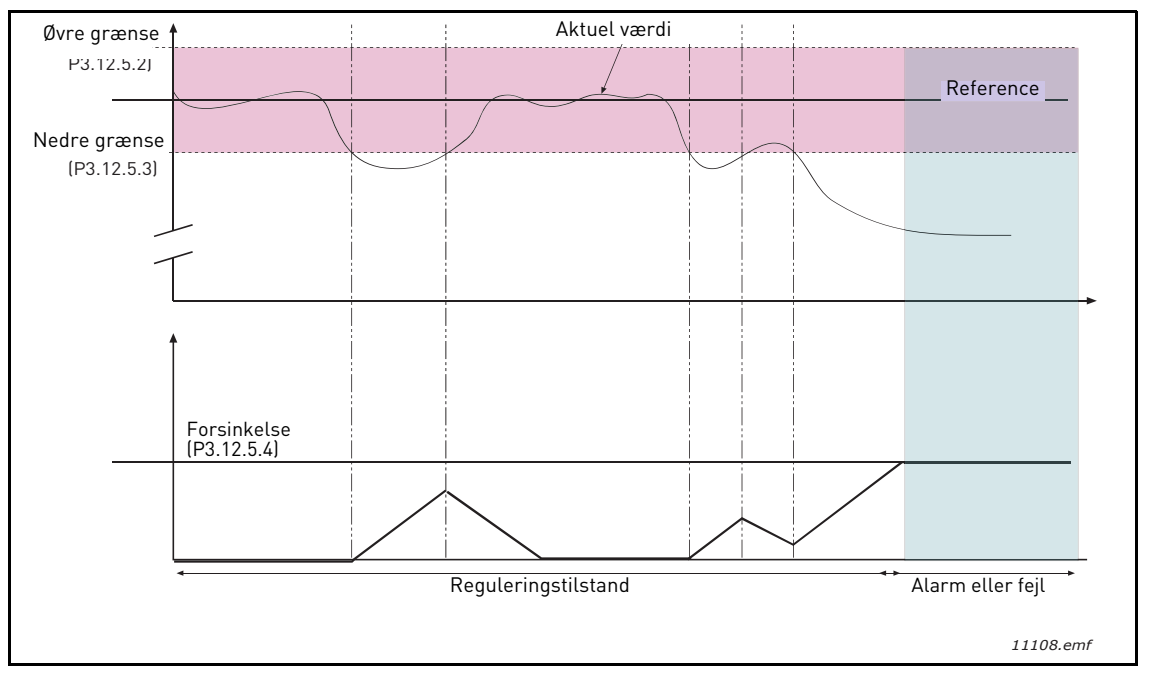

Figur 36. Procesovervågning

Øvre og nedre grænser omkring referencen er indstilllet. Når den faktiske værdi går over eller under disse, vil en tæller begynde at tælle op mod forsinkelsen (M3.12.5.4). Når den faktiske værdi er inden for det tilladte område, vil den samme tæller i stedet tælle ned. Når tælleren er højere end forsinkelsen, vil en alarm eller fejl (afhængig af den valgte reaktion) blive genereret.

### **KOMPENSATION FOR TRYKTAB**

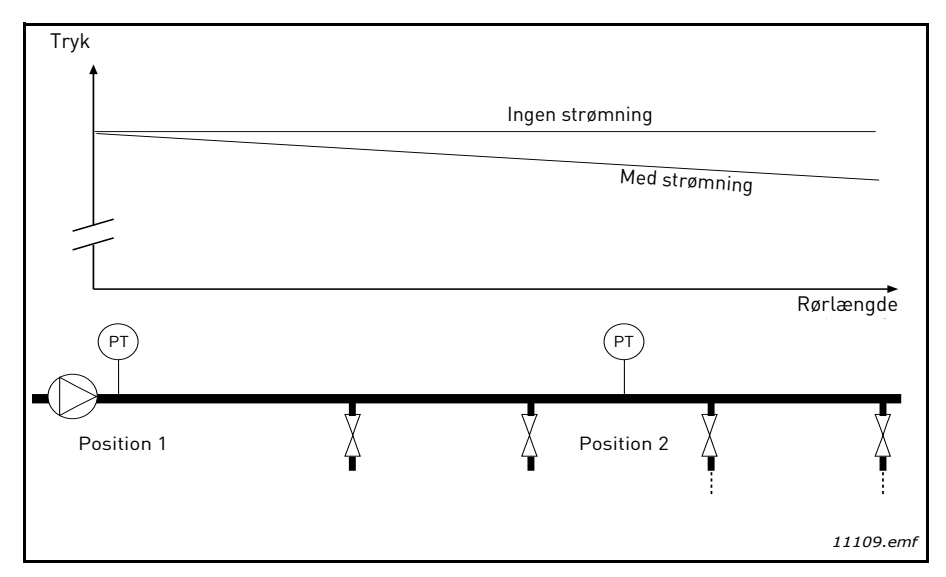

Figur 37. Position for tryksensor

Hvis der opstår tryk i et langt rør med mange udgange, vil det bedste sted for en sensor højst sandsynligt være halvvejs nede af røret (Position 2). Sensorer kan dog eksempelvis også placeres direkte efter pumpen. Dette vil give det rette tryk umiddelbart efter pumpen, men længere ned i røret vil trykket falde afhængig af strømmen.

# M3.12.6.1 AKTIVER SETPUNKT 1 M3.12.6.2 MAKSIMAL KOMPENSATION FOR SETPUNKT 1

Sensoren er placeret i Position 1. Trykket i røret vil forblive konstant, da der ikke er strøm. Hvis der dog er strøm, vil trykket falde længere ned i røret. Dette kan kompenseres for ved at hæve setpunktet i takt med, at strømmen øges. I dette tilfælde vil strømmen blive estimeret af udgangsfrekvensen, og setpunktet øget lineært med strømmen, som vist i figuren nedenfor.

| Setpunkt                      |                           |  |  |
|-------------------------------|---------------------------|--|--|
| Setpunkt + maks. kompensation |                           |  |  |
|                               |                           |  |  |
|                               |                           |  |  |
| Setpunkt                      |                           |  |  |
|                               |                           |  |  |
|                               | _                         |  |  |
| Min. frekv. og strømning      | Maks. frekv. og strømning |  |  |
| Tryk                          |                           |  |  |
| <b>↑</b>                      |                           |  |  |
|                               |                           |  |  |
| Ingen strømning               | Med strøm og kompensation |  |  |
|                               |                           |  |  |
|                               |                           |  |  |
|                               |                           |  |  |
|                               | Rørlængde                 |  |  |
|                               |                           |  |  |
|                               | (P)<br>T                  |  |  |
|                               |                           |  |  |
| Position 1                    | Position 2                |  |  |
| Ť                             | Ť Ť                       |  |  |
|                               |                           |  |  |
|                               | 11110.emf                 |  |  |

Figur 38. Aktiver setpunkt 1 til kompensation for tryktab.
### **BRUG AF MULTIPUMPE**

En motor/motorer bliver tilkoblet/frakoblet, hvis PID-kontrolleren ikke kan holde procesværdien eller feedback inden for den angivne båndbredde omkring setpunktet.

Kriterer for tilkobling/tilføjelse af motorer (se også Figur 39):

- Feedback-værdi uden for båndbreddeområdet.
- Regulering af motor, der kører med en frekvens "tæt-på-maks." (-2 Hz)
- Ovenstående betingelser er opfyldt i en længere periode end båndbreddeforsinkelsen
- Der er flere tilgængelige motorer

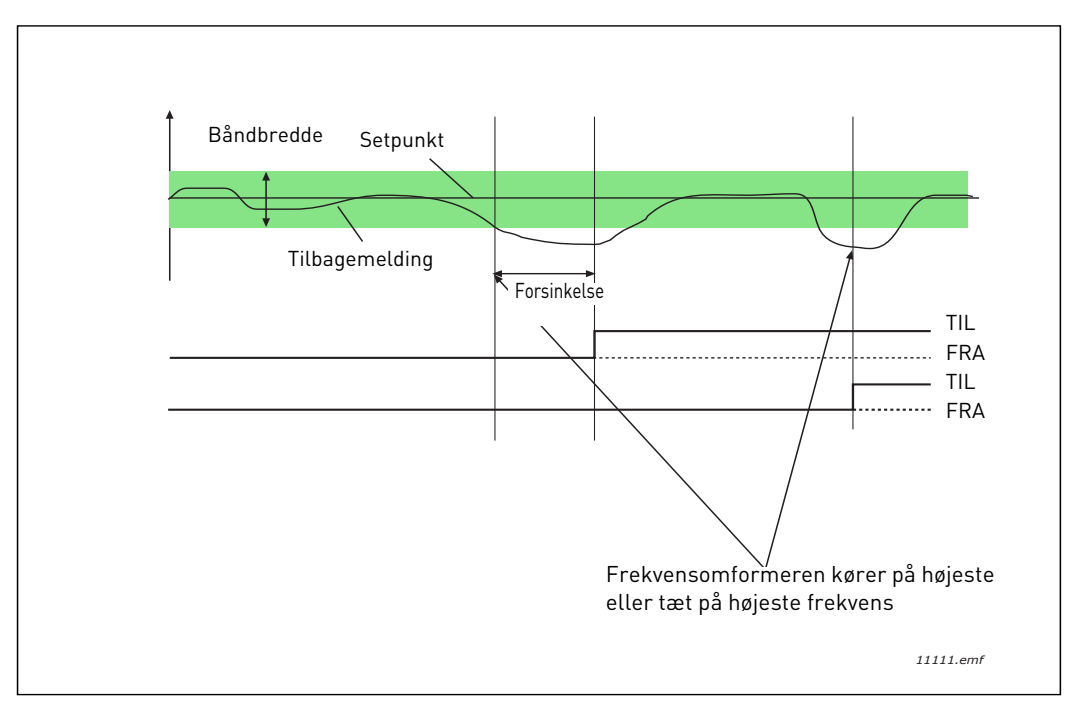

Figur 39.

Kriterer for frakobling/fjernelse af motorer:

- Feedback-værdi uden for båndbreddeområde.
- Regulering af motor, der kører med en frekvens "tæt-på-maks." (+2 Hz)
- Ovenstående betingelser er opfyldt i en længere periode end båndbreddeforsinkelsen
- Der kører flere motorer end den regulerende.

## M3.14.2 INTERLOCK -FUNKTION

Interlocks kan anvendes til at oplyse multipumpesystemet om, at en motor ikke er tilgængelig, eksempelvis fordi en motor er fjernet fra systemet på grund af vedligeholdelse eller sprunget over for manuel styring.

Aktiver denne funktion for at anvende interlocks. Vælg den nødvendige status for hver motor med digitale indgange M3.5.1.25 til M3.5.1.28). Hvis indgangen er lukket (SAND), er motoren tilgængelig for multipumpesystemet, ellers vil den ikke være forbundet til multipumpe-logikken.

# **EKSEMPEL PÅ INTERLOCK-LOGIK:**

Hvis startrækkefølgen for motorer er

## 1->2->3->4->5

Dermed fjernes interlock til motor **3**, dvs. parameterværdien M3.5.1.27 er indstillet til FALSK, rækkefølgen ændres til:

## 1->2->4->5.

Hvis motor **3** bliver taget i brug igen (ved at ændre parameterværdien M3.5.1.27 til SAND), vil systemet fortsætte med køre uden at stoppe, og motor **3** vil blive placeret sidst i sekvensen:

## 1->2->4->5->3

Så snart systemet bliver stoppet eller skifter til sove-tilstand indtil næste gang, bliver sekvensen opdateret til den oprindelige rækekfølge.

### 1->2->3->4->5

## M3.14.3 MEDTAG FREKVENSOMFORMER

| Valg | Navn på valg | Beskrivelse                                                                                               |
|------|--------------|----------------------------------------------------------------------------------------------------|
| 0    | Deaktiveret  | Motor 1 (motor forbundet til frekvensomformer) er<br>altid frekvensstyret og ikke påvirket af interlocks. |
| 1    | Aktiveret    | Alle motorer kan styres og er påvirket af interlocks.                                                     |

### KABELFORBINDELSER

Der er to forskellige måder at oprette forbindelser på, afhængig af om valg **0** eller **1** er indstillet som parameterværdi.

### Valg 0, Deaktiveret:

Frekvensomformeren eller den regulerende motor er ikke medtaget i autoskift- eller interlock-logikken. Omformeren er direkte forbundet til motor 1 som i Figur 40 nedenfor De andre motorer er hjælpemotorer, der er forbundet til forsyningsspændingen ved hjælp af kontakter, som styres af relæer i omformeren.

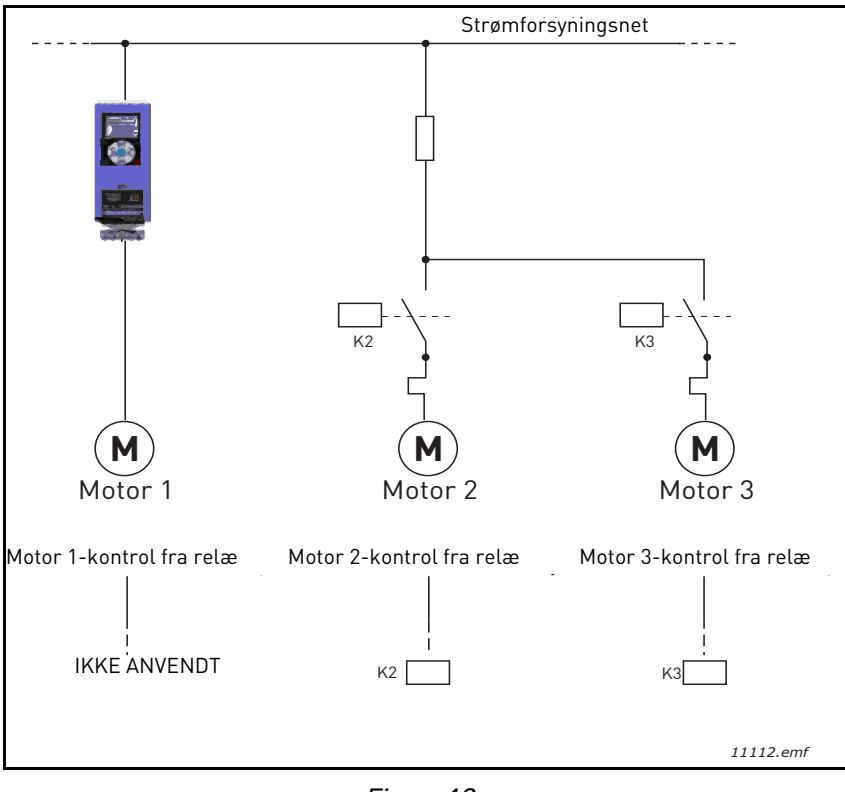

Figur 40.

#### Valg 1, aktiveret:

Hvis den regulerende motor skal medtages i autoskift- eller interlock-logikken, skal forbindelsen oprettes i henhold til Figur 41 nedenfor.

Hver motor styres med et relæ, men kontaktlogikken vil sørge for, at den motor, der forbindes først, altid forbindes til omformeren og efterfølgende til forsyningsspændingen.

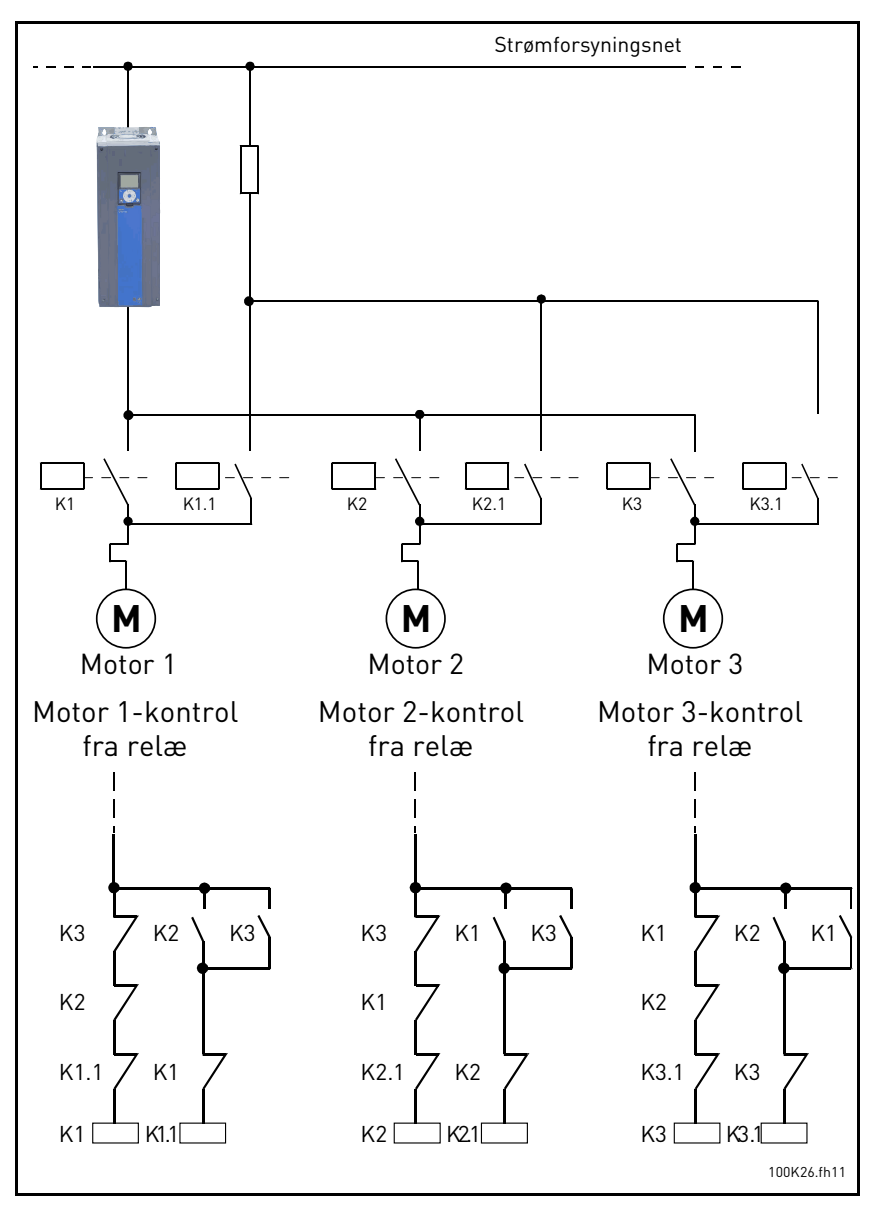

Figur 41.

## M3.14.4 AUTOSKIFT

| Valg | Navn på valg | Beskrivelse                                                                                                    |
|------|--------------|----------------------------------------------------------------------------------------------------|
| 0    | Deaktiveret  | Prioriteten/startrækkefølgen på motorer er altid 1-2-3-4-<br>5 ved normal drift Dette kan være ændret under driften,<br>hvis interlocks er blevet fjernet og tilføjet igen, men priori-<br>teten/rækkefølgen vil altid blive genskabt efter stop.                                                                                                    |
| 1    | Aktiveret    | Prioriteten ændres ved bestemte intervaller for at få<br>samme grad af slitage på alle motorer. Intervallerne i<br>autoskift kan ændres (M3.14.5). Du kan også indstille en<br>grænse for, hvor mange motorer der må køre (M3.14.7)<br>såvel som for den maksimale frekvens på den regulerende<br>omformer, når autoskift er fuldført (M3.14.6). Hvis auto-<br>skift-intervallet M3.14.5) er udløbet, men frekvens- og<br>motorgrænserne ikke er overholdt, vil autoskift blive<br>udskudt, indtil alle betingelser er overholdt (for at undgå<br>eksempelvis pludseligt trykfald, fordi systemet foretager<br>autoskift, mens der er høje kapacitetskrav på en pumpe-<br>station. |

### **EKSEMPEL:**

I Autoskift-sekvensen efter udførelse af autoskift vil den motor med højest prioritet være placeret sidst, og de andre flyttet én plads op:

Startrækkefølge/prioritet af motorer: 1->2->3->4->5

```
--> Autoskift -->
```

Startrækkefølge/prioritet af motorer: 2->3->4->5->1

```
--> Autoskift -->
```

Startrækkefølge/prioritet af motorer: 3->4->5->1->2

#### 3.8 HVAC-APPLIKATION - FEJLSØGNING

Når der opstår et usædvanligt driftsforhold, som opfanges af frekvensomformerens kontroldiagnose, vil omformeren vise en besked eksemplevis på panelet. På panelet vil koden, navnet og en kort beskrivelse af fejlen eller alarmen blive vist.

Beskederne varierer i konsekvens og påkrævet reaktion. *Fejl* vil stoppe omformeren, og det vil være nødvendigt at nulstille omformeren. *Alarmer* oplyser om usædvanlige driftsforhold, men omformeren vil fortsætte med at køre. *Oplysninger* vil muligvis kræve nulstilling, men påvirker ikke omformerens drift.

Du kan programmere forskellige svar til nogle fejl i applikationen. Se parametergruppen Beskyttelser.

Fejlen kan nulstilles med *nulstillingsknappen* på betjeningspanelet eller via I/O-klemmen. Fejl lagres i fejlregistreringsmenuen, som du kan søge i. De forskellige fejlkoder vises i tabellen nedenfor.

**BEMÆRK**: Når du kontakter distributør eller fabrik på grund af en fejl, skal alle tekster og koder på betjeningspanelet noteres.

#### 3.8.1 VISNING AF FEJL

Når en fejl bliver vist, og omformeren stopper, skal du undersøge årsagen til fejlen, udføre de anbefalede handlinger her og nulstille fejlen.

- 1. Med et langt (1 s) tryk på nulstillingsknappen på panelet eller
- 2. ved at gå til menuen *menuen* Diagnosticering (M4), derefter til *Nulstil fejl* (M4.2) og vælge *parametret Nulstil fejl*.
- 3. Kun for paneler med LCD-skærm: Ved at vælge værdien Ja for parameteret og klikke på OK.

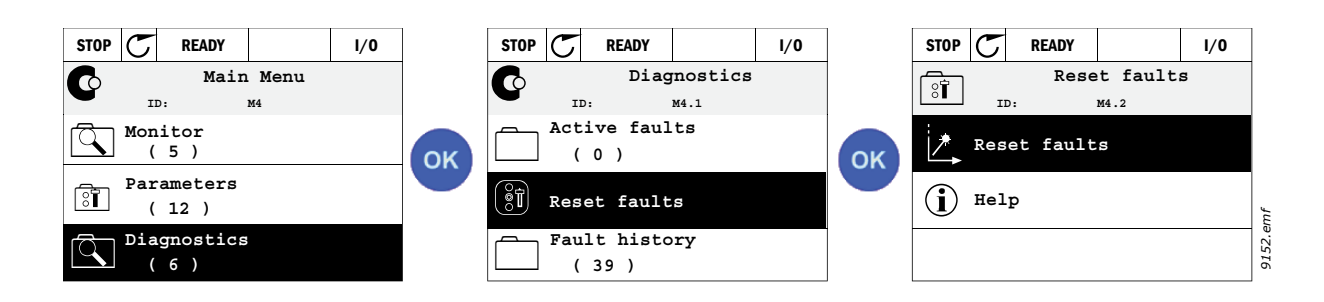

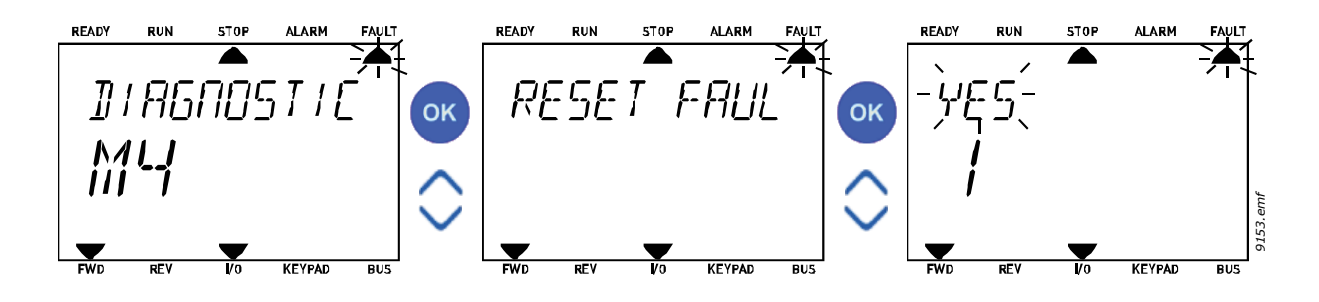

#### 3.8.2 FEJLOVERSIGT

I menu M4.3 Fejloversigt vil du kunne se det maksimale antal af 40 opståede fejl. Du vil også få vist yderligere oplysninger om hver fejl i hukommelsen. Se herunder.

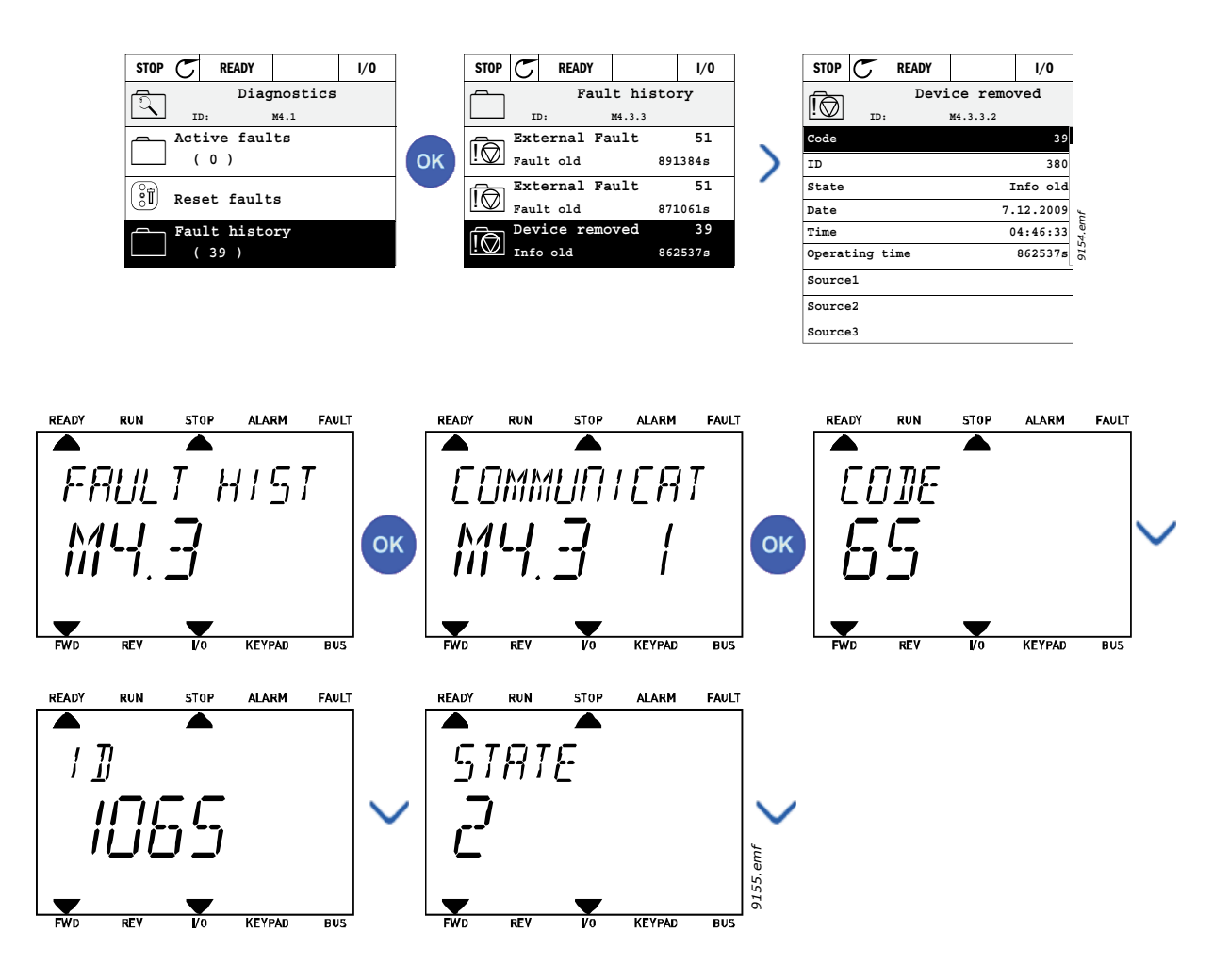

#### 3.8.3 FEJLKODER

| Fejlkode                                                                        | Fejl ID | Navn på fejl                                | Mulig årsag                                                                                                    | Løsning                                                                                                    |
|---------------------------------------------------------------------------------|---------|---------------------------------------------|----------------------------------------------------------------------------------------------------|----------------------------------------------------------------------------------------------------|
|                                                                                 | 1       | Overstrøm<br>(hardwarefejl)                 | Frekvensomformeren har målt for<br>høj strøm (>4*I <sub>H</sub> ) i motorkablet:                                                                                                    | Kontroller belastningen.<br>Kontroller motoren                                                                                                    |
| 1                                                                               | 2       | Overstrøm<br>(softwarefejl)                 | <ul> <li>pludselig kraftig forøgelse af<br/>belastningen</li> <li>kortslutning i motorkabler</li> <li>forkert motor</li> </ul>                                                           | Kontroller kablerne.<br>Udfør identifikationskørsel.<br>Kontroller rampetider.                                                                                                    |
|                                                                                 | 10      | Overspænding<br>(hardwarefejl)              | DC-strømsspændingen har<br>overskredet de definerede grænser.                                                                                                    | Gør decelerationstiden<br>længere.                                                                                                    |
| 2<br>11<br>0verspænding<br>(softwarefejl)<br>• fo<br>• br<br>• hø<br>fo<br>• St |         | Overspænding<br>(softwarefejl)              | <ul> <li>for kort decelerationstid</li> <li>bremsechopper er deaktiveret</li> <li>høje overspændingsspidser i<br/>forsyningsspændingen</li> <li>Start-/stopsekvens for hurtig</li> </ul> | Brug bremse-chopper eller<br>bremsemodstand (tilgængelige<br>som optioner)<br>Aktiver overspændingsstyring.<br>Kontroller indgangsspænding.                                                                      |
| 3                                                                               | 20      | Fejl i<br>jordforbindelse<br>(hardwarefejl) | Strømmåling har registreret, at<br>summen af motorfasestrømmen<br>ikke er nul                                                                                                    | Kontroller motorkabler og<br>motor.                                                                                                    |
|                                                                                 | 21      | Fejl i<br>jordforbindelse<br>(softwarefejl) | <ul> <li>isoleringsfejl i kabler eller<br/>motor</li> </ul>                                                                                                    |                                                                                                    |
| 5                                                                               | 40      | Ladekontakt                                 | Ladekontakten er åben, når<br>kommandoen START er blevet givet.<br>• driftsfejl<br>• komponentfejl                                                                                       | Nulstil fejlen, og genstart.<br>Kontakt en distributør i<br>nærheden, hvis fejlen opstår<br>igen.                                                                                                    |
| 7                                                                               | 60      | Mætning                                     | Flere årsager:<br>• defekt komponent<br>• korslutning eller<br>overbelastning af<br>bremsemodstand                                                                                       | Kan ikke nulstilles fra panel.<br>Slå strømmen fra.<br>TILSLUT IKKE STRØMMEN<br>IGEN!<br>Kontakt fabrikken.<br>Hvis denne fejl forekommer<br>samtidig med Fejl 1, skal du<br>kontrollere motorkabler og<br>motor |

## Tabel 74. Fejlkoder og -beskrivelser

| Fejlkode | Fejl ID                                                                                                    | Navn på fejl             | Mulig årsag                                                                                                    | Løsning                                                                                                    |  |
|----------|----------------------------------------------------------------------------------------------------|--------------------------|----------------------------------------------------------------------------------------------------|----------------------------------------------------------------------------------------------------|--|
|          | 600                                                                                                    |                          | Kommunikation mellem styrekort og<br>strømenhed er mislykket                                                                                                    |                                                                                                    |  |
|          | 602                                                                                                    |                          | Watchdog har nulstillet CPU'en                                                                                                    |                                                                                                    |  |
|          | 603                                                                                                    |                          | Fremmed udgangsspænding i<br>strømenhed er for lav                                                                                                    | Nulstil fejlen, og genstart.<br>Kontakt en distributør i                                                                                                    |  |
|          | 604                                                                                                    |                          | Fasefejl: Spænding i en udgangsfase<br>følger ikke referencen                                                                                                    | nærneden, nvis fejten opstar<br>igen.                                                                                                    |  |
|          | 605                                                                                                    |                          | CPLD har en fejltilstand, men der er<br>ingen detaljerede oplysninger om<br>fejlen                                                                                                    |                                                                                                    |  |
|          | 606                                                                                                    |                          | Styre- og strømenhed software er<br>ikke kompatibelt                                                                                                    | Opdater software: Kontakt en<br>distributør i nærheden, hvis<br>fejlen opstår igen.                                                                                                |  |
|          | 607                                                                                                    |                          | Softwareversion kan ikke aflæses.<br>Der er ingen software i<br>strømenheden.                                                                                                    | Updater software til<br>strømenhed. Kontakt en<br>distributør i nærheden, hvis<br>fejlen opstår igen.                                                                              |  |
| 8        | 608                                                                                                    | Systemfejl               | CPU-overbelastning En del af<br>softwaren (for eksempel applikation)<br>har forårsaget en<br>overbelastningssituation. Kilden til<br>fejlen er blevet suspenderet                                                                                                    | Nulstil fejlen, og genstart.<br>Kontakt en distributør i                                                                                                    |  |
|          | 609                                                                                                    |                          | Adgang til hukommelsen slog fejl.<br>For eksempel kunne bevarede<br>variabler ikke genoprettes.                                                                                                    | nærheden, hvis fejlen opstår<br>igen.                                                                                                    |  |
|          | 610                                                                                                    |                          | Nødvendige egenskaber for enheden<br>kan ikke aflæses.                                                                                                    |                                                                                                    |  |
|          | 647                                                                                                    |                          | Softwarefejl                                                                                                    |                                                                                                    |  |
|          | 648                                                                                                    |                          | Ugyldig funktionsblok anvendt i<br>applikationen. Systemsoftware og<br>applikationen er ikke kompatible.                                                                                                    | Opdater software: Kontakt en                                                                                                    |  |
|          | 649                                                                                                    |                          | Ressourceoverbelastning.<br>Fejl ved læsning af parameterets<br>oprindelige værdier.<br>Fejl ved genoprettelse af parametre.<br>Fejl ved lagring af parametre.                                                                                                    | fejlen opstår igen.                                                                                                    |  |
|          | 80                                                                                                    | Underspænding<br>(fejl)  | DC-strømsspændingen er under de<br>definerede grænser.                                                                                                    | Ved midlertidig<br>strømafbrydelse, nulstil fejlen                                                                                                    |  |
| 9        | <ul> <li>81 Underspænding (alarm)</li> <li>81 Underspænding (alarm)</li> <li>81 EBEMÆRK! Denne aktiveret, hvis dreve driftstilstand.</li> </ul> | Underspænding<br>(alarm) | <ul> <li>mest sandsynlige arsag: for<br/>lav forsyningsspænding</li> <li>Intern fejl i frekvensomformer</li> <li>defekt indgangssikring</li> <li>ekstern ladekontakt ikke<br/>lukket</li> <li>BEMÆRK! Denne fejl bliver kun<br/>aktiveret, hvis drevet er i<br/>driftstilstand.</li> </ul> | og genstart<br>frekvensomformeren.<br>Kontroller<br>forsyningsspændingen. Hvis<br>den er tilstrækkelig, er der<br>opstået en intern fejl.<br>Kontakt en distributør i<br>nærheden. |  |
| 10       | 91                                                                                                    | Startfase                | Indgang for linjefase mangler.                                                                                                    | Kontroller<br>forsyningsspændingen,<br>sikringer og kabler.                                                                                                    |  |

| Tabel | 74.         | Feilkoder | oa -     | besl | krivel | lser |
|-------|-------------|-----------|----------|------|--------|------|
| ruber | <i>, ,,</i> | rejinduci | <u> </u> | 000  |        | 50,  |

| Fejlkode | Fejl ID | Navn på fejl                                                    | Mulig årsag                                                                                                   | Løsning                                                                                                    |
|----------|---------|-----------------------------------------------------------------|----------------------------------------------------------------------------------------------------|----------------------------------------------------------------------------------------------------|
| 11       | 100     | Udgangsfase-<br>overvågning                                     | Strømmåling har opdaget, at der<br>ikke er nogen strøm i en motorfase                                         | Kontroller motorkabler og<br>motor.                                                                                                    |
| 12       | 110     | Overvågning af<br>bremsechopper<br>(hardwarefejl)               | ingen bremsemodstand installeret<br>bremsemodstand er defekt                                                  | Kontroller bremsemodstand og<br>kabler.<br>Hvis disse er ok, er der fejl på                                                                                                    |
|          | 111     | Mætningsfejl af<br>bremsechopper                                | bremsechopperfejl                                                                                             | chopperen. Kontakt en<br>distributør i nærheden.                                                                                                    |
| 13       | 120     | Undertempera-<br>tur i frekvensom-<br>former                    | Der er målt for lav temperatur i<br>strømenhedens køleplade eller kort.                                       |                                                                                                    |
|          | 121     | Undertempera-<br>tur i frekvensom-<br>former (alarm)            | Kølepladetemperatur er under<br>-10 °C.                                                                       |                                                                                                    |
|          | 130     | Overtemperatur i<br>frekvensomfor-<br>mer (fejl,<br>køleplade)  |                                                                                                    | Kontroller den korrekte                                                                                                    |
| 14       | 131     | Overtemperatur i<br>frekvensomfor-<br>mer (alarm,<br>køleplade) | Der er målt for høj temperatur i<br>strømenhedens køleplade eller kort.<br>Kølepladetemperatur er over 100 °C | mængde og strøm af køleluft.<br>Kontroller kølepladen for støv.<br>Kontroller<br>omgivelsestemperaturen.<br>Sørg for, at switchfrekvensen<br>ikke er for høj i forhold til<br>omgivelsestemperatur og<br>belastning. |
|          | 132     | Overtemperatur i<br>frekvensomfor-<br>mer (fejl, kort)          |                                                                                                    |                                                                                                    |
|          | 133     | Overtemperatur i<br>frekvensomfor-<br>mer (alarm, kort)         |                                                                                                    |                                                                                                    |
| 15       | 140     | Motoren stallet                                                 | Motoren standset.                                                                                             | Kontroller motor og belastning.                                                                                                    |
| 16       | 150     | Overtemperatur i<br>motoren                                     | Motoren er overbelastet.                                                                                      | Reducer motorbelastningen.<br>Hvis motoren ikke er<br>overbelastet, skal du<br>kontrollere<br>temperaturmodelparametre.                                                                                              |
| 17       | 160     | Motoren<br>underbelastet                                        | Motoren underbelastet                                                                                         | Kontroller belastningen.                                                                                                    |
| 19       | 180     | Strømoverbelast-<br>ning (kort tids<br>overvågning)             | Strømmen til frekvensomformeren                                                                               | Reducer belastningen.                                                                                                    |
|          | 181     | Strømoverbelast-<br>ning (lang tids<br>overvågning)             | er for høj.                                                                                                   | g                                                                                                    |
| 25       |         | Motorkontrolfejl                                                | ldentifikation af startvinkel slog fejl.<br>Standard motorkontrolfejl                                         |                                                                                                    |
| 32       | 312     | Blæserkøling                                                    | Blæserens levetid er udløbet.                                                                                 | Udskift blæseren og nulstil<br>blæserens levetidstæller                                                                                                    |
| 33       |         | Brandtilstand<br>aktiveret                                      | Frekvensomformerens brandtilstand<br>aktiveret. Frekvensomformerens<br>beskyttelser er ikke i brug.           |                                                                                                    |

## Tabel 74. Fejlkoder og -beskrivelser

| Fejlkode | Fejl ID      | Navn på fejl                     | Mulig årsag                                                                                                    | Løsning                                                                                                    |  |
|----------|--------------|----------------------------------|----------------------------------------------------------------------------------------------------|----------------------------------------------------------------------------------------------------|--|
| 37       | 360          | Enhed ændret<br>(samme type)     | Optionskort ændret til eet tidligere<br>monteret i samme slids. Kortets<br>parametre er gemte.                             | Enhed er klar til brug. Gamle<br>parametreindstillinger vil blive<br>brugt.                                                                          |  |
| 38       | 370          | Enhed ændret<br>(samme type)     | Optionskort tilføjet. Optionskortet<br>var tidligere monteret i samme slids.<br>Kortets parametre er gemte.                | Enhed er klar til brug. Gamle<br>parametreindstillinger vil blive<br>brugt.                                                                          |  |
| 39       | 380          | Enhed fjernet                    | Optionskort fjernet fra slids.                                                                                             | Enhed ikke længere<br>tilgængelig.                                                                                                    |  |
| 40       | 390          | Ukendt enhed                     | Ukendt enhed tilsluttet<br>(strømenhed/optionskort)                                                                        | Enhed ikke længere<br>tilgængelig.                                                                                                    |  |
| 41       | 400          | IGBT-temperatur                  | IGBT temperatur (enhedstemperatur<br>+ I <sub>2</sub> T) er for høj.                                                       | Kontroller belastningen.<br>Kontroller motorstørrelse.<br>Udfør identifikationskørsel.                                                               |  |
|          | 420          |                                  | Indkoder 1 kanal A mangler                                                                                                 | Kontroller                                                                                                    |  |
|          | 421          |                                  | Indkoder 1 kanal B mangler                                                                                                 | indkoderforbindelser<br>Kontroller indkoder og                                                                                                    |  |
| 43       | 422          | Indkoderfejl                     | Begge indkoder 1 kanaler mangler.                                                                                          | indkoderkabel                                                                                                    |  |
|          | 423          |                                  | Indkoder reverseret                                                                                                    | Kontroller indkoderkort<br>Kontroller indkoderfrekvens i                                                                                             |  |
|          | 424          |                                  | Enkoderkort mangler                                                                                                    | åbent kredsløb.                                                                                                    |  |
| 44       | 430          | Enhed ændret<br>(anden type)     | Optionskort ændret til eet, der ikke<br>tidligere var monteret i samme slids.<br>Ingen parameterindstillinger gemte        | Indstil parametrene for<br>optionskortet igen.                                                                                                    |  |
| 45       | 440          | Enhed ændret<br>(anden type)     | Optionskort tilføjet. Optionskortet<br>var ikke tidligere monteret i samme<br>slids. Ingen parameterindstillinger<br>gemte | Indstil parametrene for<br>optionskortet igen.                                                                                                    |  |
| 51       | 1051         | Ekstern fejl                     | Digital indgang                                                                                                    |                                                                                                    |  |
| 52       | 1052<br>1352 | Panelkommuni-<br>kationsfejl     | Forbindelsen mellem<br>betjeningspanelet og<br>frekvensomformeren er afbrudt.                                              | Kontroller betjeningspanelets<br>forbindelse og et eventuelt<br>kabel                                                                                |  |
| 53       | 1053         | Fieldbus-kom-<br>munikationsfejl | Dataforbindelsen mellem<br>fieldbusmasteren og drevets<br>fieldbus-kort er blevet afbrudt                                  | Kontroller installation og<br>fieldbus-master.                                                                                                    |  |
|          | 1354         | Kortslotfejl A                   |                                                                                                    |                                                                                                    |  |
| 54       | 1454         | Kortslotfejl B                   | Defekt ontionskort eller kortslot                                                                                          | Kontroller kort og kortslot                                                                                                    |  |
| 54       | 1654         | Kortslotfejl D                   |                                                                                                    | Nontroller kort og kortstot.                                                                                                    |  |
|          | 1754         | Kortslotfejl E                   |                                                                                                    |                                                                                                    |  |
| 65       | 1065         | PC-kommunika-<br>tionsfejl       | Forbindelsen mellem PC og<br>frekvensomformeren er afbrudt.                                                                |                                                                                                    |  |
| 66       | 1066         | Termistorfejl                    | Termistorindgangen har registreret<br>en stigning i motortemperatur                                                        | Kontroller motorens køling og<br>belastning.<br>Kontroller termistorforbindelse<br>(hvis termistorindgangen ikke<br>er i brug, skal den kortsluttes) |  |

| Tabel 74. | Fejlkoder | og -bes | skrivelser |
|-----------|-----------|---------|------------|
|-----------|-----------|---------|------------|

| Fejlkode | Fejl ID | Navn på fejl                       | Mulig årsag                                                                                           | Løsning                                                                                                    |
|----------|---------|------------------------------------|----------------------------------------------------------------------------------------------------|----------------------------------------------------------------------------------------------------|
|          | 1310    |                                    | lkke-eksisterende ID-nummer er<br>benyttet for tilknyttede værdier til<br>Fieldbusprocesdata ud.      | Kontroller parametrene i<br>menuen Fieldbus-<br>datatilknytning (kapitel 3.6.8).                                                              |
| 69       | 1311    | Fieldbustilknyt-<br>ningsfejl      | Det er ikke muligt at konvertere en<br>eller flere værdier for Fieldbus-<br>procesdata ud.            | Den tilknyttede værdi kan være<br>en ikke-defineret type.<br>Kontroller parametrene i<br>menuen Fieldbus-<br>datatilknytning (kapitel 3.6.8). |
|          | 1312    |                                    | Overløb ved tilknytning og<br>konvertering af værdier for Fieldbus-<br>procesdata ude (16-bit).       |                                                                                                    |
| 101      | 1101    | Procesovervåg-<br>ningsfejl (PID1) | PID-kontroller: Feedback-værdi<br>uden for overvågningsgrænser (og<br>forsinkelsen, hvis indstillet). |                                                                                                    |
| 105      | 1105    | Procesovervåg-<br>ningsfejl (PID2) | PID-kontroller: Feedback-værdi<br>uden for overvågningsgrænser (og<br>forsinkelsen, hvis indstillet). |                                                                                                    |

## Tabel 74. Fejlkoder og -beskrivelser

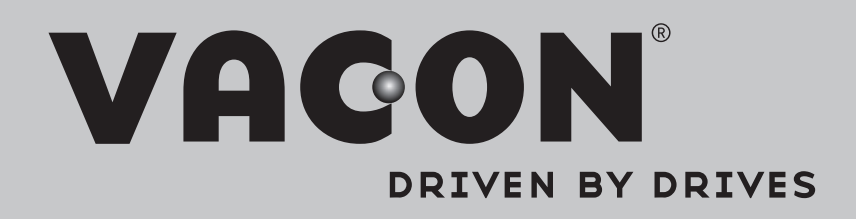

Find your nearest Vacon office on the Internet at:

www.vacon.com

Manual authoring: documentation@vacon.com

Vacon Plc. Runsorintie 7 65380 Vaasa Finland

Subject to change without prior notice © 2013 Vacon Plc.

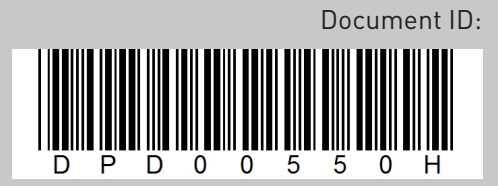

Rev. H